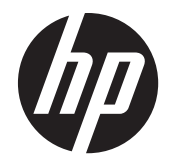

## HP EliteBook Revolve 810 G2

Maintenance and Service Guide

© Copyright 2013 Hewlett-Packard Development Company, L.P.

#### Product notice

Bluetooth is a trademark owned by its proprietor and used by Hewlett-Packard Company under license. Intel and Core are U.S. registered trademarks of Intel Corporation. Microsoft and Windows are U.S. registered trademarks of Microsoft Corporation. SD Logo is a trademark of its proprietor.

This guide describes features that are common to most models. Some features may not be available on your computer.

Not all features are available in all editions of Windows 8. This computer may require upgraded and/or separately purchased hardware, drivers and/or software to take full advantage of Windows 8 functionality. See http://www.microsoft.com for details.

The information contained herein is subject to change without notice. The only warranties for HP products and services are set forth in the express warranty statements accompanying such products and services. Nothing herein should be construed as constituting an additional warranty. HP shall not be liable for technical or editorial errors or omissions contained herein.

First Edition: December 2013

Document Part Number: 752387-001

#### **Important Notice about Customer Self-Repair Parts**

**CAUTION:** Your computer includes Customer Self-Repair parts and parts that should only be accessed by an authorized service provider. See Chapter 5, "Removal and replacement procedures for Customer Self-Repair parts," for details. Accessing parts described in Chapter 6, "Removal and replacement procedures for Authorized Service Provider only parts," can damage the computer or void your warranty.

#### Safety warning notice

▲ WARNING! To reduce the possibility of heat-related injuries or of overheating the device, do not place the device directly on your lap or obstruct the device air vents. Use the device only on a hard, flat surface. Do not allow another hard surface, such as an adjoining optional printer, or a soft surface, such as pillows or rugs or clothing, to block airflow. Also, do not allow the AC adapter to contact the skin or a soft surface, such as pillows or rugs or clothing, during operation. The device and the AC adapter comply with the user-accessible surface temperature limits defined by the International Standard for Safety of Information Technology Equipment (IEC 60950).

# **Table of contents**

| 1 | Product description                                               | 1  |
|---|-------------------------------------------------------------------|----|
| 2 | External component identification                                 | 4  |
|   | Display                                                           | 5  |
|   | Right side                                                        | 6  |
|   | Left side                                                         | 7  |
|   | TouchPad                                                          | 7  |
|   | Lights                                                            | 8  |
|   | Keys                                                              | 9  |
|   | Bottom 1                                                          | 11 |
|   | Rear 1                                                            | 12 |
| 3 | Illustrated parts catalog                                         | 3  |
|   | Service tag1                                                      | 13 |
|   | Computer major components 1                                       | 14 |
|   | Miscellaneous parts                                               | 17 |
|   | Sequential part number listing 1                                  | 18 |
| 4 | Removal and replacement procedures preliminary requirements       | 22 |
|   | Iools required                                                    | 22 |
|   | Service considerations                                            | 22 |
|   | Plastic parts                                                     | 22 |
|   | Cables and connectors                                             | 23 |
|   |                                                                   | 23 |
|   |                                                                   | 24 |
|   | Electrostatic alsonarge damage                                    | 24 |
|   |                                                                   | 20 |
|   |                                                                   | 20 |
|   | Equipment guidelines 2                                            | 20 |
| 5 | Removal and replacement procedures for Customer Self-Repair parts | 27 |
|   | Component replacement procedures 2                                | 27 |
|   | Battery                                                           | 28 |
|   | Service door                                                      | 30 |
|   |                                                                   | 20 |

| WLAN module       | 34 |
|-------------------|----|
| Solid-state drive | 35 |
| Memory module     | 37 |

| 6 | Removal and replacement procedures for Authorized Service Provider parts | 39 |
|---|--------------------------------------------------------------------------|----|
|   | Component replacement procedures                                         | 39 |
|   | NFC board                                                                | 40 |
|   | Keyboard                                                                 | 41 |
|   | Тор cover                                                                | 45 |
|   | Speakers                                                                 | 48 |
|   | Power Button board                                                       | 50 |
|   | RTC battery                                                              | 51 |
|   | Fan/heat sink assembly                                                   | 53 |
|   | System board                                                             | 55 |
|   | Hinge cover                                                              | 58 |
|   | Display assembly                                                         | 60 |
| 7 | Backup and recovery                                                      | 62 |
| 1 | Windows 8 1                                                              | 62 |
|   | Backing up your information                                              | 02 |
|   | Performing a system recovery                                             | 62 |
|   | Using the Windows recovery tools                                         | 63 |
|   | Using f11 recovery tools                                                 | 63 |
|   | Using Windows operating system media (purchased separately)              | 64 |
|   | Using Windows Refresh or Windows Reset                                   | 65 |
|   | Using HP Software Setup                                                  | 65 |
|   | Windows 7                                                                | 66 |
|   | Creating recovery media and backups                                      | 66 |
|   | Guidelines                                                               | 66 |
|   | Creating recovery media with HP Recovery Disc Creator (select models     |    |
|   | only)                                                                    | 66 |
|   | Creating recovery media                                                  | 67 |
|   | Backing up your information                                              | 67 |
|   | Performing a system recovery                                             | 68 |
|   | Using the Windows recovery tools                                         | 69 |
|   | Using f11 recovery tools (select models only)                            | 70 |
|   | Using Windows 7 operating system media                                   | 70 |
| 8 | Computer Setup (BIOS) and Advanced System Diagnostics Windows 8.1        | 72 |

| Starting Computer Setup                      | 72 |
|----------------------------------------------|----|
| Navigating and selecting in Computer Setup   | 72 |
| Restoring factory settings in Computer Setup | 73 |
| Updating the BIOS                            | 73 |
| Determining the BIOS version                 |    |
| Downloading a BIOS update                    | 74 |
| Using Advanced System Diagnostics            |    |

| 9   | Windows 7 - Using Computer Setup (BIOS) and HP PC Hardware Diagnostics (UEFI) | . 76 |
|-----|-------------------------------------------------------------------------------|------|
|     | Starting Setup Utility (BIOS)                                                 | 76   |
|     | Updating the BIOS                                                             | 76   |
|     | Determining the BIOS version                                                  | 76   |
|     | Downloading a BIOS update                                                     | 77   |
|     | Using HP PC Hardware Diagnostics (UEFI) (select models only)                  | 77   |
|     | Downloading HP PC Hardware Diagnostics (UEFI) to a USB device                 | 78   |
| 10  | Specifications                                                                | . 79 |
|     | Computer specifications                                                       | 79   |
|     | 11.6-inch UWVA display specifications                                         | 80   |
| 11  | Power cord set requirements                                                   | . 81 |
|     | Requirements for all countries                                                | 81   |
|     | Requirements for specific countries and regions                               | 81   |
| 12  | Recycling                                                                     | . 83 |
| Inc | lex                                                                           | . 84 |

# **Product description**

| Category          | Description                                                                                                    |  |  |
|-------------------|----------------------------------------------------------------------------------------------------|--|--|
| Product Name      | HP EliteBook Revolve 810 G2                                                                                                    |  |  |
| Processors        | <ul> <li>Intel® Dual Core® i7-4600U 2.1-GHz processor (turbo up to 3.3-GHz), 1600-MHz<br/>FSB, 4-MB L3 cache, 15 W</li> </ul>              |  |  |
|                   | <ul> <li>Intel Dual Core i5-4200U 1.6-GHz processor (turbo up to 2.6-GHz), 1600-MHz FSB, 3-<br/>MB L3 cache, 15 W</li> </ul>               |  |  |
|                   | <ul> <li>Intel Dual Core i5-4300U 1.9-GHz processor (turbo up to 2.90-GHz), 1600-MHz FSB,<br/>3-MB L3 cache, 15 W</li> </ul>               |  |  |
|                   | <ul> <li>Intel Dual Core i3-4010U 1.7-GHz processor, 1600-MHz front-side bus (FSB), 3 MB L3 cache, 15 W</li> </ul>                         |  |  |
| Chipset           | Mobile Intel QM87 PCH chipset                                                                                                    |  |  |
| Graphics          | Intel UMA Graphics with shared video memory                                                                                                |  |  |
|                   | Support for dual-display ports through the dock                                                                                            |  |  |
| Panel             | 11.6-in high-definition (HD), light-emitting diode (LED), AntiGlare (AG), UWVA (1366×768),<br>ultraslim display with webcam and microphone |  |  |
|                   | Touchscreen enabled. Touch Controller: Atmel, 2952T1                                                                                       |  |  |
|                   | Typical brightness: 400 nits                                                                                                    |  |  |
| Memory            | One customer-accessible/upgradable memory module slot + 4-GB on the system board                                                           |  |  |
|                   | Support for DDR3L PC-3 12800 (1600-MHz)                                                                                                    |  |  |
|                   | Support for 12288-MB of system RAM in the following configurations:                                                                        |  |  |
|                   | • 12288-MB (8192-MB memory module + 4096-MB on system board)                                                                               |  |  |
|                   | • 8192-MB (4096-MB memory module + 4096-MB on system board)                                                                                |  |  |
|                   | • 4096-MB (4096-MB on system board)                                                                                                    |  |  |
| Solid-state drive | Serial ATA III                                                                                                    |  |  |
|                   | Support for the following single solid-state drive configurations:                                                                         |  |  |
|                   | • 256-GB M.2                                                                                                    |  |  |
|                   | • 128-GB M.2                                                                                                    |  |  |
|                   | • 180-GB M.2                                                                                                    |  |  |
| Audio and video   | DTS Studio sound                                                                                                    |  |  |
|                   | Integrated dual-array microphones                                                                                                    |  |  |
|                   | Stereo speakers (2)                                                                                                    |  |  |
|                   | Camera 720 HD                                                                                                    |  |  |
| Ethernet          | Integrated Intel 82579LM 10/100/1000 network interface card (NIC)                                                                          |  |  |

| Category             | Description                                                                                       |  |  |
|----------------------|---------------------------------------------------------------------------------------------------|--|--|
| Wireless             | Integrated wireless personal area network (WPAN) option supported only through combination module |  |  |
|                      | Two WLAN antennas built into display assembly                                                     |  |  |
|                      | Integrated wireless local area network (WLAN) options by way of wireless module                   |  |  |
|                      | Support for the following WLAN modules:                                                           |  |  |
|                      | • Intel Dual Band Wireless-AC 7260 802.11 ac (2x2) WiFi + BT 4.0 combo                            |  |  |
|                      | • Intel Dual Band Wireless-N 7260AN 802.11 a/b/g/n (2x2) WiFi + BT 4.0 combo                      |  |  |
|                      | • Intel Dual Band Wireless-N 7260NB 802.11 a/b/g/n (2x2) WiFi                                     |  |  |
|                      | Support for no WLAN/Bluetooth option                                                              |  |  |
|                      | Two WWAN antennas built into display assembly                                                     |  |  |
|                      | Integrated wireless wide area network (WWAN) options by way of wireless module                    |  |  |
|                      | Support for the following WWAN modules:                                                           |  |  |
|                      | • HP hs3110 HSPA+ Mobile Broadband                                                                |  |  |
|                      | • HP lt4111 LTE/EV-DO/HSPA+ Mobile Broadband Module (for use in the United States)                |  |  |
|                      | • HP lt4112 LTE/HSPA+ Mobile Broadband Module (for use in Europe and Asia Pacific)                |  |  |
|                      | WWAN secured by micro-SIM                                                                         |  |  |
|                      | Support for no WWAN option                                                                        |  |  |
|                      | Support for WWAN after market option                                                              |  |  |
|                      | Integrated near field communication (NFC) module and antenna                                      |  |  |
| External media cards | Micro-Secure Digital slot                                                                         |  |  |
|                      | Combo Headphone/MIC jack side docking connector                                                   |  |  |
| Ports                | AC adapter                                                                                        |  |  |
|                      | Audio-in (mono microphone)/audio-out (stereo headphone) combination                               |  |  |
|                      | • DisplayPort 1.2                                                                                 |  |  |
|                      | Docking                                                                                           |  |  |
|                      | • RJ-45 (Ethernet)                                                                                |  |  |
|                      | • USB 3.0 (2), (1 charging port)                                                                  |  |  |
| Sensors              | Accelerometer                                                                                     |  |  |
|                      | • ALS                                                                                             |  |  |
|                      | • Compass                                                                                         |  |  |
|                      | • Gyro                                                                                            |  |  |
|                      | NFC with Secure Element                                                                           |  |  |
|                      | Proximity (SAR)                                                                                   |  |  |
| Docking              | Quest 1.0 & Quest 2.0                                                                             |  |  |

| Keyboard/pointing<br>devices       Follsize, backlit, spill-reistant keyboard with DuraKeys and active pen         Gesture support: MultiTouch gestures enabled, twofinger scrolling, and pinch-<br>zoom as default         Taps enabled by default         Support for ClickPad with image sensor, scroll, pinch, zoom, rotate, and 3-linger flick)<br>Multitouch gestures enabled         Power requirements         Support for 65:W HP Smart AC adapter (RC, V, EM, 3-wire) and 45:W HP Smart AC<br>adapter (RC, V, non-PFC, 3-wire)         Power cord is configurable; either 3.2 feet or 6 feet (1.0 or 1.8 meter)         For specific power cord options, see Miscellonacous parts on page 17.         Support for 6-cell, 44-Wh, 1.98-Ah, Lion battery (Lion)         Security         • Support for security cable lock         • Support for rusted Platform Module (TPM) 1.2 Enhanced Drive Lock         • HP ProtectTools (Limited Suite)         • HP ProtectTools (Limited Suite)         • Preboot Authentication (Password)         Operating system         Vindows 8.1 CH 64-bit (only available in China)         • Windows 8.1 Professional 64-bit         • Windows 8.1 Professional 64-bit         • Windows 8.1 Professional 64-bit         • Windows 7 Professional 64-bit         • Windows 7 Professional 64-bit         • Windows 7 Home Premium 64-bit         • Windows 7 Home Premium 64-bit         • Windows 7 H                                                                                                    | Category           | Description                                                                                                    |  |  |
|----------------------------------------------------------------------------------------------------|--------------------|----------------------------------------------------------------------------------------------------|--|--|
| devices       Gesture support: MultiTouch gestures enabled, twofinger scrolling, and pinch-<br>zoom as default         Tops enabled by default       Support for ClickPad with image sensor, scroll, pinch, zoom, rotate, and 3-finger flick)         Multitouch gestures enabled       Multitouch gestures enabled         Power requirements       Support for 55:W HP Smart AC adapter (RC, V, EM, 3-wire) and 45:W HP Smart AC<br>adapter (RC, V, non-PFC, 3-wire)         Power ord is configurable; either 3.2 feet or 6 feet (1.0 or 1.8 meter)       For specific power cord options, see Miscellaneous parts on page 17.         Support for 6-cell, 44-Wh, 1.98-Ah, Lion battery (Li-ion)       Support for 6-cell, 44-Wh, 1.98-Ah, Lion battery (Li-ion)         Security       • Support for security cable lock         • Support for rusted Platform Module (TPM) 1.2 Enhanced Drive Lock       • HP ProtectTools (Limited Suite)         • HP ProtectTools (Limited Suite)       • HP ProtectTools (Limited Suite)         • Preboot Authentication (Password)       Windows 8.1 CH 64-bit         • Windows 8.1 Professional 64-bit       • Windows 8.1 Professional 64-bit         • Windows 8.1 Professional 64-bit       • Windows 7 Proi image (not available in China)         • Windows 7 Professional 64-bit       • Windows 7 Proi image (not available in China or Japan)         • Windows 7 Professional 64-bit       • Windows 7 Proi image (not available in China or Japan)         • Windows 7 Home Premium 64-bit       • Windows 7 Home Premium 6                                                                                                    | Keyboard/pointing  | Full-size, backlit, spill-reistant keyboard with DuraKeys and active pen                                               |  |  |
| Taps enabled by default         Support for ClickPad with image sensor, scroll, pinch, zoom, rotate, and 3-finger flick)         Multitouch gestures enabled         Power requirements       Support for 65-W HP Smart AC adapter (RC, V, EM, 3-wire) and 45-W HP Smart AC adapter (RC, V, non-PFC, 3-wire)         Power cord is configurable; either 3.2 feet or 6 feet (1.0 or 1.8 meter)         For specific power cord options, see Miscellaneous parts on page 17.         Security       • Support for 6-cell, 44-Wh, 1.98-Ah, Li on battery (Liion)         Security       • Support for rousted Platform Module (TPM) 1.2 Enhanced Drive Lock         • HP ProtectTools (Limited Suite)       • HP ProtectTools (Limited Suite)         • HP Power Assistant       • Windows 8.1 CH 64-bit (only available in China)         • Windows 8.1 Professional 64-bit       • Windows 8.1 Professional 64-bit         • Windows 8.1 Professional 64-bit       • Windows 7 Professional 64-bit         • Windows 7 Professional 64-bit       • Windows 7 Professional 64-bit         • Windows 7 Professional 64-bit       • Windows 7 Professional 64-bit         • Windows 7 Professional 64-bit       • Windows 7 Professional 64-bit         • Windows 7 Professional 64-bit       • Windows 7 Professional 64-bit         • Windows 7 Professional 64-bit       • Windows 7 Professional 64-bit         • Windows 7 Professional 64-bit       • Windows 7 Professional 64-bit                                                                                                    | devices            | Gesture support: MultiTouch gestures enabled, two-finger scrolling, and pinch-<br>zoom as default                      |  |  |
| Support for ClickPad with image sensor, scroll, pinch, zoom, rotate, and 3-finger flick)         Multitouch gestures enabled         Power requirements       Support for 65-W HP Smart AC adapter (RC, V, EM, 3-wire) and 45-W HP Smart AC adapter (RC, V, non-PFC, 3-wire)         Power cord is configurable; either 3.2 feet or 6 feet (1.0 or 1.8 meter)         For specific power cord aptions, see Miscellaneous parts on page 1Z.         Support for 6-cell, 44-Wh, 1.98-Ah, Liton battery (Liton)         Security       • Support for security cable lock         • Support for Trusted Platfom Module (TPM) 1.2 Enhanced Drive Lock         • HP ProtectTools (Limited Suite)         • HP ProtectTools (Limited Suite)         • Windows 8.1 CH 64-bit (only available in China)         • Windows 8.1 NL 64-bit         • Windows 8.1 Professional 64-bit         • Windows 8.1 Professional 64-bit         • Windows 8.1 Professional 64-bit         • Windows 7 Professional 64-bit         • Windows 7 Professional 64-bit         • Windows 7 Professional 64-bit         • Windows 7 Professional 64-bit         • Windows 7 Professional 64-bit         • Windows 7 Professional 64-bit         • Windows 7 Professional 64-bit         • Windows 7 Professional 64-bit         • Windows 7 Professional 64-bit         • Windows 7 Professional 64-bit         • Windows 7 Ho                                                                                                    |                    | Taps enabled by default                                                                                                |  |  |
| Multitouch gestures enabled         Power requirements       Support for 65-W HP Smart AC adapter (RC, V, EM, 3-wire) and 45-W HP Smart AC adapter (RC, V, non-PEC, 3-wire)         Power cord is configurable; either 3.2 feet or 6 feet (1.0 or 1.8 meter)         For specific power cord options, see Miscellaneous parts on page 1Z.         Support for 6-cell, 44-Wh, 1.98-Ah, Li-ion battery (Li-ion)         Security       • Support for security cable lock         • Support for rusted Platfom Module (TPM) 1.2 Enhanced Drive Lock         • HP ProtectTools (Limited Suite)         • HP ProtectTools (Limited Suite)         • Preboot Authentication (Password)         Operating system         Perinstalled:         • Windows 8.1 CH 64-bit         • Windows 8.1 Professional 64-bit         • Windows 8.1 Professional 64-bit         • Windows 8.1 Professional 64-bit         • Windows 7 Professional 64-bit         • Windows 7 Hone Premium 64-bit         • Windows 7 Hone Premium 64-bit         • Windows 7 Hone Premium 64-bit         • FreeDos 2.0                                                                                                    |                    | Support for ClickPad with image sensor, scroll, pinch, zoom, rotate, and 3-finger flick)                               |  |  |
| Power requirements       Support for 65-W HP Smart AC adapter (RC, V, EM, 3-wire) and 45-W HP Smart AC adapter (RC, V, non-PFC, 3-wire)         Power cord is configurable; either 3.2 feet or 6 feet (1.0 or 1.8 meter)         For specific power cord options, see Miscellaneous parts on page 17.         Support for 6-cell, 44-Wh, 1.98-Ah, Li-ion battery (Li-ion)         Security         • Support for security cable lock         • Support for rusted Platfom Module (IPM) 1.2 Enhanced Drive Lock         • HP ProtectTools (Limited Suite)         • HP ProtectTools (Limited Suite)         • HP ProtectTools (Limited Suite)         • Windows 8.1 CH 64-bit (only available in China)         • Windows 8.1 CH 64-bit         • Windows 8.1 Professional 64-bit         • Windows 8.1 Professional 64-bit         • Windows 7 Pro image (not available in China)         • Windows 7 Professional 64-bit         • Windows 7 Professional 64-bit         • Windows 7 Professional 64-bit         • Windows 7 Professional 64-bit         • Windows 7 Professional 64-bit         • Windows 7 Professional 64-bit         • Windows 7 Professional 64-bit         • Windows 7 Professional 64-bit         • Windows 7 Professional 64-bit         • Windows 7 Professional 64-bit         • Windows 7 Professional 64-bit         • Windows 7 Professional 64-bit<                                                                                                    |                    | Multitouch gestures enabled                                                                                            |  |  |
| Power cord is configurable; either 3.2 feet or 6 feet (1.0 or 1.8 meter)         For specific power cord options, see <u>Miscellaneous parts on page 17</u> .         Support for 6 cell, 44-Wh, 1.98-Ah, Li-ion battery (Li-ion)         Security       Support for security cable lock         • Support for Trusted Platfom Module (TPM) 1.2 Enhanced Drive Lock         • HP ProtectTools (Limited Suite)         • HP Power Assistant         • Preboot Authentication (Password)         Operating system         Preinstalled:         • Windows 8.1 CH 64-bit (only available in China)         • Windows 8.1 EM 64-bit         • Windows 8.1 Professional 64-bit         • Windows 8.1 Professional 64-bit         • Windows 8.1 Professional 64-bit         • Windows 7 Proissional 64-bit         • Windows 7 Professional 64-bit         • Windows 7 Professional 64-bit         • Windows 7 Professional 64-bit         • Windows 7 Professional 64-bit         • Windows 7 Professional 64-bit         • Windows 7 Professional 64-bit         • Windows 7 Professional 64-bit         • Windows 7 Professional 64-bit         • Windows 7 Professional 64-bit         • Windows 7 Professional 64-bit         • Windows 7 Professional 64-bit         • Windows 7 Professional 64-bit         • FreeDos 2.0                                                                                                    | Power requirements | Support for 65-W HP Smart AC adapter (RC, V, EM, 3-wire) and 45-W HP Smart AC adapter (RC, V, non-PFC, 3-wire)         |  |  |
| For specific power cord options, see Miscellaneous parts on page 17.         Support for 6-cell, 44-Wh, 1.98-Ah, Li-ion battery (Li-ion)         Security       • Support for security cable lock         • Support for Trusted Platfom Module (TPM) 1.2 Enhanced Drive Lock         • HP ProtectTools (Limited Suite)         • HP Power Assistant         • Preboot Authentication (Password)         Operating system         Preinstalled:         • Windows 8.1 CH 64-bit         • Windows 8.1 Professional 64-bit         • Windows 8.1 Professional 64-bit         • Windows 8.1 Professional 64-bit         • Windows 7 Professional 64-bit         • Windows 7 Professional 64-bit         • Windows 7 Professional 64-bit         • Windows 7 Professional 64-bit         • Windows 7 Professional 64-bit         • Windows 7 Professional 64-bit         • Windows 7 Professional 64-bit         • Windows 7 Professional 64-bit         • Windows 7 Professional 64-bit         • Windows 7 Professional 64-bit         • FreeDos 2.0         Serviceability       End user replaceable part:         • AC adapter         • AC adapter                                                                                                    |                    | Power cord is configurable; either 3.2 feet or 6 feet (1.0 or 1.8 meter)                                               |  |  |
| Support for 6-cell, 44-Wh, 1.98-Ah, Li-ion battery (Li-ion)  Security  Security  Support for security cable lock  Support for Trusted Platfom Module (TPM) 1.2 Enhanced Drive Lock  HP ProtectTools (Limited Suite)  HP Power Assistant  Preboot Authentication (Password)  Preinstalled:  Windows 8.1 CH 64-bit (only available in China)  Windows 8.1 EM 64-bit Windows 8.1 EM 64-bit Windows 8.1 Professional 64-bit Windows 8.1 Professional 64-bit Windows 7 Pro image (not available in China)  Windows 7 Professional 64-bit Windows 7 Home Premium 64-bit There Dos 2.0  Serviceability  Future replaceable part:  AC adapter  Description  AC adapter  Description  China Content in the future in the future in the |                    | For specific power cord options, see <u>Miscellaneous parts on page 17</u> .                                           |  |  |
| Security <ul> <li>Support for security cable lock</li> <li>Support for Trusted Platfom Module (TPM) 1.2 Enhanced Drive Lock</li> <li>HP ProtectTools (Limited Suite)</li> <li>HP Power Assistant</li> <li>Preboot Authentication (Password)</li> </ul> Operating system         Preinstalled: <ul> <li>Windows 8.1 CH 64-bit (only available in China)</li> <li>Windows 8.1 EM 64-bit</li> <li>Windows 8.1 ML 64-bit</li> <li>Windows 8.1 Professional 64-bit</li> <li>Windows 8.1 Professional 64-bit</li> <li>Windows 7 Professional 64-bit</li> <li>Windows 7 Professional 64-bit</li> <li>Windows 7 Professional 64-bit</li> <li>Windows 7 Home Premium 64-bit</li> <li>FreeDos 2.0</li> </ul> Serviceability         End user replaceable part: <ul> <li>AC adapter</li> <li>Riment latter;</li> </ul>                                                                                                    |                    | Support for 6-cell, 44-Wh, 1.98-Ah, Li-ion battery (Li-ion)                                                            |  |  |
| <ul> <li>Support for Trusted Platform Module (TPM) 1.2 Enhanced Drive Lock         <ul> <li>HP ProtectTools (Limited Suite)</li> <li>HP Power Assistant</li> <li>Preboot Authentication (Password)</li> </ul> </li> <li>Operating system         <ul> <li>Preinstalled:</li> <li>Windows 8.1 CH 64-bit (only available in China)</li> <li>Windows 8.1 EM 64-bit</li> <li>Windows 8.1 Professional 64-bit</li> <li>Windows 8.1 Professional 64-bit</li> <li>Windows 8.1 Professional 64-bit</li> <li>Windows 7 Professional 64-bit</li> <li>Windows 7 Professing Professional 64-bit</li></ul></li></ul>                                                                                                    | Security           | Support for security cable lock                                                                                        |  |  |
| <ul> <li>HP ProtectTools (Limited Suite)         <ul> <li>HP Power Assistant</li> <li>Preboot Authentication (Password)</li> </ul> </li> <li>Operating system         <ul> <li>Preinstalled:             <ul> <li>Windows 8.1 CH 64-bit (only available in China)</li> <li>Windows 8.1 EM 64-bit</li> <li>Windows 8.1 Professional 64-bit</li> <li>Windows 8.1 Professional 64-bit</li> <li>Windows 8.1 Professional 64-bit</li> <li>Windows 8.1 Professional 64-bit</li> <li>Windows 7 Professional 64-bit</li> <li>Windows 7 Professional 64-bit</li> <li>Windows 7 Professional 64-bit</li> <li>Windows 7 Professional 64-bit</li> <li>Windows 7 Professional 64-bit</li> <li>Windows 7 Professional 64-bit</li> <li>Windows 7 Professional 64-bit</li> <li>Windows 7 Professional 64-bit</li> <li>Windows 7 Professional 64-bit</li> <li>Windows 7 Professional 64-bit</li> <li>Windows 7 Professional 64-bit</li> <li>Windows 7 Professional 64-bit</li> <li>Windows 7 Professional 64-bit</li> <li>Windows 7 Professional 64-bit</li></ul></li></ul></li></ul>                                                                                                    |                    | Support for Trusted Platfom Module (TPM) 1.2 Enhanced Drive Lock                                                       |  |  |
| <ul> <li>HP Power Assistant         <ul> <li>Preboot Authentication (Password)</li> </ul> </li> <li>Operating system         <ul> <li>Preinstalled:</li> <li>Windows 8.1 CH 64-bit (only available in Chino)</li> <li>Windows 8.1 EM 64-bit</li> <li>Windows 8.1 ML 64-bit</li> <li>Windows 8.1 Professional 64-bit</li> <li>Windows 8.1 Professional 64-bit</li> <li>Windows 8.1 Professional 64-bit</li> <li>Windows 7 Pro image (not available in China or Japan)</li> <li>Windows 7 Professional 64-bit</li> <li>Windows 7 Professional 64-bit</li> <li>Windows 7 Home Premium 64-bit</li> <li>FreeDos 2.0</li> </ul> </li> <li>Serviceability         <ul> <li>AC adapter</li> <li>AC adapter</li> </ul> </li> </ul>                                                                                                    |                    | HP ProtectTools (Limited Suite)                                                                                        |  |  |
| <ul> <li>Preboot Authentication (Password)</li> <li>Operating system</li> <li>Preinstalled:         <ul> <li>Windows 8.1 CH 64-bit (only available in China)</li> <li>Windows 8.1 EM 64-bit</li> <li>Windows 8.1 Professional 64-bit</li> <li>Windows 8.1 Professional 64-bit</li> <li>Windows 8.1 Professional 64-bit</li> <li>Windows 7 Professional 64-bit</li> <li>Windows 7</li></ul></li></ul>                                                                                                    |                    | HP Power Assistant                                                                                                    |  |  |
| Operating system       Preinstalled:         •       Windows 8.1 CH 64-bit (only available in China)         •       Windows 8.1 EM 64-bit         •       Windows 8.1 EM 64-bit         •       Windows 8.1 ML 64-bit         •       Windows 8.1 Professional 64-bit         •       Windows 8.1 Professional 64-bit DPK with Windows 7 Pro image (not available in China or Japan)         •       Windows 7 Professional 64-bit         •       Windows 7 Professional 64-bit         •       Windows 7 Professional 64-bit         •       Windows 7 Professional 64-bit         •       Windows 7 Professional 64-bit         •       Windows 7 Professional 64-bit         •       Windows 7 Professional 64-bit         •       Windows 7 Home Premium 64-bit         •       FreeDos 2.0         Serviceability       End user replaceable part:         •       AC adapter         •       Primery battery                                                                                                    |                    | Preboot Authentication (Password)                                                                                      |  |  |
| <ul> <li>Windows 8.1 CH 64-bit (only available in China)</li> <li>Windows 8.1 EM 64-bit</li> <li>Windows 8.1 ML 64-bit</li> <li>Windows 8.1 Professional 64-bit</li> <li>Windows 8.1 Professional 64-bit DPK with Windows 7 Pro image (not available in China or Japan)</li> <li>Windows 7 Professional 64-bit</li> <li>Windows 7 Home Premium 64-bit</li> <li>FreeDos 2.0</li> </ul> Serviceability End user replaceable part: <ul> <li>AC adapter</li> <li>Bringer better:</li> </ul>                                                                                                    | Operating system   | Preinstalled:                                                                                                    |  |  |
| <ul> <li>Windows 8.1 EM 64-bit</li> <li>Windows 8.1 ML 64-bit</li> <li>Windows 8.1 Professional 64-bit</li> <li>Windows 8.1 Professional 64-bit DPK with Windows 7 Pro image (not available in China or Japan)</li> <li>Windows 7 Professional 64-bit</li> <li>Windows 7 Home Premium 64-bit</li> <li>FreeDos 2.0</li> </ul> Serviceability End user replaceable part: <ul> <li>AC adapter</li> <li>Brimani hattani</li> </ul>                                                                                                    |                    | • Windows 8.1 CH 64-bit (only available in China)                                                                      |  |  |
| <ul> <li>Windows 8.1 ML 64-bit</li> <li>Windows 8.1 Professional 64-bit</li> <li>Windows 8.1 Professional 64-bit DPK with Windows 7 Pro image (not available in China or Japan)</li> <li>Windows 7 Professional 64-bit</li> <li>Windows 7 Home Premium 64-bit</li> <li>FreeDos 2.0</li> </ul> Serviceability End user replaceable part: <ul> <li>AC adapter</li> <li>Primers batters</li> </ul>                                                                                                    |                    | • Windows 8.1 EM 64-bit                                                                                                |  |  |
| <ul> <li>Windows 8.1 Professional 64-bit</li> <li>Windows 8.1 Professional 64-bit DPK with Windows 7 Pro image (not available in China or Japan)</li> <li>Windows 7 Professional 64-bit</li> <li>Windows 7 Home Premium 64-bit</li> <li>FreeDos 2.0</li> </ul> Serviceability End user replaceable part: <ul> <li>AC adapter</li> <li>Brimery battery</li> </ul>                                                                                                    |                    | • Windows 8.1 ML 64-bit                                                                                                |  |  |
| <ul> <li>Windows 8.1 Professional 64-bit DPK with Windows 7 Pro image (not available in China or Japan)</li> <li>Windows 7 Professional 64-bit</li> <li>Windows 7 Home Premium 64-bit</li> <li>FreeDos 2.0</li> </ul> Serviceability End user replaceable part: <ul> <li>AC adapter</li> <li>Brimer: batter:</li> </ul>                                                                                                    |                    | Windows 8.1 Professional 64-bit                                                                                        |  |  |
| <ul> <li>Windows 7 Professional 64-bit</li> <li>Windows 7 Home Premium 64-bit</li> <li>FreeDos 2.0</li> </ul> Serviceability <ul> <li>End user replaceable part:</li> <li>AC adapter</li> </ul>                                                                                                    |                    | <ul> <li>Windows 8.1 Professional 64-bit DPK with Windows 7 Pro image (not available in<br/>China or Japan)</li> </ul> |  |  |
| <ul> <li>Windows 7 Home Premium 64-bit</li> <li>FreeDos 2.0</li> <li>End user replaceable part:         <ul> <li>AC adapter</li> <li>Brimers ( betters)</li> </ul> </li> </ul>                                                                                                    |                    | • Windows 7 Professional 64-bit                                                                                        |  |  |
| FreeDos 2.0  Serviceability End user replaceable part:     AC adapter                                                                                                    |                    | • Windows 7 Home Premium 64-bit                                                                                        |  |  |
| Serviceability End user replaceable part: <ul> <li>AC adapter</li> </ul>                                                                                                    |                    | • FreeDos 2.0                                                                                                    |  |  |
| AC adapter                                                                                                    | Serviceability     | End user replaceable part:                                                                                             |  |  |
| Primary botton                                                                                                    |                    | AC adapter                                                                                                    |  |  |
| Finiary ballery                                                                                                    |                    | Primary battery                                                                                                    |  |  |
| DIMM memory                                                                                                    |                    | DIMM memory                                                                                                    |  |  |
| M.2 solid-state drive                                                                                                    |                    | M.2 solid-state drive                                                                                                  |  |  |
| Docking Station                                                                                                    |                    | Docking Station                                                                                                    |  |  |
| WLAN module                                                                                                    |                    | • WLAN module                                                                                                    |  |  |
| WWAN module                                                                                                    |                    | • WWAN module                                                                                                    |  |  |

# 2 External component identification

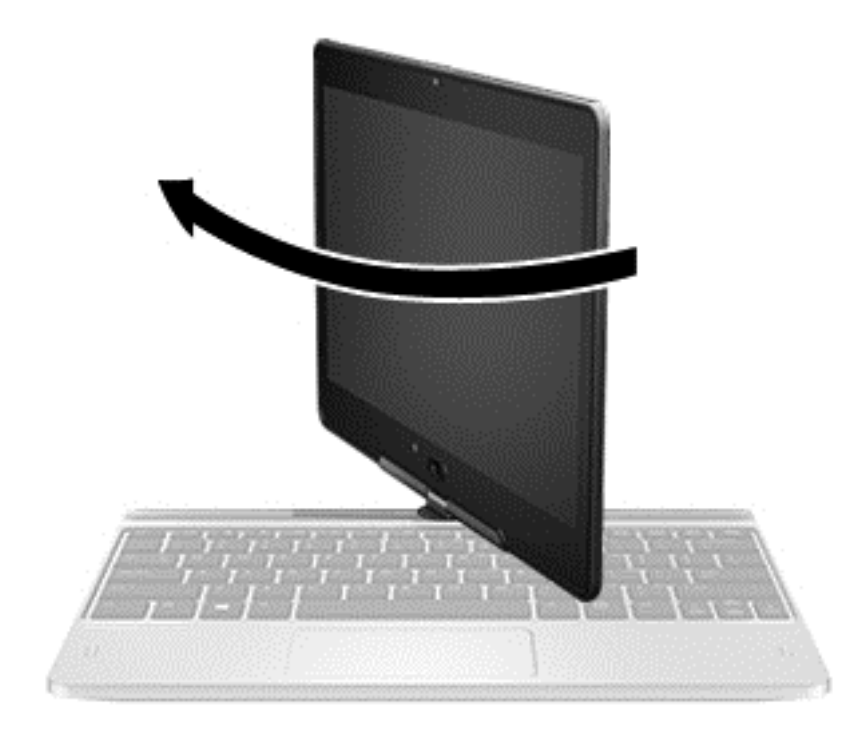

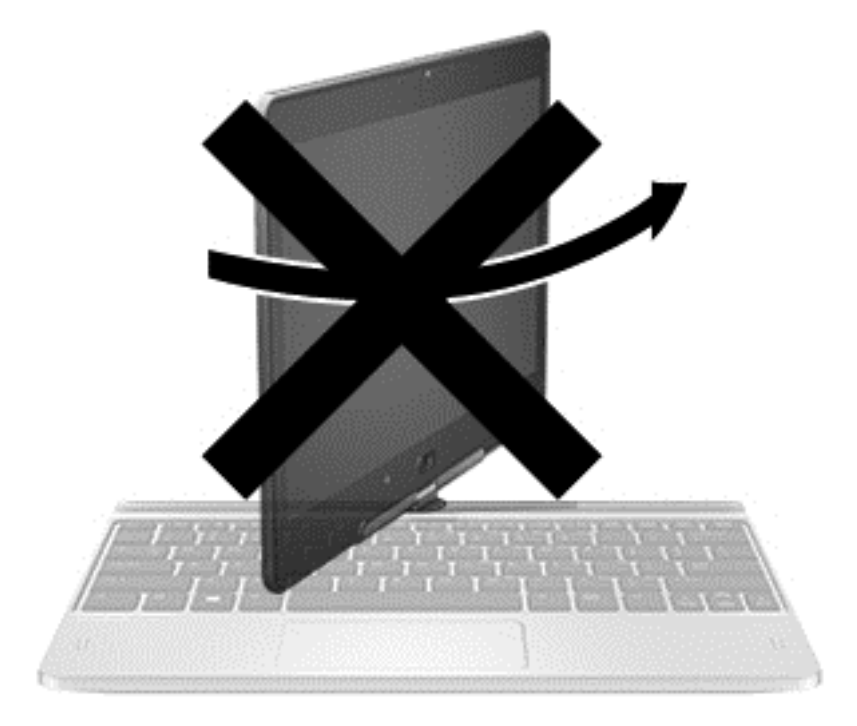

**CAUTION:** To prevent damage to the display hinges, when in notebook configuration, do not rotate the display counterclockwise, and do not force the rotating action.

#### To change your notebook to a tablet

- 1. Rotate the display clockwise 180 degrees until the display faces backwards.
- 2. Lower the display over the keyboard.

To change the tablet back into a notebook, reverse these steps.

### Display

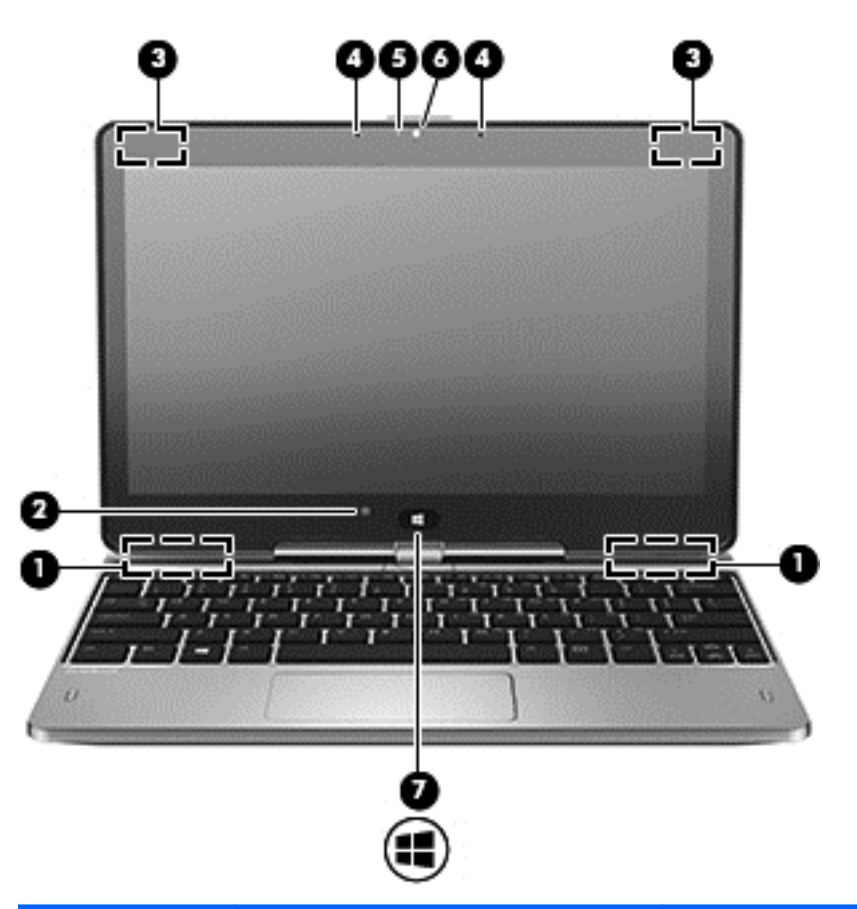

| Component |                          | Description                                                                                |
|-----------|--------------------------|--------------------------------------------------------------------------------------------|
| (1)       | WWAN antennas (2)*       | Send and receive wireless signals to communicate with wireless wide area networks (WWAN).  |
| (2)       | Ambient light sensor     | Brightens or dims the display in response to ambient light.                                |
| (3)       | WLAN antennas (2)*       | Send and receive wireless signals to communicate with wireless local area networks (WLAN). |
| (4)       | Internal microphones (2) | Record sound.                                                                              |
| (5)       | Webcam light             | On: The webcam is in use.                                                                  |

| Component |                     | Description                                                                                                    |
|-----------|---------------------|----------------------------------------------------------------------------------------------------|
| (6)       | Webcam              | Records video and captures photographs. Some models<br>allow you to video conference and chat online using<br>streaming video. |
| (7)       | Windows Home button | Returns you to the Start screen.                                                                                               |
|           |                     |                                                                                                    |

\*The antennas are not visible on the outside of the computer. For optimal transmission, keep the areas immediately around the antennas free from obstructions. To see wireless regulatory notices, see the section of the *Regulatory, Safety, and Environmental Notices* that applies to your country or region. To access the user guides, select the **HP Support Assistant** app on the Start screen, select **My computer**, and then select **User guides**.

### **Right side**

| Compone | nt    |                    | Description                                                                                                    |
|---------|-------|--------------------|----------------------------------------------------------------------------------------------------|
| (1)     |       | Power button       | Turns power on and off.                                                                                                    |
| (2)     | ch    | Power light        | • On: The computer is on.                                                                                                    |
|         | U     |                    | <ul> <li>Blinking: The computer is in the Sleep state<br/>a powersaving state. The computer shuts<br/>off power to the display and other<br/>unneeded components.</li> </ul>                                                            |
|         |       |                    | <ul> <li>The computer is off or in Hibernation.</li> <li>Hibernation is a power-saving state that<br/>uses the least amount of power.</li> </ul>                                                                                        |
| (3)     |       | Rotation lock      | Locks screen orientation in either Landscape or<br>Portrait mode.                                                                                                    |
|         |       |                    | <b>NOTE:</b> When you move between notebook<br>and tablet configuration, the computer screen<br>will automatically change to vertical or<br>horizontal. To lock the current screen<br>orientation, slide the screen orientation button. |
| (4)     |       | Volume button      | Lowers the volume.                                                                                                    |
| (5)     |       | Volume button      | Raises the volume.                                                                                                    |
| (6)     |       | Speaker            | Produces sound.                                                                                                    |
| (7)     | mes a | Memory card reader | Reads optional memory cards that store, manage, share, or access information.                                                                                                    |

| Component |                                                          | Description                                                                                                    |
|-----------|----------------------------------------------------------|----------------------------------------------------------------------------------------------------|
| (8)       | Audio-out (headphone) jack/Audic<br>in (microphone) jack | <ul> <li>Connects optional powered stereo speakers,<br/>headphones, earbuds, a headset, or a television<br/>audio cable. Also connects an optional headset<br/>microphone. This jack does not support optional<br/>microphone-only devices.</li> </ul> |
|           |                                                          | <b>WARNING!</b> To reduce the risk of personal<br>injury, adjust the volume before putting on<br>headphones, earbuds, or a headset. For<br>additional safety information, see the<br><i>Regulatory, Safety, and Environmental</i><br><i>Notices</i> .  |
|           |                                                          | <b>NOTE:</b> When a device is connected to the jack, the computer speakers are disabled.                                                                                                    |
|           |                                                          | <b>NOTE:</b> Be sure that the device cable has a 4-conductor connector that supports both audio-out (headphone) and audio-in (microphone).                                                                                                    |
| (9)       | Docking port                                             | Connects an optional docking device.                                                                                                    |

### Left side

NOTE: Your computer may look slightly different from the illustration in this section.

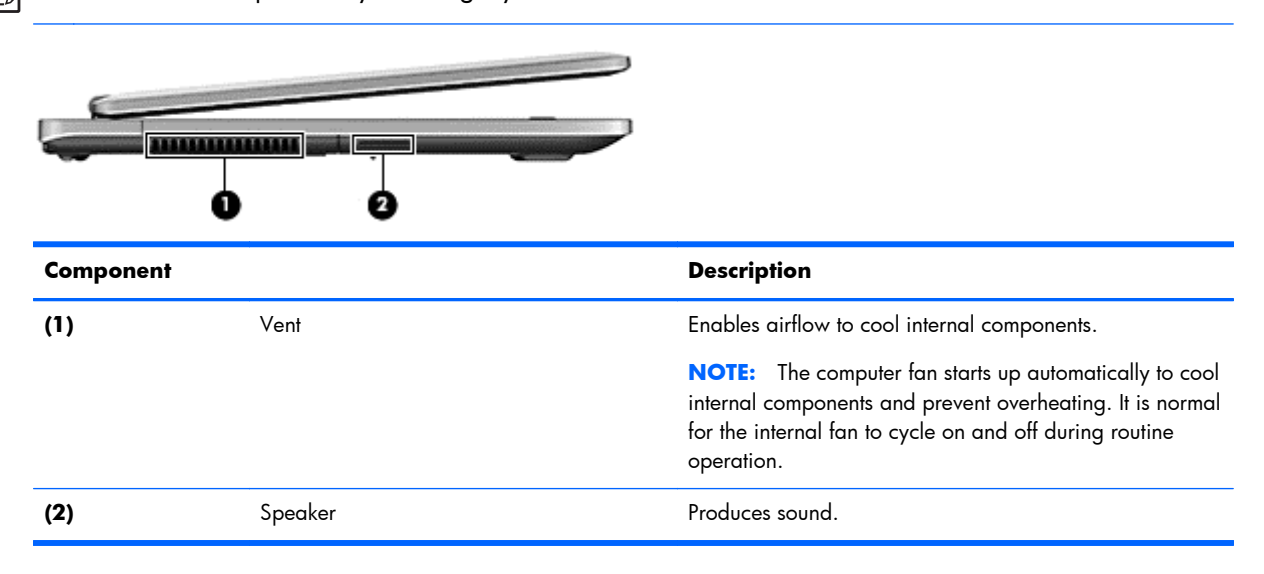

### TouchPad

NOTE: Your computer may look slightly different from the illustration in this section.

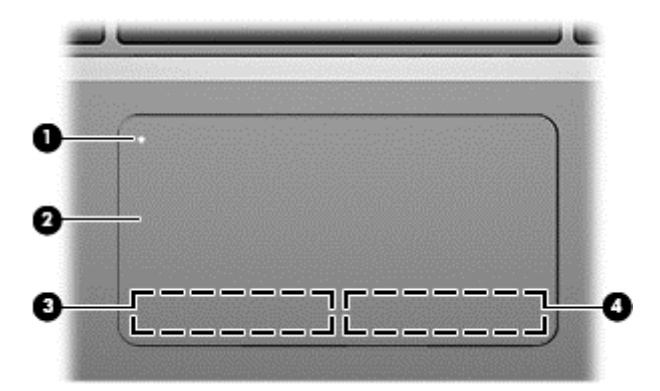

| Component |                        | Description                                                     |  |
|-----------|------------------------|-----------------------------------------------------------------|--|
| (1)       | TouchPad on/off button | Turns the TouchPad on or off.                                   |  |
| (2)       | TouchPad zone          | Moves the pointer and selects or activates items on the screen. |  |
| (3)       | Left TouchPad button   | Functions like the left button on an external mouse.            |  |
| (4)       | Right TouchPad button  | Functions like the right button on an external mouse.           |  |

### Lights

**NOTE:** Your computer may look slightly different from the illustration in this section.

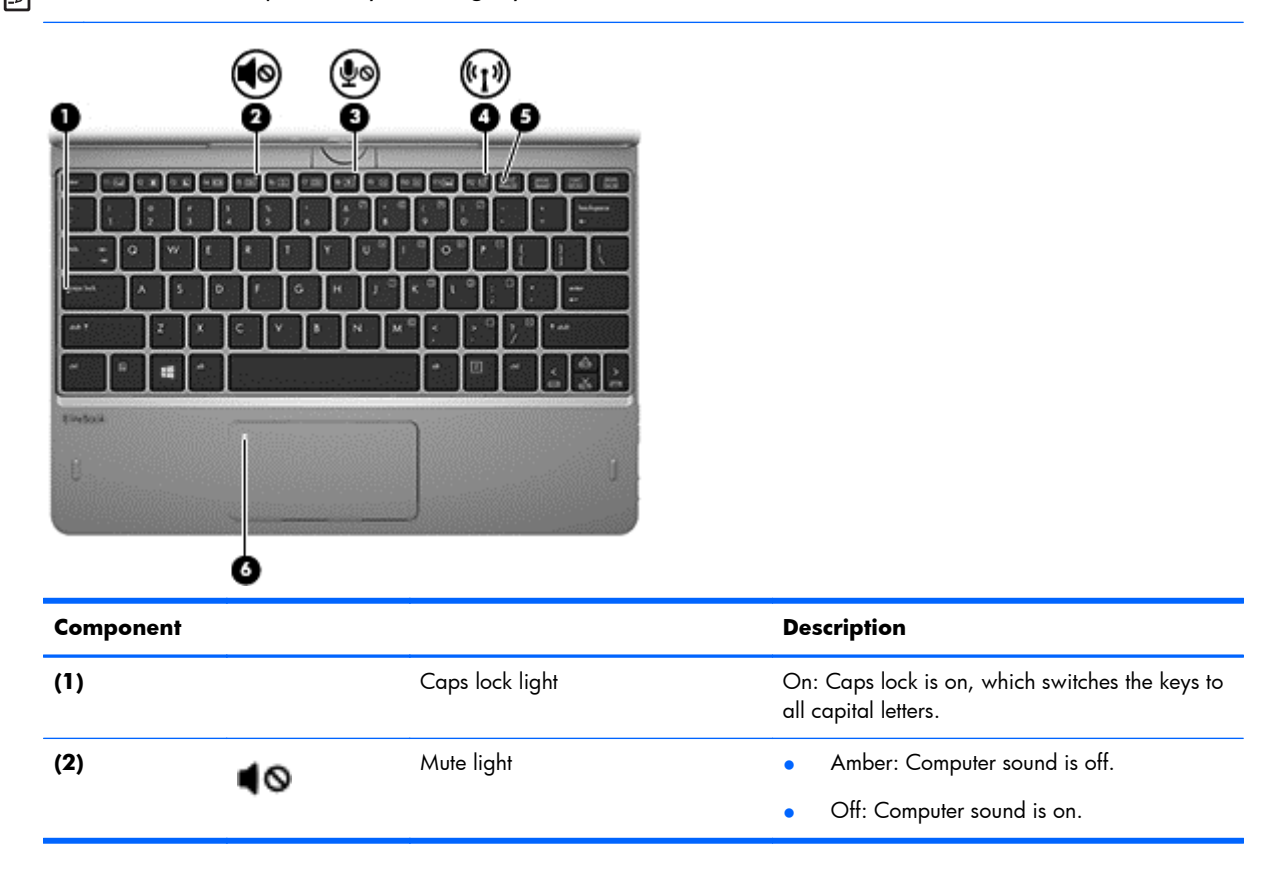

| Componer | nt                 |                       | Description                                                                                                    |  |
|----------|--------------------|-----------------------|----------------------------------------------------------------------------------------------------|--|
| (3)      | ₫⊘                 | Microphone mute light | <ul><li>Amber: microphone sound is off.</li><li>Off: Microphone is on.</li></ul>                                                                                                    |  |
| (4)      | ((I <sub>)</sub> ) | Wireless light        | <ul> <li>On: An integrated wireless device, such as<br/>a wireless local area network (WLAN)<br/>device and/or a Bluetooth® device, is on</li> <li>NOTE: On some models, the wireless light is<br/>amber when all wireless devices are off.</li> </ul> |  |
| (5)      |                    | Num lock light        | On: Num lock is on.                                                                                                    |  |
| (6)      |                    | TouchPad light        | <ul><li>On: The TouchPad is off</li><li>Off: The TouchPad is on.</li></ul>                                                                                                    |  |

### Keys

NOTE: Your computer may look slightly different from the illustration in this section.

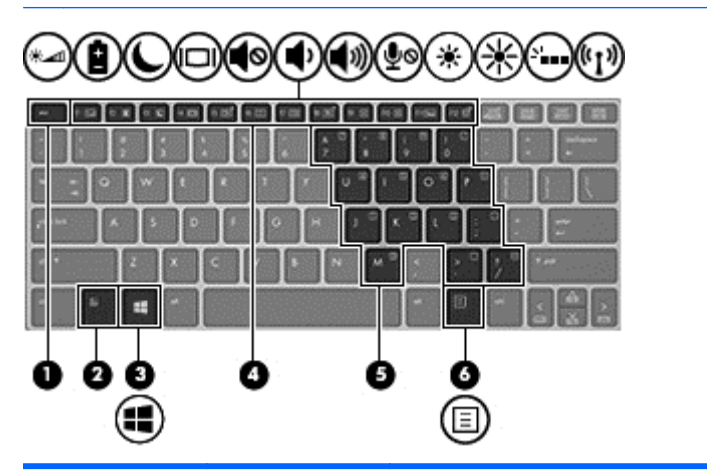

| Component |                | Description                                                                                                    |
|-----------|----------------|----------------------------------------------------------------------------------------------------|
| (1)       | esc key        | Displays system information when pressed in combination with the fn key.                                                              |
| (2)       | fn key         | Executes frequently used system functions when pressed in combination with a function key, the num lk key, the esc key, or the b key. |
| (3)       | Windows button | Displays the Windows Start menu.                                                                                                    |
| (4)       | Function keys  | Execute frequently used system functions when pressed in combination with the fn key.                                                 |

| Component | t |                         | Description                                                                                              |
|-----------|---|-------------------------|----------------------------------------------------------------------------------------------------|
| (5)       |   | Embedded numeric keypad | When the keypad is turned on, it can be used like an external numeric keypad.                            |
|           |   |                         | Each key on the keypad performs the function indicated by the icon in the upper-right corner of the key. |
| (6)       | Ξ | Windows application key | Displays options for a selected object.                                                                  |

### **Bottom**

**NOTE:** Your computer may look slightly different from the illustration in this section.

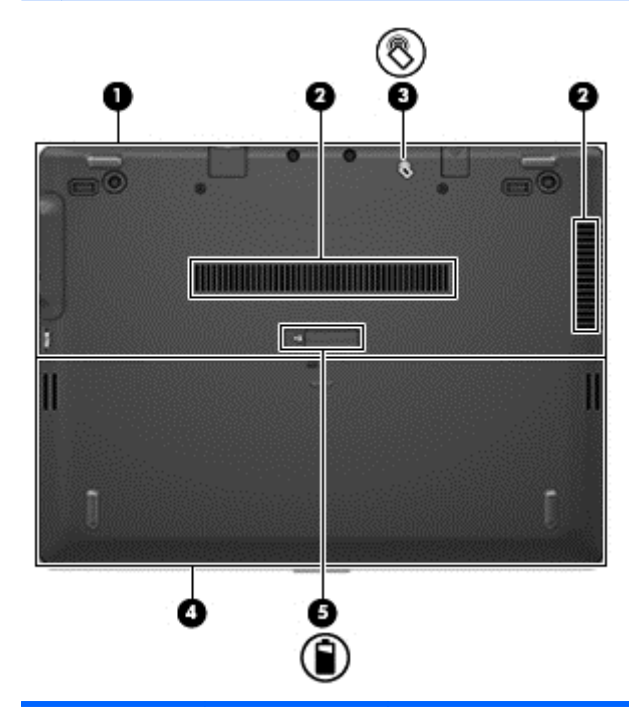

| Component |                                           | Description                                                                                                    |
|-----------|-------------------------------------------|----------------------------------------------------------------------------------------------------|
| (1)       | Service door                              | Gives access to the hard drive, the wireless LAN<br>module slot, the WWAN module slot (select<br>models only), and the memory module slots.                                                                                                    |
|           |                                           | <b>CAUTION:</b> To prevent an unresponsive<br>system, replace the wireless module only with a<br>wireless module authorized for use in the<br>computer by the governmental agency that<br>regulates wireless devices in your country or<br>region. |
| (2)       | Vents                                     | Enables airflow to cool internal components.                                                                                                    |
|           |                                           | <b>NOTE:</b> The computer fan starts up<br>automatically to cool internal components and<br>prevent overheating. It is normal for the internal<br>fan to cycle on and off during routine operation.                                                |
| (3)       | Near Field Communication (NFC)<br>antenna | Allows you to connect wirelessly with,<br>communicate with, and transfer data/info to and<br>from your Near Field Communication (NFC)-<br>compatible devices.                                                                                      |
| (4)       | Battery bay                               | Holds the battery.                                                                                                    |
| (5)       | Battery bay cover release latch           | Releases the battery cover over the battery bay.                                                                                                    |

#### Rear

| <b>NOTE:</b> Your computer may look slightly different from the illustration in this section. |                     |                       |                                                                                                    |
|-----------------------------------------------------------------------------------------------|---------------------|-----------------------|----------------------------------------------------------------------------------------------------|
|                                                                                               |                     |                       |                                                                                                    |
| Compone                                                                                       | nt                  |                       | Description                                                                                                    |
| (1)                                                                                           | ***                 | RJ-45 (network) jack  | <ul> <li>Connects a network cable.</li> <li>Green (left): The network is connected.</li> <li>Amber (right): Activity is occurring on the network.</li> </ul>                                                                                                    |
| (2)                                                                                           | \$ <del>\$%</del> ; | USB 3.0 ports (1)     | Connects an optional USB device, such as a<br>keyboard, mouse, external drive, printer,<br>scanner or USB hub.Connects an optional USB<br>device, such as a keyboard, mouse, external<br>drive, printer, scanner or USB hub.                                                       |
| (3)                                                                                           |                     | Security cable slot   | Attaches an optional security cable to the<br>computer.<br><b>NOTE:</b> The security cable is designed to act<br>as a deterrent, but it may not prevent the<br>computer from being mishandled or stolen.                                                                           |
| (4)                                                                                           | ŧD                  | DisplayPort           | Connects an optional digital display device,<br>such as a high-performance monitor or<br>projector.                                                                                                    |
| (5)                                                                                           | ***                 | USB 3.0 charging port | Connects an optional USB device, such as a<br>keyboard, mouse, external drive, printer,<br>scanner or USB hub. Standard USB ports will r<br>charge all USB devices or will charge using a<br>low current. Some USB devices require power<br>and require you to use a powered port. |
|                                                                                               |                     |                       | <b>NOTE:</b> USB charging ports can also charge select models of cell phones and MP3 players, even when the computer is off.                                                                                                    |
| (6)                                                                                           |                     | Power connector       | Connects an AC adapter.                                                                                                    |
| (7)                                                                                           | Ą                   | AC adapter light      | <ul> <li>White: The AC adapter is connected and<br/>the battery is charged</li> <li>Amber: The AC adapter is connected and<br/>the battery is charging.</li> </ul>                                                                                                    |
|                                                                                               |                     |                       | • Off: The computer is using DC power.                                                                                                    |

## **3** Illustrated parts catalog

#### Service tag

When ordering parts or requesting information, provide the computer serial number and model number provided on the service tag. It is necessary to remove the battery to obtain these numbers. See <u>Bottom</u> on page 11 for battery removal instructions.

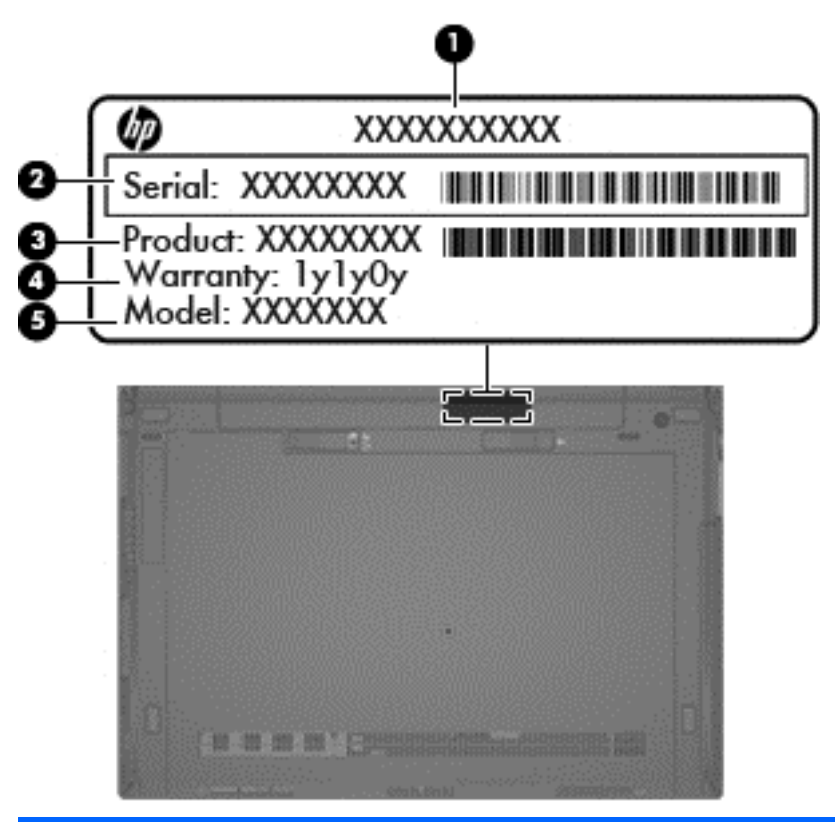

| ltem | Description                      | Function                                                                                                    |
|------|----------------------------------|----------------------------------------------------------------------------------------------------|
| (1)  | Product name                     | This is the product name affixed to the front of the computer.                                                                                                    |
| (2)  | Serial number (s/n)              | This is an alphanumeric identifier that is unique to each product.                                                                                                    |
| (3)  | Part number/Product number (p/n) | This number provides specific information about<br>the product's hardware components. The part number<br>helps a service technician to determine what<br>components and parts are needed. |
| (4)  | Warranty period                  | This number describes the duration of the warranty period for the computer.                                                                                                    |
| (5)  | Model description                | This is the alphanumeric identifier used to locate documents, drivers, and support for the computer.                                                                                      |

## **Computer major components**

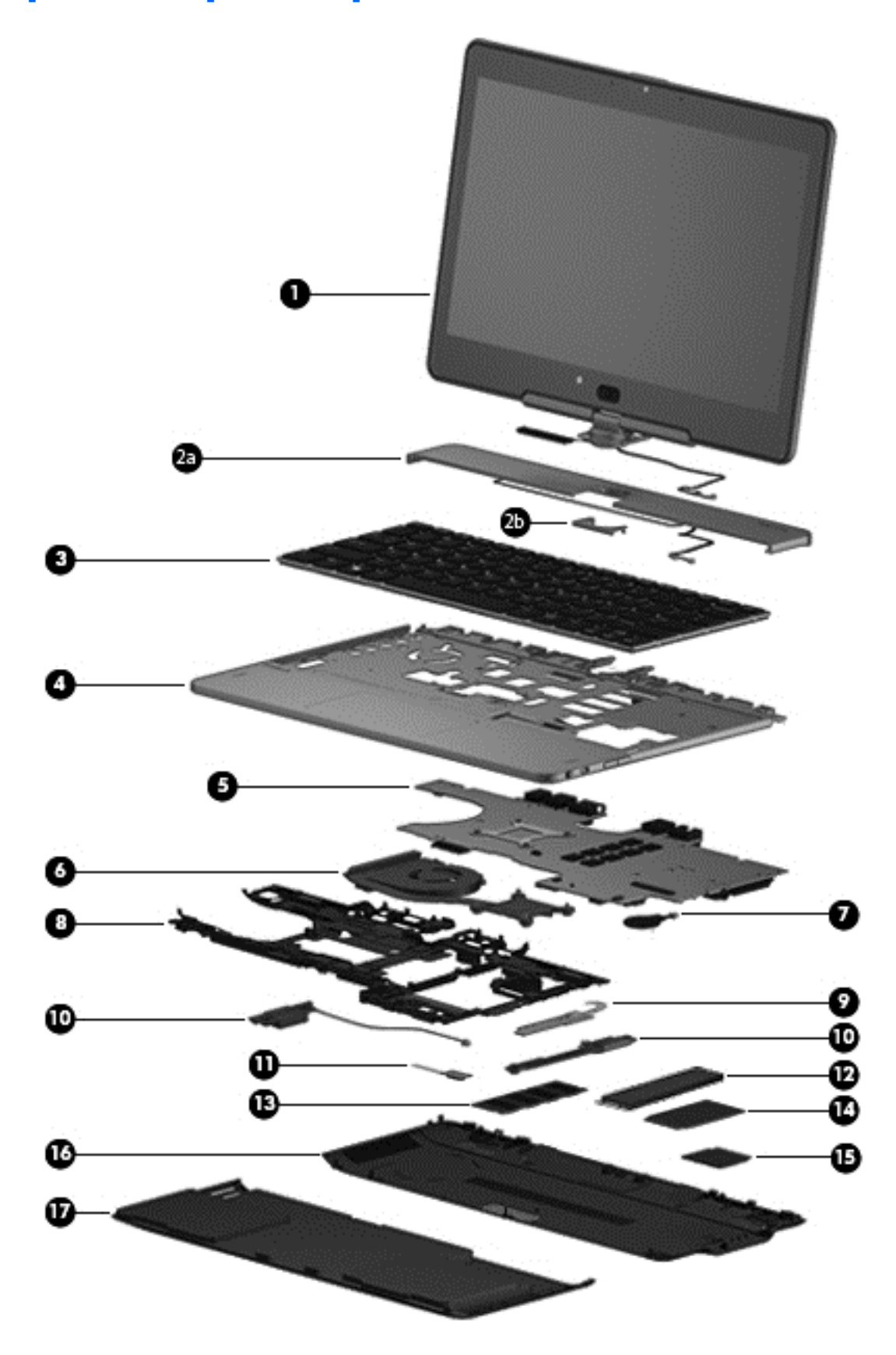

| ltem | Component                                                                                                    | Spare part number |
|------|----------------------------------------------------------------------------------------------------|-------------------|
| (1)  | <b>Display assembly</b> , 11.6-in, AntiGlare (1366×768), HD, UWVA (includes display hinge, microphones, webcamera, and Windows button) | 753720-001        |
| (2a) | <b>Hinge cover</b> (includes <b>hinge cap (2b)</b> , WWAN antenna cables and transceivers, and WWAN antenna cable shield)              | 753714-001        |
| (3)  | Keyboard with backlight (includes backlight cable and keyboard cable):                                                                 |                   |
|      | For use in Belgium                                                                                                    | 716747-A41        |
|      | For use in Brazil                                                                                                    | 716747-201        |
|      | For use in Bulgaria                                                                                                    | 716747-261        |
|      | For use in Canada                                                                                                    | 716747-DB1        |
|      | For use in the Czech Republic and Slovakia                                                                                             | 716747-FL1        |
|      | For use in Denmark                                                                                                    | 716747-081        |
|      | For use in France                                                                                                    | 716747-051        |
|      | For use in Germany                                                                                                    | 716747-041        |
|      | For use in Greece                                                                                                    | 716747-151        |
|      | For use in Hungary                                                                                                    | 716747-211        |
|      | For use in Iceland                                                                                                    | 716747-DD1        |
|      | For use in India                                                                                                    | 716747-D61        |
|      | For use in Israel                                                                                                    | 716747-BB1        |
|      | For use in Italy                                                                                                    | 716747-061        |
|      | For use in Japan                                                                                                    | 716747-291        |
|      | For use in Latin America                                                                                                    | 716747-161        |
|      | For use in the Netherlands                                                                                                    | 716747-B31        |
|      | For use in Norway                                                                                                    | 716747-091        |
|      | For use in Northwest Africa                                                                                                    | 716747-FP1        |
|      | For use in Portugal                                                                                                    | 716747-131        |
|      | For use in Romania                                                                                                    | 716747-271        |
|      | For use in Russia                                                                                                    | 716747-251        |
|      | For use in Saudi Arabia                                                                                                    | 716747-171        |
|      | For use in Slovenia                                                                                                    | 716747-BA1        |
|      | For use in South Korea                                                                                                    | 716747-AD1        |
|      | For use in Spain                                                                                                    | 716747-071        |
|      | For use in Sweden and Finland                                                                                                    | 716747-B71        |
|      | For use in Switzerland                                                                                                    | 716747-BG1        |

| ltem | Component                                                                                                    | Spare part number |
|------|----------------------------------------------------------------------------------------------------|-------------------|
|      | For use in Taiwan                                                                                                    | 716747-AB1        |
|      | For use in Thailand                                                                                                    | 716747-281        |
|      | For use in Turkey                                                                                                    | 716747-141        |
|      | For use in the United Kingdom and Singapore                                                                                                    | 716747-031        |
|      | For use in the United States                                                                                                    | 716747-001        |
| (4)  | Base enclosure                                                                                                    | 753721-001        |
| (5)  | System board (includes processor and replacement thermal material):                                                                                                    |                   |
|      | Equipped with an Intel Dual Core iIntel Dual Core i7-4600U 2.1-GHz processor (turbo<br>up to 3.3-GHz), 1600-MHz FSB, 4- MB L3 cache, 15 W and the Standard operating<br>system               | 753726-001        |
|      | Equipped with an Intel Dual Core iIntel Dual Core i7-4600U 2.1-GHz processor (turbo<br>up to 3.3-GHz), 1600-MHz FSB, 4- MB L3 cache, 15 W, and the Windows 8<br>Standard operating system    | 753726-501        |
|      | Equipped with an Intel Dual Core Intel Dual Core i7-4600U 2.1-GHz processor (turbo<br>up to 3.3-GHz), 1600-MHz FSB, 4- MB L3 cache, 15 W, and the Windows 8<br>Professional operating system | 753726-601        |
|      | Equipped with an Intel Dual Core i5-4300U 1.9-GHz processor (turbo up to 2.90-GHz), 1600-MHz FSB, 3-MB L3 cache, 15 W, and the Standard operating system                                     | 753725-001        |
|      | Equipped with an Intel Dual Core i5-4300U 1.9-GHz processor (turbo up to 2.90-GHz), 1600-MHz FSB, 3-MB L3 cache, 15 W, and the Windows 8 Standard operating system                           | 753725-501        |
|      | Equipped with an Intel Dual Core i5-4300U 1.9-GHz processor (turbo up to 2.90-GHz), 1600-MHz FSB, 3-MB L3 cache, 15 W, and the Windows 8 Professional operating system                       | 753725-601        |
|      | Equipped with an Intel Dual Core i5-4200U 1.6-GHz processor (turbo up to 2.6-GHz), 1600-MHz FSB, 3- MB L3 cache, 15 W and the Standard operating system                                      | 753724-001        |
|      | Equipped with an Intel Dual Core i5-4200U 1.6-GHz processor (turbo up to 2.6-GHz), 1600-MHz FSB, 3- MB L3 cache, 15 and the Windows 8 Standard operating system                              | 753724-501        |
|      | Equipped with an Intel Dual Core i5-4200U 1.6-GHz processor (turbo up to 2.6-GHz), 1600-MHz FSB, 3- MB L3 cache, 15 and the Windows 8 Professional operating system                          | 753724-601        |
|      | Equipped with an Intel Dual Core i3-4010U 1.7-GHz processor, 1600-MHz front-side bus (FSB), 3 MB L3 cache, 15 W and the Standard operating system                                            | 753723-001        |
|      | Equipped with an Intel Dual Core i3-4010U 1.7-GHz processor, 1600-MHz front-side bus (FSB), 3 MB L3 cache, 15 W and the Windows 8 Standard operating system                                  | 753723-501        |
|      | Equipped with an Intel Dual Core i3-4010U 1.7-GHz processor, 1600-MHz front-side bus (FSB), 3 MB L3 cache, 15 W and the Windows 8 Professional operating system                              | 753723-601        |
| (6)  | Fan/heat sink assembly (includes replacement thermal material)                                                                                                    | 753716-001        |
| (7)  | <b>RTC battery</b> (includes cable and double-sided adhesive)                                                                                                    | 716742-001        |
| (8)  | <b>Top cover</b> (includes battery release latch, NFC board antenna cable)                                                                                                    | 753715-001        |

| ltem | Component                                                                                            | Spare part number |
|------|----------------------------------------------------------------------------------------------------|-------------------|
| (9)  | Power Button board (includes cable)                                                                  | 753718-001        |
| (10) | Speaker Kit (includes left and right speakers and cables)                                            | 753719-001        |
| (11) | NFC board (includes cable)                                                                           | 753717-001        |
| (12) | Memory module (PC3L, 12800, 1600-MHz):                                                               |                   |
|      | 8-GB                                                                                                 | 693374-001        |
|      | 4-GB                                                                                                 | 691740-001        |
| (13) | Solid-state drive:                                                                                   |                   |
|      | 256-GB                                                                                               | 753729-001        |
|      | 128-GB                                                                                               | 753728-001        |
|      | 180-GB                                                                                               | 753730-001        |
| (14) | WWAN module:                                                                                         |                   |
|      | HP lt4112 LTE/HSPA+ Mobile Broadband Module (Europe and Asia Pacific)                                | 704030-001        |
|      | HP lt4111 LTE/EV-DO/HSPA+ Mobile Broadband Module (for use in the United States and Canada)          | 740011-001        |
|      | HP hs3110 HSPA+ Mobile Broadband                                                                     | 753650-001        |
| (15) | WLAN module:                                                                                         |                   |
|      | Intel Dual Band Wireless-N 7260NB 802.11 a/b/g/n (2x2) WiFi                                          | 717380-001        |
|      | Intel Dual Band Wireless-N 7260AN 802.11 a/b/g/n (2x2) WiFi + BT 4.0 combo                           | 717379-001        |
|      | Intel Dual Band Wireless-N 7260AN 802.11 a/b/g/n (2x2) WiFi + BT 4.0 combo<br>(for use in Indonesia) | 747833-001        |
|      | Intel Dual Band Wireless-AC 7260 802.11 ac (2x2) WiFi + BT 4.0 combo                                 | 710663-001        |
| (16) | Service door plastics kit (not illustrated, includes screws and 2 rubber feet)                       | 753713-001        |
|      | Plastics/Rubber Kit (not illustrated, includes 4 service door rubber screw covers)                   | 716744-001        |
| (17) | 6-cell, 44-Wh, 1.98-Ah, Li-ion battery (includes rubber feet and speaker grilles)                    | 698943-001        |

## **Miscellaneous parts**

| Component                                         | Spare part number |
|---------------------------------------------------|-------------------|
| AC adapter:                                       |                   |
| 65-W HP Smart AC adapter (RC, V, EM, 3-wire)      | 693710-001        |
| 45-W HP Smart AC adapter (RC, V, non-PFC, 3-wire) | 696694-001        |
| Power cord (3-pin, black, 1.83-m):                |                   |
| For use in Australia                              | 490371-011        |

| Component                                   | Spare part number |
|---------------------------------------------|-------------------|
| For use in Brazil                           | 490371-202        |
| For use in Denmark                          | 490371-081        |
| For use in Europe                           | 490371-021        |
| For use in Israel                           | 490371-BB1        |
| For use in Italy                            | 490371-061        |
| For use in Japan                            | 490371-291        |
| For use in North America                    | 490371-001        |
| For use in the People's Republic China      | 490371-AA1        |
| For use in South Korea                      | 490371-AD1        |
| For use in Switzerland                      | 490371-111        |
| For use in Taiwan                           | 490371-AB1        |
| For use in Thailand                         | 490371-201        |
| For use in the United Kingdom and Singapore | 490371-031        |
| For use in South Africa                     | 490371-AR1        |
| For use in Argentina                        | 490371-D01        |
| For use in India                            | 490371-D61        |
| Screw Kit                                   | 753731-001        |

## Sequential part number listing

| Spare part number | Description                                                                   |
|-------------------|-------------------------------------------------------------------------------|
| 490371-001        | Power cord for use in North America (3-pin, black, 1.83-m)                    |
| 490371-011        | Power cord for use in Australia (3-pin, black, 1.83-m)                        |
| 490371-021        | Power cord for use in Europe (3-pin, black, 1.83-m)                           |
| 490371-031        | Power cord for use in the United Kingdom and Singapore (3-pin, black, 1.83-m) |
| 490371-061        | Power cord for use in Italy (3-pin, black, 1.83-m)                            |
| 490371-081        | Power cord for use in Denmark (3-pin, black, 1.83-m)                          |
| 490371-111        | Power cord for use in Switzerland (3-pin, black, 1.83-m)                      |
| 490371-201        | Power cord for use in Thailand (3-pin, black, 1.83-m)                         |
| 490371-202        | Power cord for use in Brazil (3-pin, black, 1.83-m)                           |
| 490371-291        | Power cord for use in Japan (3-pin, black, 1.83-m)                            |
| 490371-AA1        | Power cord for use in the People's Republic of China (3-pin, black, 1.83-m)   |

| Spare part number | Description                                                                                                    |  |
|-------------------|----------------------------------------------------------------------------------------------------|--|
| 490371-AB1        | Power cord for use in Taiwan (3-pin, black, 1.83-m)                                                               |  |
| 490371-AD1        | Power cord for use in South Korea (3-pin, black, 1.83-m)                                                          |  |
| 490371-AR1        | Power cord for use in South Africa (3-pin, black, 1.83-m)                                                         |  |
| 490371-BB1        | Power cord for use in Israel (3-pin, black, 1.83-m)                                                               |  |
| 490371-D01        | Power cord for use in Argentina (3-pin, black, 1.83-m)                                                            |  |
| 490371-D61        | Power cord for use in India (3-pin, black, 1.83-m)                                                                |  |
| 691740-001        | 4-GB memory module (PC3L, 12800, 1600-MHz)                                                                        |  |
| 693374-001        | 8-GB memory module (PC3L, 12800, 1600-MHz)                                                                        |  |
| 693710-001        | 65-W HP Smart AC adapter (RC, V, EM, 3-wire)                                                                      |  |
| 696694-001        | 45-W HP Smart AC adapter (RC, V, non-PFC, 3-wire)                                                                 |  |
| 698943-001        | 6-cell, 44-Wh, 1.98-Ah, Li-ion battery (includes rubber feet and speaker grilles)                                 |  |
| 704030-001        | WWAN HP lt4112 LTE/HSPA+ Mobile Broadband Module (Europe and Asia Pacific)                                        |  |
| 710663-001        | WLAN Intel Dual Band Wireless-AC 7260 802.11 ac (2x2) WiFi + BT 4.0 combo                                         |  |
| 716742-001        | RTC battery                                                                                                    |  |
| 716744-001        | Plastics/Rubber Kit (includes 4 service door rubber screw covers)                                                 |  |
| 716747-001        | Keyboard with backlight for use in the United States (includes backlight cable and keyboard cable)                |  |
| 716747-031        | Keyboard with backlight for use in the United Kingdom and Singapore (includes backlight cable and keyboard cable) |  |
| 716747-041        | Keyboard with backlight for use in France (includes backlight cable and keyboard cable)                           |  |
| 716747-051        | Keyboard with backlight for use in Germany (includes backlight cable and keyboard cable)                          |  |
| 716747-061        | Keyboard with backlight for use in Italy (includes backlight cable and keyboard cable)                            |  |
| 716747-071        | Keyboard with backlight for use in Spain (includes backlight cable and keyboard cable)                            |  |
| 716747-081        | Keyboard with backlight for use in Denmark (includes backlight cable and keyboard cable)                          |  |
| 716747-091        | Keyboard with backlight for use in Norway (includes backlight cable and keyboard cable)                           |  |
| 716747-131        | Keyboard with backlight for use in Portugal (includes backlight cable and keyboard cable)                         |  |
| 716747-141        | Keyboard with backlight for use in Turkey (includes backlight cable and keyboard cable)                           |  |
| 716747-151        | Keyboard with backlight for use in Greece (includes backlight cable and keyboard cable)                           |  |
| 716747-161        | Keyboard with backlight for use in Latin America (includes backlight cable and keyboard cable)                    |  |
| 716747-171        | Keyboard with backlight for use in Saudi Arabia (includes backlight cable and keyboard cable)                     |  |
| 716747-201        | Keyboard with backlight for use in Brazil (includes backlight cable and keyboard cable)                           |  |
| 716747-211        | Keyboard with backlight for use in Hungary (includes backlight cable and keyboard cable)                          |  |
| 716747-251        | Keyboard with backlight for use in Russia (includes backlight cable and keyboard cable)                           |  |
| 716747-261        | Keyboard with backlight for use in Bulgaria (includes backlight cable and keyboard cable)                         |  |

| Spare part number | Description                                                                                                    |
|-------------------|----------------------------------------------------------------------------------------------------|
| 716747-271        | Keyboard with backlight for use in Romania (includes backlight cable and keyboard cable)                                                        |
| 716747-281        | Keyboard with backlight for use in Thailand (includes backlight cable and keyboard cable)                                                       |
| 716747-291        | Keyboard with backlight for use in Japan (includes backlight cable and keyboard cable)                                                          |
| 716747-A41        | Keyboard with backlight for use in Belgium (includes backlight cable and keyboard cable)                                                        |
| 716747-AB1        | Keyboard with backlight for use in Taiwan (includes backlight cable and keyboard cable)                                                         |
| 716747-AD1        | Keyboard with backlight for use in South Korea (includes backlight cable and keyboard cable)                                                    |
| 716747-B31        | Keyboard with backlight for use in the Netherlands (includes backlight cable and keyboard cable)                                                |
| 716747-B71        | Keyboard with backlight for use in Sweden and Finland (includes backlight cable and keyboard cable)                                             |
| 716747-BA1        | Keyboard with backlight for use in Slovenia (includes backlight cable and keyboard cable)                                                       |
| 716747-BB1        | Keyboard with backlight for use in Israel (includes backlight cable and keyboard cable)                                                         |
| 716747-BG1        | Keyboard with backlight for use in Switzerland (includes backlight cable and keyboard cable)                                                    |
| 716747-D61        | Keyboard with backlight for use in India (includes backlight cable and keyboard cable)                                                          |
| 716747-DB1        | Keyboard with backlight for use in Canada (includes backlight cable and keyboard cable)                                                         |
| 716747-DD1        | Keyboard with backlight for use in Canada (includes backlight cable and keyboard cable)                                                         |
| 716747-FL1        | Keyboard with backlight for use in the Czech Republic and Slovakia (includes backlight cable and keyboard cable)                                |
| 716747-FP1        | Keyboard with backlight for use in Northwest Africa (includes backlight cable and keyboard cable)                                               |
| 717379-001        | WLAN Intel Dual Band Wireless-N 7260AN 802.11 a/b/g/n (2x2) WiFi + BT 4.0 combo                                                                 |
| 717380-001        | WLAN Intel Dual Band Wireless-N 7260NB 802.11 a/b/g/n (2x2) WiFi                                                                                |
| 740011-001        | WWAN HP lt4111 LTE/EV-DO/HSPA+ Mobile Broadband Module (for use in the United States and Canada)                                                |
| 747833-001        | WLAN Intel Dual Band Wireless-N 7260AN 802.11 a/b/g/n (2x2) WiFi + BT 4.0 combo (for use in Indonesia)                                          |
| 753650-001        | WWAN HP hs3110 HSPA+ Mobile Broadband                                                                                                    |
| 753713-001        | Service door (includes 4 captive retention screws and 2 rubber feet)                                                                            |
| 753714-001        | Hinge cover (includes hinge cap, WWAN antenna cables and transceivers, and WWAN antenna cable shield)                                           |
| 753715-001        | Top cover (includes display lid switch actuator magnets, orientation lock switch actuator, power switch actuator, TouchPad, and TouchPad cable) |
| 753716-001        | Fan/heat sink assembly (includes replacement thermal material)                                                                                  |
| 753717-001        | NFC board (includes cable)                                                                                                    |
| 753718-001        | Power button board (includes cable)                                                                                                    |
| 753719-001        | Speaker Kit (includes left and right speakers and cables)                                                                                       |

| Spare part number | Description                                                                                                    |
|-------------------|----------------------------------------------------------------------------------------------------|
| 753720-001        | 11.6-in, AntiGlare (1366×768), HD, UWVA display assembly (includes display hinge,<br>microphones, webcamera, and Windows button)                                                                                                    |
| 753721-001        | Base enclosure (includes battery release latch, NFC board antenna cable, power connector cover, and RJ-45 jack cover)                                                                                                    |
| 753723-001        | System board equipped with anIntel Dual Core i3-4010U 1.7-GHz processor, 1600-MHz front-side bus (FSB), 3 MB L3 cache, 15 W and the standard operating system (includes processor and replacement thermal material)                                              |
| 753723-501        | System board equipped with anIntel Dual Core i3-4010U 1.7-GHz processor, 1600-MHz front-side bus (FSB), 3 MB L3 cache, 15 W and the Windows 8.1.1 Standard operating system (includes processor and replacement thermal material)                                |
| 753723-601        | System board equipped with anIntel Dual Core i3-4010U 1.7-GHz processor, 1600-MHz front-side<br>bus (FSB), 3 MB L3 cache, 15 W and the Windows 8.1.1 Professional operating system (includes<br>processor and replacement thermal material)                      |
| 753724-001        | System board equipped with an Intel Dual Core i5-4200U 1.6-GHz processor (turbo up to 2.6-GHz), 1600-MHz FSB, 3- MB L3 cache, 15 W and the standard operating system (includes processor and replacement thermal material)                                       |
| 753724-501        | System board equipped with an Intel Dual Core i5-4200U 1.6-GHz processor (turbo up to 2.6-GHz), 1600-MHz FSB, 3- MB L3 cache, 15 W and the Windows 8.1.1 Standard operating system (includes processor and replacement thermal material)                         |
| 753724-601        | System board equipped with an Intel Dual Core i5-4200U 1.6-GHz processor (turbo up to 2.6-GHz), 1600-MHz FSB, 3- MB L3 cache, 15 W and the Windows 8.1 Professional operating system (includes processor and replacement thermal material)                       |
| 753725-001        | System board equipped with an Intel Dual Core i5-4300U 1.9-GHz processor (turbo up to 2.90-GHz), 1600-MHz FSB, 3-MB L3 cache, 15 W, and the Standard operating system (includes processor and replacement thermal material)                                      |
| 753725-501        | System board equipped with an Intel Dual Core i5-4300U 1.9-GHz processor (turbo up to 2.90-GHz), 1600-MHz FSB, 3-MB L3 cache, 15 W, and the Windows 8.1 Standard operating system (includes processor and replacement thermal material)                          |
| 753725-601        | System board equipped with an Intel Dual Core i5-4300U 1.9-GHz processor (turbo up to 2.90-GHz), 1600-MHz FSB, 3-MB L3 cache, 15 W, and the Windows 8.1 Professional operating system (includes processor and replacement thermal material)                      |
| 753726-001        | System board equipped with anIntel Dual Core iIntel Dual Core i7-4600U 2.1-GHz processor (turbo<br>up to 3.3-GHz), 1600-MHz FSB, 4- MB L3 cache, 15 W and the Standard operating system<br>(includes processor and replacement thermal material)                 |
| 753726-501        | System board equipped with anIntel Dual Core iIntel Dual Core i7-4600U 2.1-GHz processor (turbo<br>up to 3.3-GHz), 1600-MHz FSB, 4- MB L3 cache, 15 W and the Windows 8.1 Standard operating<br>system (includes processor and replacement thermal material)     |
| 753726-601        | System board equipped with anIntel Dual Core iIntel Dual Core i7-4600U 2.1-GHz processor (turbo<br>up to 3.3-GHz), 1600-MHz FSB, 4- MB L3 cache, 15 W and the Windows 8.1 Professional<br>operating system (includes processor and replacement thermal material) |
| 753728-001        | 128-GB solid-state drive                                                                                                    |
| 753729-001        | 256-GB solid-state drive                                                                                                    |
| 753730-001        | 180-GB solid-state drive                                                                                                    |
| 753731-001        | Screw Kit                                                                                                    |

# 4 Removal and replacement procedures preliminary requirements

### **Tools required**

You will need the following tools to complete the removal and replacement procedures:

- Flat-bladed screwdriver
- Magnetic screwdriver
- Phillips PO and P1 screwdrivers

#### Service considerations

The following sections include some of the considerations that you must keep in mind during disassembly and assembly procedures.

**NOTE:** As you remove each subassembly from the computer, place the subassembly (and all accompanying screws) away from the work area to prevent damage.

#### **Plastic parts**

**CAUTION:** Using excessive force during disassembly and reassembly can damage plastic parts. Use care when handling the plastic

#### **Cables and connectors**

**CAUTION:** When servicing the computer, be sure that cables are placed in their proper locations during the reassembly process. Improper cable placement can damage the computer.

Cables must be handled with extreme care to avoid damage. Apply only the tension required to unseat or seat the cables during removal and insertion. Handle cables by the connector whenever possible. In all cases, avoid bending, twisting, or tearing cables. Be sure that cables are routed in such a way that they cannot be caught or snagged by parts being removed or replaced. Handle flex cables with extreme care; these cables tear easily.

#### **Drive handling**

**CAUTION:** Drives are fragile components that must be handled with care. To prevent damage to the computer, damage to a drive, or loss of information, observe these precautions:

Before removing or inserting a hard drive, shut down the computer. If you are unsure whether the computer is off or in Hibernation, turn the computer on, and then shut it down through the operating system.

Before handling a drive, be sure that you are discharged of static electricity. While handling a drive, avoid touching the connector.

Before removing a diskette drive or optical drive, be sure that a diskette or disc is not in the drive and be sure that the optical drive tray is closed.

Handle drives on surfaces covered with at least one inch of shock-proof foam.

Avoid dropping drives from any height onto any surface.

Avoid exposing an internal hard drive to products that have magnetic fields, such as monitors or speakers.

Avoid exposing an internal hard drive to products that have magnetic fields, such as monitors or speakers.

Avoid exposing a drive to temperature extremes or liquids.

If a drive must be mailed, place the drive in a bubble pack mailer or other suitable form of protective packaging and label the package "FRAGILE."

### **Grounding guidelines**

#### Electrostatic discharge damage

Electronic components are sensitive to electrostatic discharge (ESD). Circuitry design and structure determine the degree of sensitivity. Networks built into many integrated circuits provide some protection, but in many cases, ESD contains enough power to alter device parameters or melt silicon junctions.

A discharge of static electricity from a finger or other conductor can destroy static-sensitive devices or microcircuitry. Even if the spark is neither felt nor heard, damage may have occurred.

An electronic device exposed to ESD may not be affected at all and can work perfectly throughout a normal cycle. Or the device may function normally for a while, then degrade in the internal layers, reducing its life expectancy.

**CAUTION:** To prevent damage to the computer when you are removing or installing internal components, observe these precautions:

Keep components in their electrostatic-safe containers until you are ready to install them.

Before touching an electronic component, discharge static electricity by using the guidelines described in this section.

Avoid touching pins, leads, and circuitry. Handle electronic components as little as possible.

If you remove a component, place it in an electrostatic-safe container.

The following table shows how humidity affects the electrostatic voltage levels generated by different activities.

A product can be degraded by as little as 700 V.

#### Typical electrostatic voltage levels

|                                 | Relative humidity |          |         |
|---------------------------------|-------------------|----------|---------|
| Event                           | 10%               | 40%      | 55%     |
| Walking across carpet           | 35,000 V          | 15,000 V | 7,500 V |
| Walking across vinyl floor      | 12,000 V          | 5,000 V  | 3,000 V |
| Motions of bench worker         | 6,000 V           | 800 V    | 400 V   |
| Removing DIPS from plastic tube | 2,000 V           | 700 V    | 400 V   |
| Removing DIPS from vinyl tray   | 11,500 V          | 4,000 V  | 2,000 V |
| Removing DIPS from Styrofoam    | 14,500 V          | 5,000 V  | 3,500 V |
| Removing bubble pack from PCB   | 26,500 V          | 20,000 V | 7,000 V |
| Packing PCBs in foam-lined box  | 21,000 V          | 11,000 V | 5,000 V |

#### **Packaging and transporting guidelines**

Follow these grounding guidelines when packaging and transporting equipment:

- To avoid hand contact, transport products in static-safe tubes, bags, or boxes.
- Protect ESD-sensitive parts and assemblies with conductive or approved containers or packaging.
- Keep ESD-sensitive parts in their containers until the parts arrive at static-free workstations.
- Place items on a grounded surface before removing items from their containers.
- Always be properly grounded when touching a component or assembly.
- Store reusable ESD-sensitive parts from assemblies in protective packaging or nonconductive foam.
- Use transporters and conveyors made of antistatic belts and roller bushings. Be sure that mechanized equipment used for moving materials is wired to ground and that proper materials are selected to avoid static charging. When grounding is not possible, use an ionizer to dissipate electric charges.

#### **Workstation guidelines**

Follow these grounding workstation guidelines:

- Cover the workstation with approved static-shielding material.
- Use a wrist strap connected to a properly grounded work surface and use properly grounded tools and equipment.
- Use conductive field service tools, such as cutters, screwdrivers, and vacuums.
- When fixtures must directly contact dissipative surfaces, use fixtures made only of static safe materials.
- Keep the work area free of nonconductive materials, such as ordinary plastic assembly aids and Styrofoam.
- Handle ESD-sensitive components, parts, and assemblies by the case or PCM laminate. Handle these items only at static-free workstations.
- Avoid contact with pins, leads, or circuitry.
- Turn off power and input signals before inserting or removing connectors or test equipment.

#### **Equipment guidelines**

Grounding equipment must include either a wrist strap or a foot strap at a grounded workstation.

- When seated, wear a wrist strap connected to a grounded system. Wrist straps are flexible straps with a minimum of one megohm ±10% resistance in the ground cords. To provide proper ground, wear a strap snugly against the skin at all times. On grounded mats with banana-plug connectors, use alligator clips to connect a wrist strap.
- When standing, use foot straps and a grounded floor mat. Foot straps (heel, toe, or boot straps) can be used at standing workstations and are compatible with most types of shoes or boots. On conductive floors or dissipative floor mats, use foot straps on both feet with a minimum of one megohm resistance between the operator and ground. To be effective, the conductive must be worn in contact with the skin.

The following grounding equipment is recommended to prevent electrostatic damage:

- Antistatic tape
- Antistatic smocks, aprons, and sleeve protectors
- Conductive bins and other assembly or soldering aids
- Nonconductive foam
- Conductive tabletop workstations with ground cords of one megohm resistance
- Static-dissipative tables or floor mats with hard ties to the ground
- Field service kits
- Static awareness labels
- Material-handling packages
- Nonconductive plastic bags, tubes, or boxes
- Metal tote boxes
- Electrostatic voltage levels and protective materials

The following table lists the shielding protection provided by antistatic bags and floor mats.

| Material              | Use        | Voltage protection level |
|-----------------------|------------|--------------------------|
| Antistatic plastics   | Bags       | 1,500 V                  |
| Carbon-loaded plastic | Floor mats | 7,500 V                  |
| Metallized laminate   | Floor mats | 5,000 V                  |
# 5 Removal and replacement procedures for Customer Self-Repair parts

**NOTE:** The Customer Self-Repair program is not available in all locations. Installing a part not supported by the Customer Self-Repair program may void your warranty. Check your warranty to determine if Customer Self-Repair is supported in your location.

## **Component replacement procedures**

- **NOTE:** Please read and follow the procedures described here to access and replace Customer Self-Repair parts successfully.
- **NOTE:** Details about your computer, including model, serial number, product key, and length of warranty, are on the service tag at the bottom of your computer.

This chapter provides removal and replacement procedures for Customer Self-Repair parts.

There are as many as 11 screws that must be removed, replaced, and/or loosened when servicing Customer Self-Repair parts. Make special note of each screw size and location during removal and replacement.

## **Battery**

| Description                            | Spare part number |
|----------------------------------------|-------------------|
| 6 cell, 44-Wh, 1.98-Ah, Li-ion battery | 698943-001        |

Before disassembling the computer, follow these steps:

- 1. Turn off the computer. If you are unsure whether the computer is off or in Hibernation, turn the computer on, and then shut it down through the operating system.
- 2. Disconnect the power from the computer by unplugging the power cord from the computer.
- 3. Disconnect all external devices from the computer.

Remove the battery:

- 1. Turn the computer upside down on a flat surface.
- 2. Slide the battery release latch (1) to release the battery.
- 3. Pivot the battery up and then remove the battery from the computer (2).

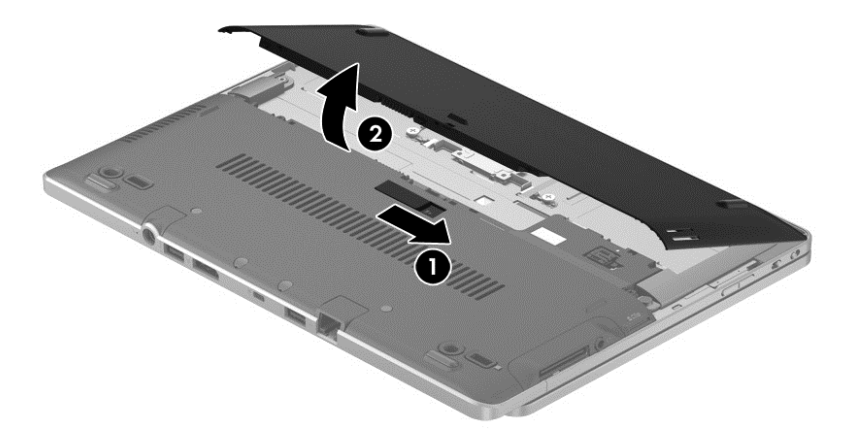

To insert the battery:

- 1. Turn the computer upside down on a flat surface.
- 2. Insert the battery (1) at a 45-degree angle into the battery bay until it is seated.

**3.** Pivot the battery downwards **(2)** until it is seated. The battery release latch automatically locks the battery into place.

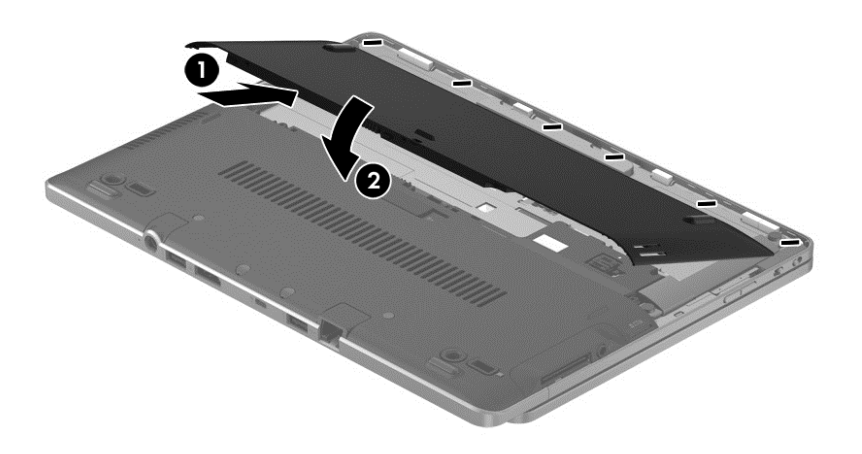

#### Service door

| Description                                                          | Spare part number |
|----------------------------------------------------------------------|-------------------|
| Service door (includes 4 captive retention screws and 2 rubber feet) | 753713-001        |

Before removing the service door, follow these steps:

- 1. Turn off the computer. If you are unsure whether the computer is off or in Hibernation, turn the computer on, and then shut it down through the operating system.
- 2. Disconnect the power from the computer by unplugging the power cord from the computer.
- 3. Disconnect all external devices from the computer.
- 4. Remove the battery (see <u>Battery on page 28</u>).

Remove the service door:

- 1. Turn the computer upside down, with the front toward you.
- 2. Press on the memory card bezel (1) once to release the bezel, and then press on the bezel again to remove the bezel.
- 3. Remove the two large rubber screw covers (2).
- 4. Remove the two Phillips M2.0×6.5 screws (3) that secure the service door to the computer.
- 5. Remove the two small rubber screw covers (4).

The large and small rubber screw covers are included in the Plastics/Rubber Kit, spare part number 753713-001.

6. Remove the two Phillips M2.0×8.5 screws (5) that secure the service door to the computer.

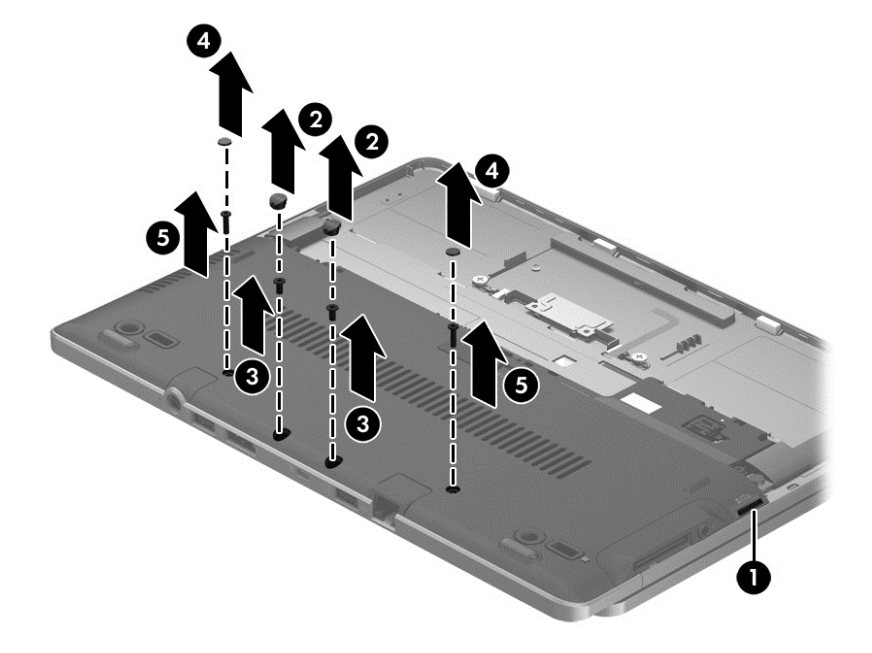

7. Loosen the four captive Phillips screws (1) that secure the service door to the computer.

8. Lift the front edge of the service door (2) until the cover detaches from the computer, and then remove the service door (3) from the computer.

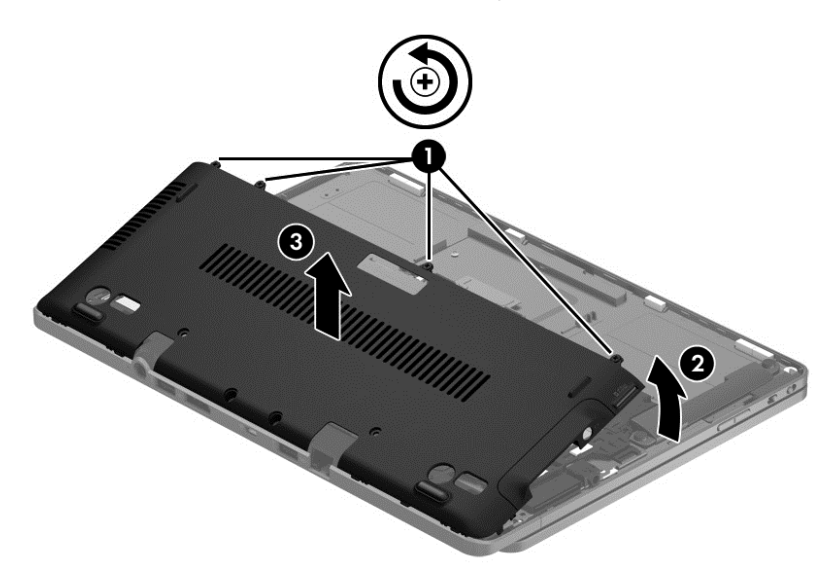

Reverse this procedure to install the service door.

## WWAN module

| Description                                                                                 | Spare part number |
|---------------------------------------------------------------------------------------------|-------------------|
| HP lt4112 LTE/HSPA+ Mobile Broadband Module (Europe and Asia Pacific)                       | 704030-001        |
| HP lt4111 LTE/EV-DO/HSPA+ Mobile Broadband Module (for use in the United States and Canada) | 740011-001        |
| HP hs3110 HSPA+ Mobile Broadband                                                            | 753650-001        |

**CAUTION:** To prevent an unresponsive system, replace the wireless module only with a wireless module authorized for use in the computer by the governmental agency that regulates wireless devices in your country or region. If you replace the module and then receive a warning message, remove the module to restore device functionality, and then contact technical support.

Before removing the WWAN module, follow these steps:

- 1. Turn off the computer. If you are unsure whether the computer is off or in Hibernation, turn the computer on, and then shut it down through the operating system.
- 2. Disconnect the power from the computer by unplugging the power cord from the computer.
- 3. Disconnect all external devices from the computer.
- 4. Remove the battery (see <u>Battery on page 28</u>).
- 5. Remove the service door (see <u>Service door on page 30</u>).

Remove the WWAN module:

- 1. Disconnect the WWAN antenna cables (1) from the terminals on the WWAN module.
- **NOTE:** The WWAN antenna cable labeled MAIN connects to the WWAN module "Main" terminal. The WWAN antenna cable labeled AUX connects to the WWAN module "Aux" terminal.
- Remove the Phillips M2.0×3.0 screw (2) that secures the WWAN module to the computer. (The WWAN module tilts up.)

3. Remove the WWAN module (3) by pulling the module away from the slot at an angle.

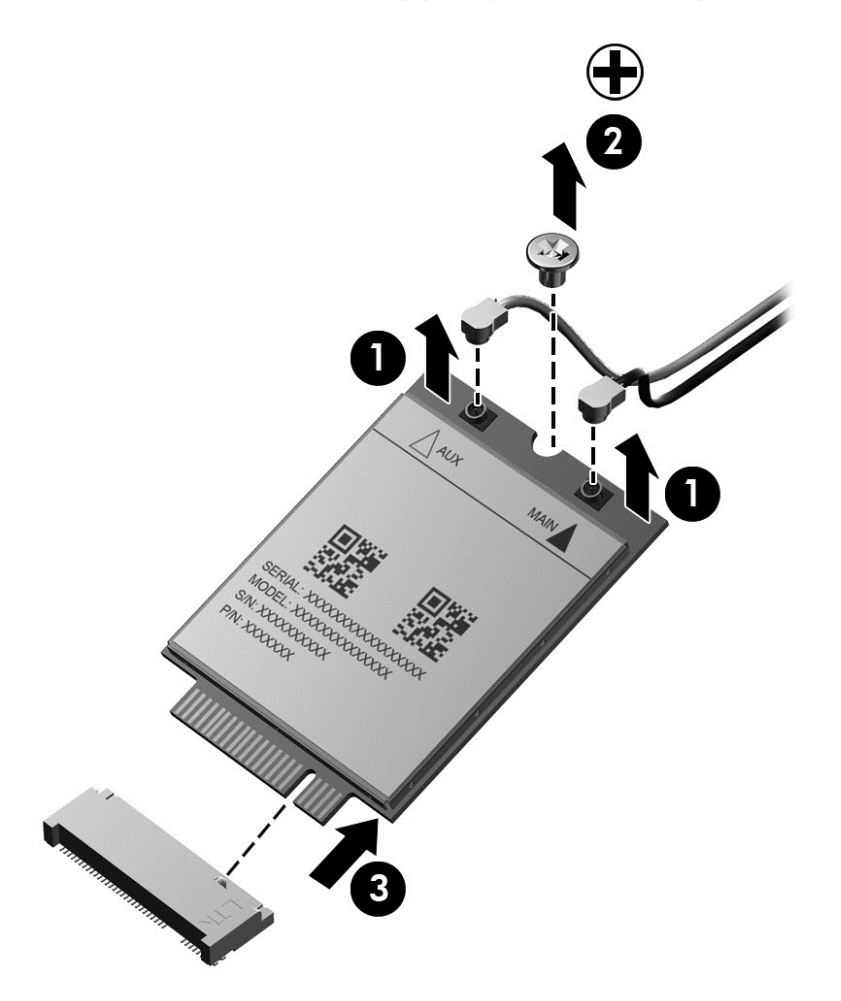

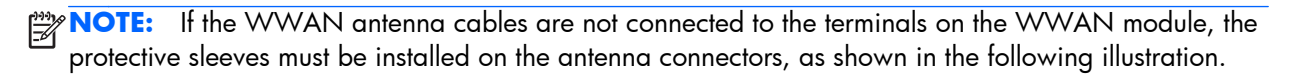

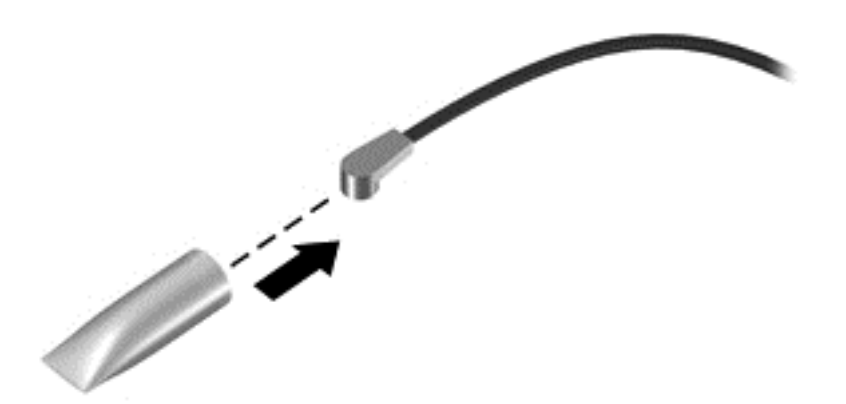

Reverse this procedure to install the WWAN module.

### WLAN module

| Description                                                                                       | Spare part number |
|---------------------------------------------------------------------------------------------------|-------------------|
| Intel Dual Band Wireless-AC 7260 802.11 ac (2x2) WiFi + BT 4.0 combo                              | 710663-001        |
| Intel Dual Band Wireless-N 7260AN 802.11 a/b/g/n (2x2) WiFi + BT 4.0 combo                        | 717379-001        |
| Intel Dual Band Wireless-N 7260NB 802.11 a/b/g/n (2x2) WiFi                                       | 717380-001        |
| Intel Dual Band Wireless-N 7260AN 802.11 a/b/g/n (2x2) WiFi + BT 4.0 combo (for use in Indonesia) | 747833-001        |

**CAUTION:** To prevent an unresponsive system, replace the wireless module only with a wireless module authorized for use in the computer by the governmental agency that regulates wireless devices in your country or region. If you replace the module and then receive a warning message, remove the module to restore device functionality, and then contact technical support.

Before removing the WLAN module, follow these steps:

- 1. Turn off the computer. If you are unsure whether the computer is off or in Hibernation, turn the computer on, and then shut it down through the operating system.
- 2. Disconnect the power from the computer by unplugging the power cord from the computer.
- 3. Disconnect all external devices from the computer.
- Remove the battery (see <u>Battery on page 28</u>).
- 5. Remove the service door (see <u>Service door on page 30</u>).

Remove the WLAN module:

- 1. Disconnect the WLAN connector from the computer.
- 2. Disconnect the WLAN antenna cables (1) from the terminals on the WLAN module.

**NOTE:** The WLAN antenna cable labeled MAIN connects to the WLAN module "Main" terminal. The WLAN antenna cable labeled AUX connects to the WLAN module "Aux" terminal.

 Remove the Phillips M2.0×2.5 screw (2) that secures the WLAN module to the system board. (The WLAN module tilts up.) 4. Remove the WLAN module (3) by pulling the module away from the connection at an angle.

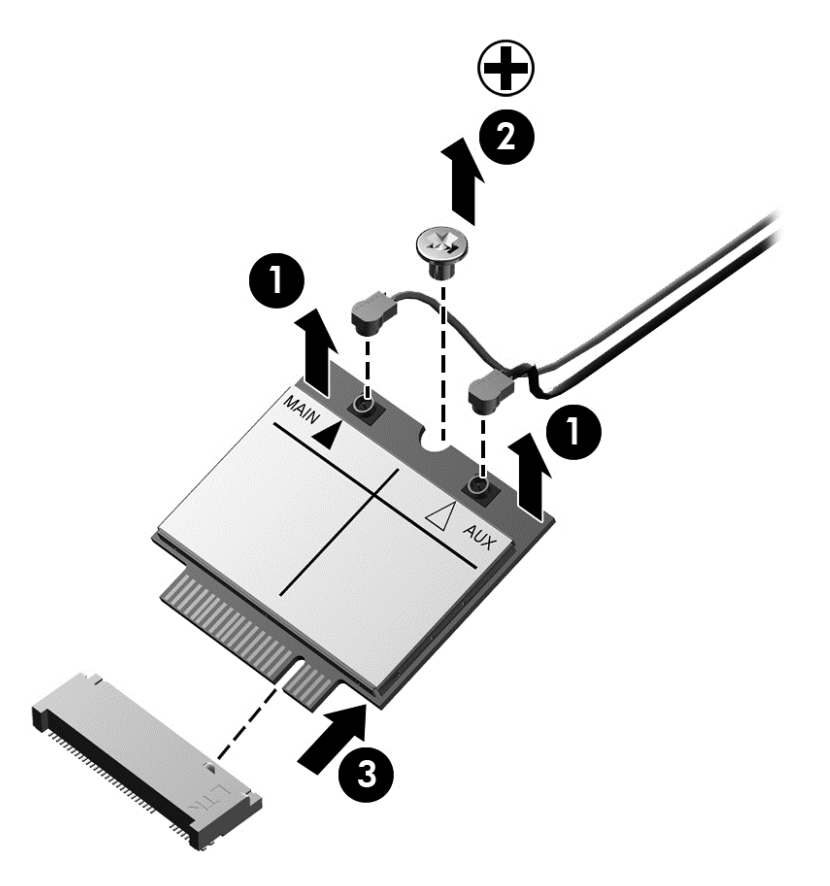

**NOTE:** If the WLAN antennas are not connected to the terminals on the WLAN module, the protective sleeves should be installed on the antenna connectors, as shown in the following illustration.

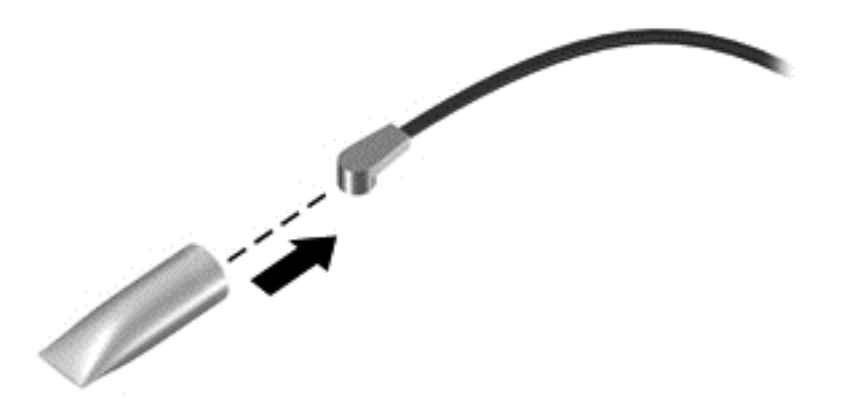

Reverse this procedure to install the WLAN module.

## Solid-state drive

| Description | Spare part number |
|-------------|-------------------|
| 256-GB      | 753729-001        |

| Description | Spare part number |
|-------------|-------------------|
| 128-GB      | 753728-001        |
| 180-GB      | 753730-001        |

Before removing the solid-state drive, follow these steps:

- 1. Turn off the computer. If you are unsure whether the computer is off or in Hibernation, turn the computer on, and then shut it down through the operating system.
- 2. Disconnect the power from the computer by unplugging the power cord from the computer.
- **3.** Disconnect all external devices from the computer.
- 4. Remove the battery (see <u>Battery on page 28</u>).
- 5. Remove the service door (see <u>Service door on page 30</u>).

Remove the solid-state drive:

1. Remove the Phillips M2.0×3.0 screw (1) that secures the solid-state drive to the computer. (The solid-state drive tilts up.)

2. Remove the solid-state drive (2) by pulling the drive away from the slot at an angle.

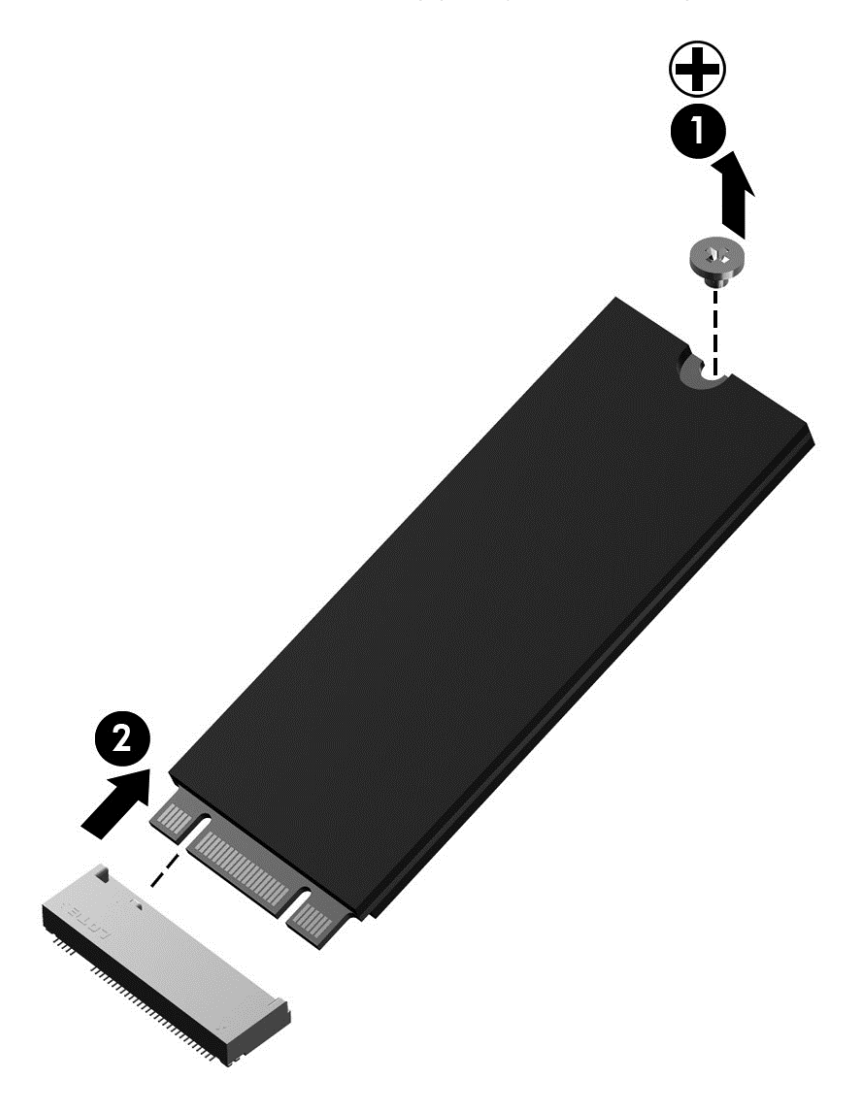

Reverse this procedure to install the solid-state drive.

## **Memory module**

| Description                                  | Spare part number |
|----------------------------------------------|-------------------|
| 4 GB memory module (PC3, 12800, 1600-MHz)    | 691740-001        |
| 8 GB memory module PC3L 12800 1600Mhz Shared | 693374-001        |

Before removing a memory module, follow these steps:

- 1. Turn off the computer. If you are unsure whether the computer is off or in Hibernation, turn the computer on, and then shut it down through the operating system.
- 2. Disconnect the power from the computer by unplugging the power cord from the computer.
- **3.** Disconnect all external devices from the computer.

- 4. Remove the battery (see <u>Battery on page 28</u>).
- 5. Remove the service door (see <u>Service door on page 30</u>).

Remove the memory module:

**NOTE:** Note the location of the memory module. If you are replacing it, install the new memory module in the same slot.

- 1. Spread the two retaining tabs (1) on each side of the memory module slot to release the memory module. (The memory module tilts up.)
- 2. Remove the memory module (2) by pulling it away from the slot at a 45 degree angle.

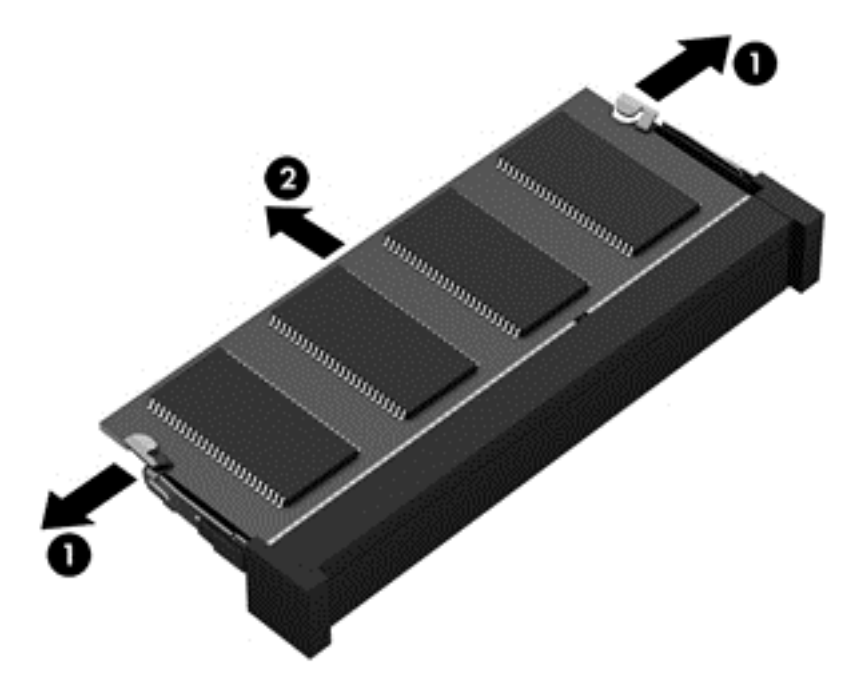

Reverse this procedure to install the memory module.

# 6 Removal and replacement procedures for Authorized Service Provider parts

**CAUTION:** Components described in this chapter should only be accessed by an authorized service provider. Accessing these parts can damage the computer or void the warranty.

## **Component replacement procedures**

**NOTE:** Details about your computer, including model, serial number, product key, and length of warranty, are on the service tag at the bottom of your computer. See <u>Bottom on page 11</u> for details.

This chapter provides removal and replacement procedures for Authorized Service Provider only parts.

There are as many as 62 screws that must be removed, replaced, and/or loosened when servicing Authorized Service Provider only parts. Make special note of each screw size and location during removal and replacement.

## **NFC** board

| Description                          | Spare part number |
|--------------------------------------|-------------------|
| NFC board (includes NFC board cable) | 753717-001        |

Before removing the NFC board, follow these steps:

- 1. Turn off the computer. If you are unsure whether the computer is off or in Hibernation, turn the computer on, and then shut it down through the operating system.
- 2. Disconnect the power from the computer by unplugging the power cord from the computer.
- 3. Disconnect all external devices from the computer.
- 4. Remove the battery (see <u>Battery on page 28</u>).
- 5. Remove the service door (see <u>Service door on page 30</u>).

Remove the NFC board:

1. Disconnect the NFC antenna cable (1) from the NFC board.

The NFC antenna cable is included in the Top cover spare part kit, spare part number .

- 2. Release the zero insertion force (ZIF) connector (2) to which the NFC board cable is attached, and then disconnect the NFC board cable from the system board.
- **3.** Remove the Phillips M1.5×2.0 screw **(3)** that secures the NFC board to the Top cover. (The NFC board cable is attached to the Top cover with double-sided tape.)
- 4. Remove the NFC board (4) and cable.

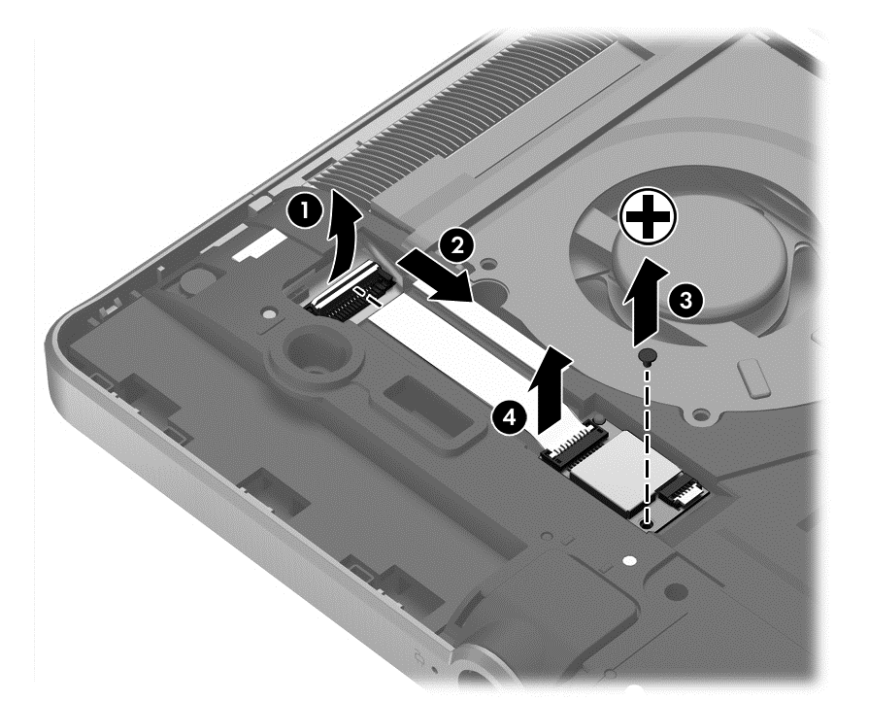

Reverse this procedure to install the NFC board.

## Keyboard

NOTE: The keyboard spare part kit includes a backlight cable, keyboard, and keyboard cable.

| For use in country/region                     | Spare part number | For use in country/region                      | Spare part number |
|-----------------------------------------------|-------------------|------------------------------------------------|-------------------|
| For use in Belgium                            | 716747-A41        | For use in Norway                              | 716747-091        |
| For use in Brazil                             | 716747-201        | For use in Northwest Africa                    | 716747-FP1        |
| For use in Bulgaria                           | 716747-261        | For use in Portugal                            | 716747-131        |
| For use in Canada                             | 716747-DB1        | For use in Romania                             | 716747-271        |
| For use in the Czech Republic<br>and Slovakia | 716747-FL1        | For use in Russia                              | 716747-251        |
| For use in Denmark                            | 716747-081        | For use in Saudi Arabia                        | 716747-171        |
| For use in France                             | 716747-051        | For use in Slovenia                            | 716747-BA1        |
| For use in Germany                            | 716747-041        | For use in South Korea                         | 716747-AD1        |
| For use in Greece                             | 716747-151        | For use in Spain                               | 716747-071        |
| For use in Hungary                            | 716747-211        | For use in Sweden and Finland                  | 716747-B71        |
| For use in Iceland                            | 716747-DD1        | For use in Switzerland                         | 716747-BG1        |
| For use in India                              | 716747-D61        | For use in Taiwan                              | 716747-AB1        |
| For use in Israel                             | 716747-BB1        | For use in Thailand                            | 716747-281        |
| For use in Italy                              | 716747-061        | For use in Turkey                              | 716747-141        |
| For use in Japan                              | 716747-291        | For use in the United Kingdom<br>and Singapore | 716747-031        |
| For use in Latin America                      | 716747-161        | For use in the United States                   | 716747-001        |
| For use in the Netherlands                    | 716747-B31        |                                                |                   |

Before removing the keyboard, follow these steps:

- 1. Turn off the computer. If you are unsure whether the computer is off or in Hibernation, turn the computer on, and then shut it down through the operating system.
- 2. Disconnect the power from the computer by unplugging the power cord from the computer.
- **3.** Disconnect all external devices from the computer.
- 4. Remove the battery (see <u>Battery on page 28</u>).
- 5. Remove the service door (see <u>Service door on page 30</u>).

Remove the keyboard:

1. Loosen the 2 captive screws that secure the keyboard to the computer.

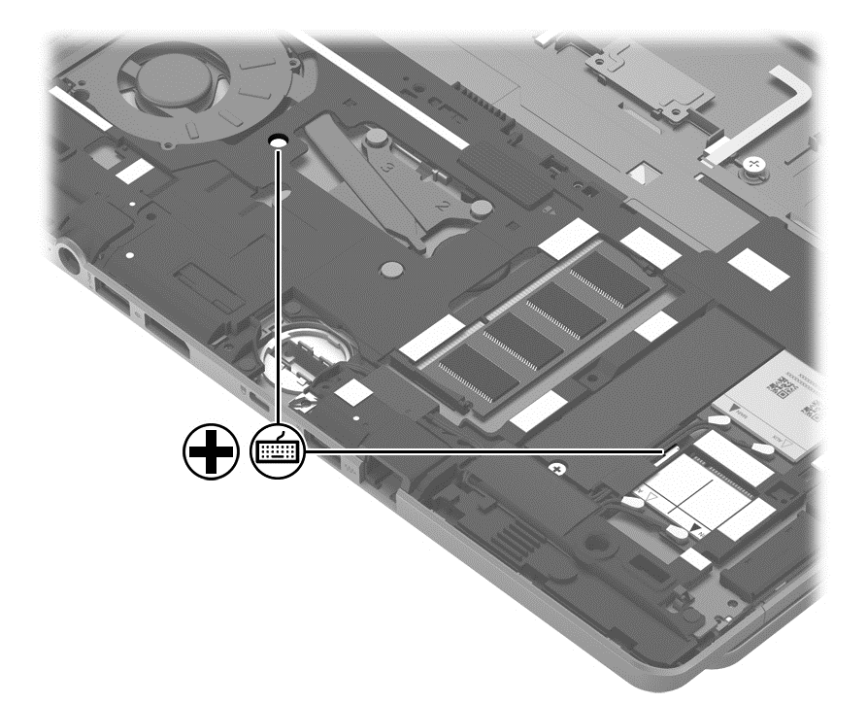

- 2. Rest and secure the computer on its left side.
- **3.** Partially open the computer.
- **4.** Insert a screw driver or similar thin tool into the keyboard release hole near the fan, and then press on the back of the keyboard until the keyboard disengages from the computer.

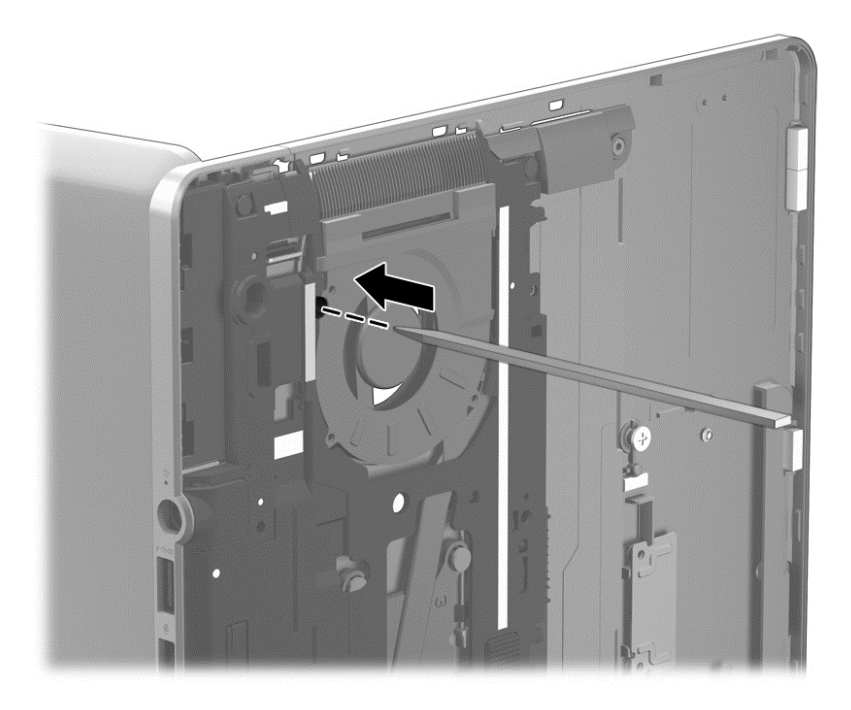

5. Turn the computer right-side up with the front toward you.

- 6. Open the computer.
- 7. Lift the rear edge of the keyboard, and then swing the keyboard up and forward until it rests upside down on the palm rest.

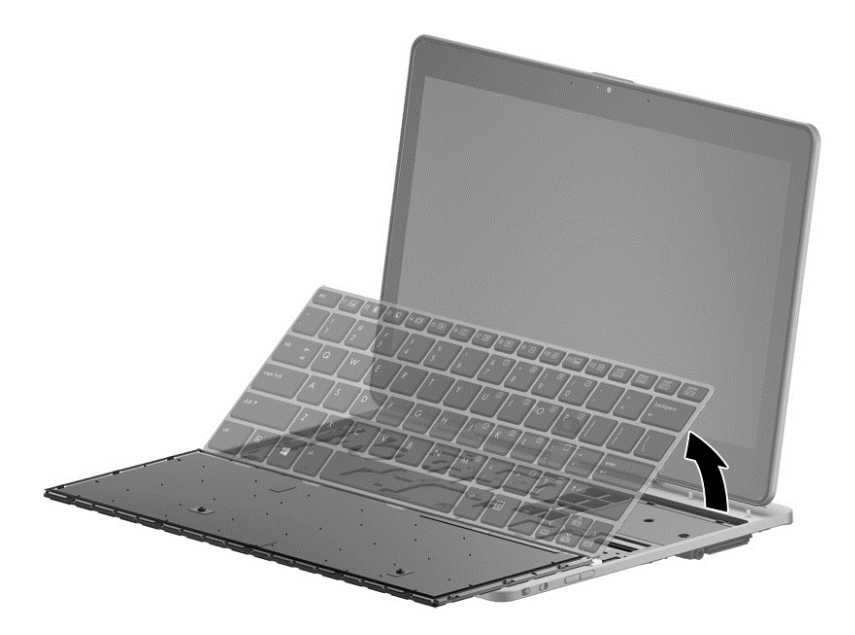

- 8. Release the ZIF connector (1) to which the backlight cable is attached, and then disconnect the backlight cable (2) from the system board.
- **9.** Release the ZIF connector **(3)** to which the keyboard cable is attached, and then disconnect the keyboard cable **(4)** from the system board.

**10.** Remove the keyboard **(5)**.

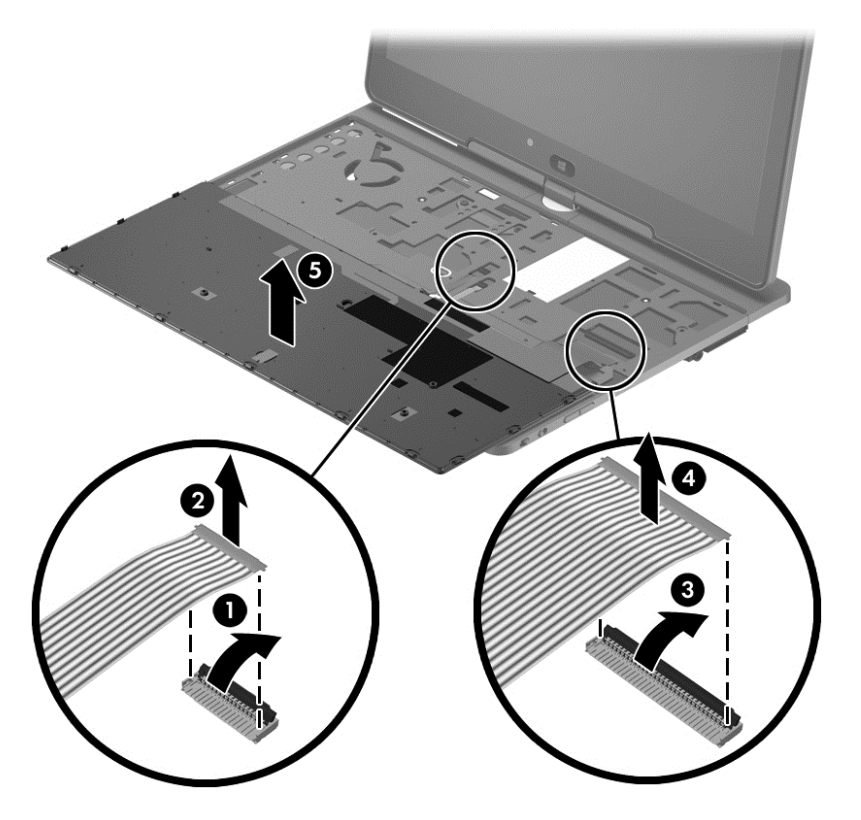

Reverse this procedure to install the keyboard.

#### **Top cover**

| Description                                                                                                    | Spare part number |
|----------------------------------------------------------------------------------------------------|-------------------|
| Top cover with TouchPad (includes battery release latch, NFC board antenna cable, power connector cover, and RJ-45 jack cover) | 753715-001        |

Before removing the Top cover, follow these steps:

- 1. Turn off the computer. If you are unsure whether the computer is off or in Hibernation, turn the computer on, and then shut it down through the operating system.
- 2. Disconnect the power from the computer by unplugging the power cord from the computer.
- **3.** Disconnect all external devices from the computer.
- 4. Remove the battery (see <u>Battery on page 28</u>).
- 5. Remove the service door (see Service door on page 30).
- 6. Remove the keyboard (see Keyboard on page 41).

Remove the Top cover:

1. Remove the two Phillips M2.0×4.3 screws that secure the Top cover to the computer.

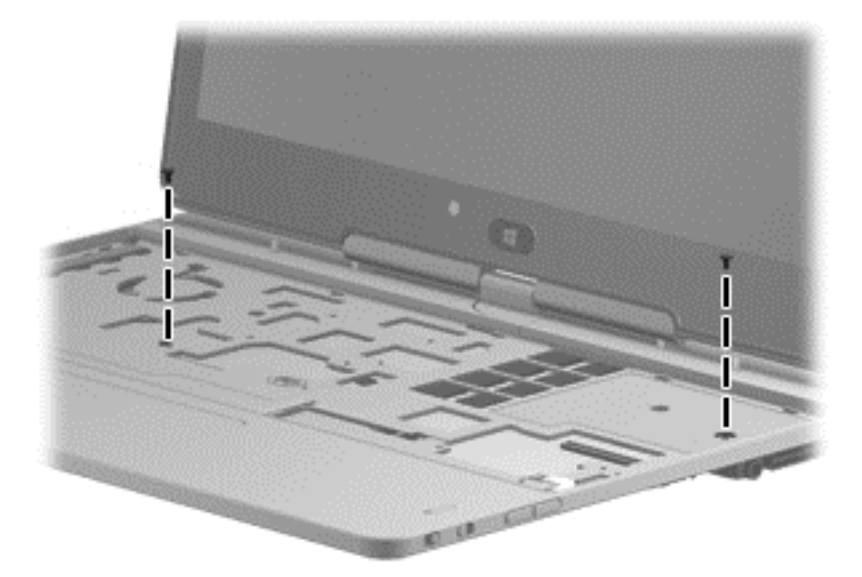

- 2. Close the computer.
- 3. Turn the computer upside down, with the rear toward you.
- 4. Disconnect the microphone cable (1) from the system board.

5. Release the tape (2) and (3) that secures the WWAN antenna cables and the WLAN antenna cables.

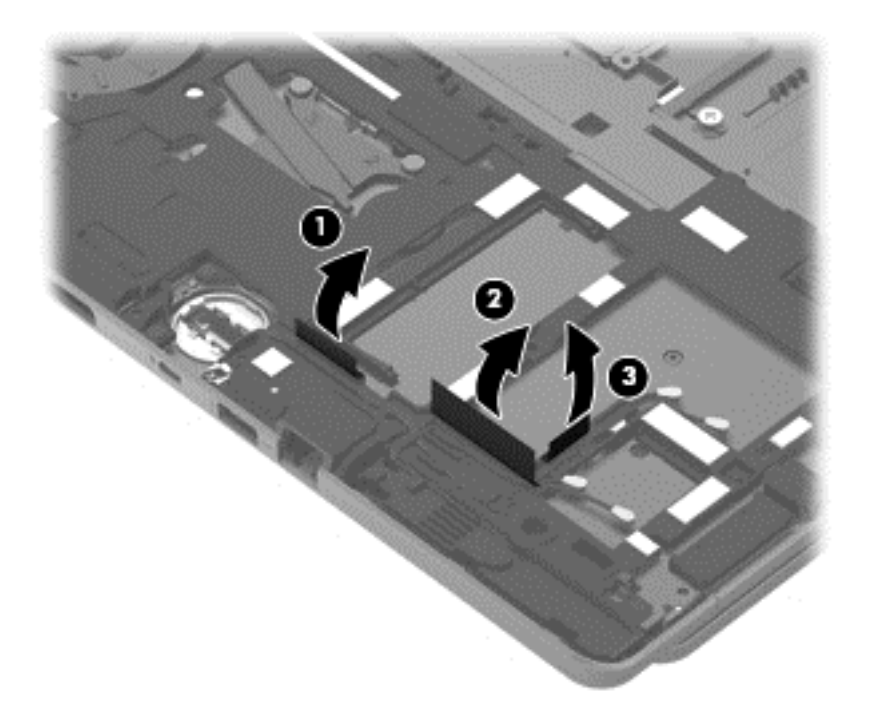

6. Remove the five Torx T8M2.0×5.65 screws (1) and the Torx T8M2.0×2.5 screw (2) that secure the Top cover to the computer.

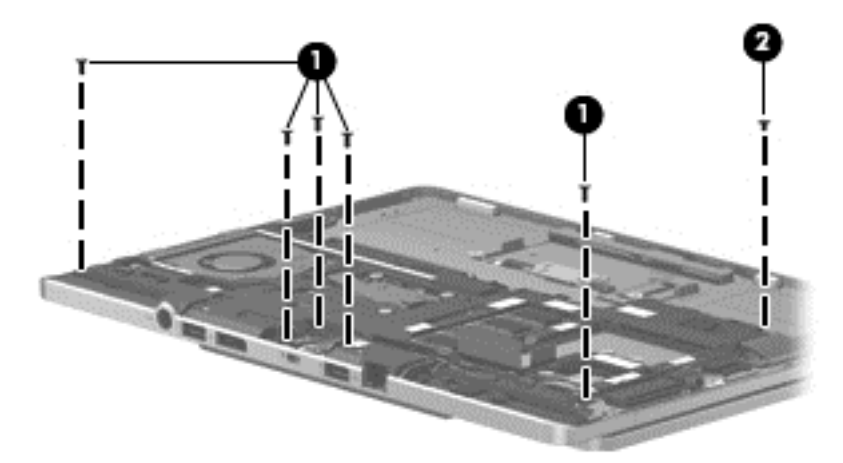

7. Remove the Top cover.

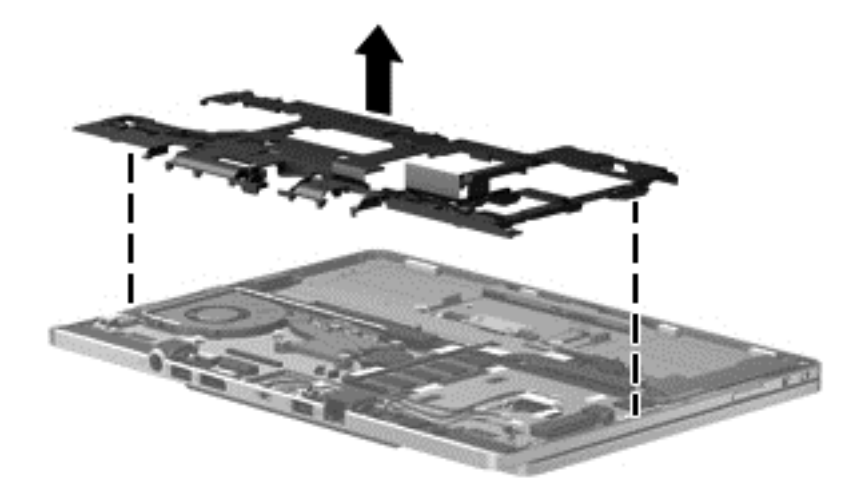

Reverse this procedure to install the Top cover.

## **Speakers**

| Description                                                                       | Spare part number |
|-----------------------------------------------------------------------------------|-------------------|
| Front speakers (includes left and right speakers, cables, and 4 rubber isolators) | 753719-001        |

Before removing the speakers, follow these steps:

- 1. Turn off the computer. If you are unsure whether the computer is off or in Hibernation, turn the computer on, and then shut it down through the operating system.
- 2. Disconnect the power from the computer by unplugging the power cord from the computer.
- 3. Disconnect all external devices from the computer.
- 4. Remove the battery (see <u>Battery on page 28</u>), and then remove the following components:
  - a. service door (see <u>Service door on page 30</u>)
  - **b.** Keyboard (see Keyboard on page 41)
  - c. Top cover (see <u>Top cover on page 45</u>)

Remove the speakers:

- 1. Disconnect the speaker cables (1) from the system board.
- 2. Release the left speaker cable (2) from the clips built into the top cover.
- **3.** Remove the three Phillips M2.0×3.0 broad head screws **(3)** that secure the speakers to the top cover.

4. Remove the speakers (4).

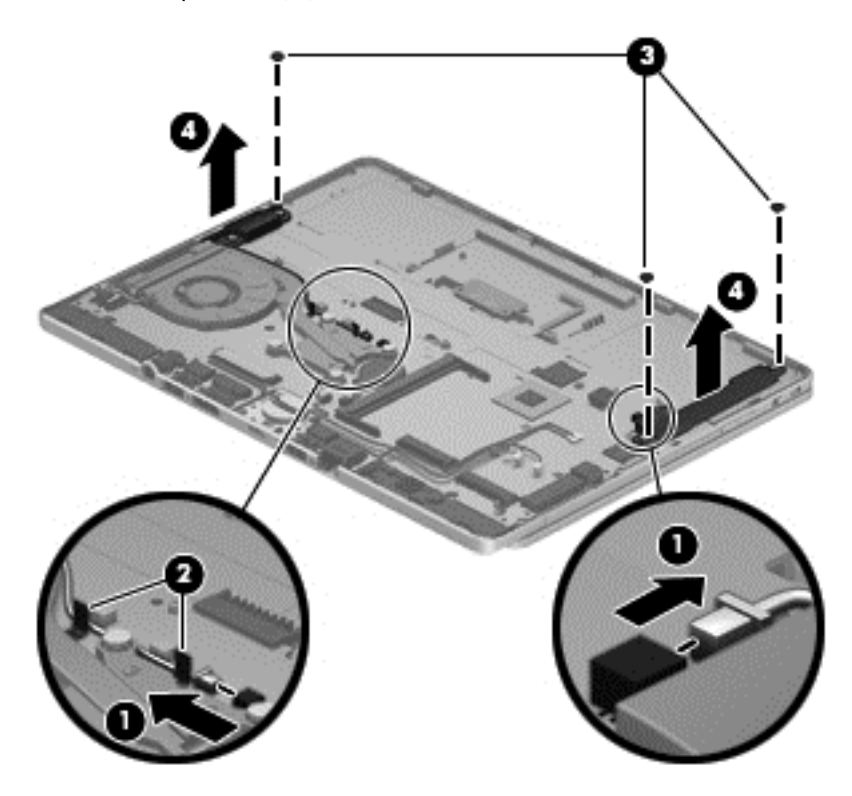

Reverse this procedure to install the speakers.

### **Power Button board**

| Description                         | Spare part number |
|-------------------------------------|-------------------|
| Power Button board (includes cable) | 753718-001        |

Before removing the button board, follow these steps:

- 1. Turn off the computer. If you are unsure whether the computer is off or in Hibernation, turn the computer on, and then shut it down through the operating system.
- 2. Disconnect the power from the computer by unplugging the power cord from the computer.
- **3.** Disconnect all external devices from the computer.
- 4. Remove the battery (see <u>Battery on page 28</u>), and then remove the following components:
  - **a.** Service door (see <u>Service door on page 30</u>)
  - **b.** Keyboard (see <u>Keyboard on page 41</u>)
  - c. Top cover (see <u>Top cover on page 45</u>)
  - d. Right speaker (see <u>Speakers on page 48</u>)

Remove the button board:

- 1. Turn the computer right side up, with the front toward you.
- 2. Open the computer.
- 3. Release the ZIF connector (1) to which the button board cable is attached, and then disconnect the button board cable (2) from the system board.

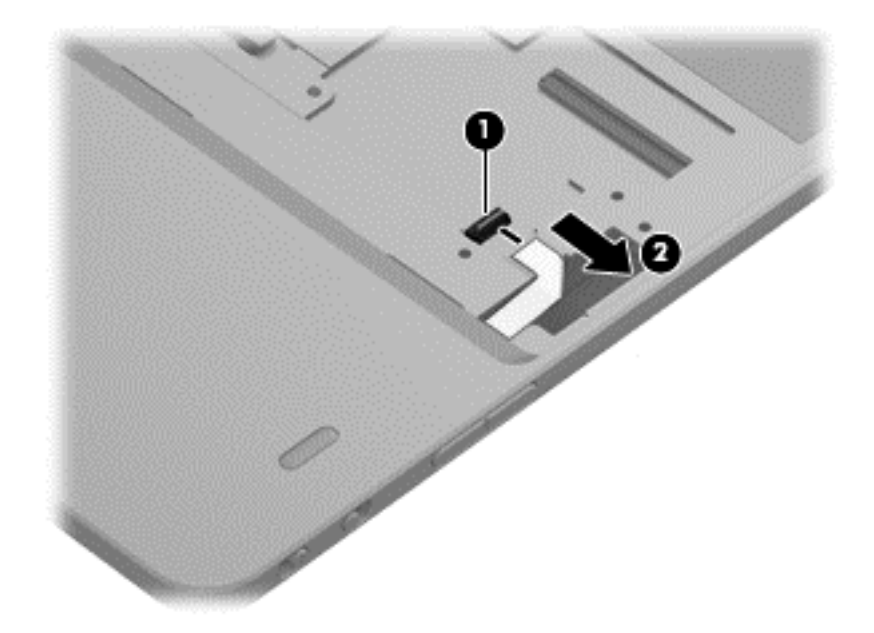

- 4. Close the computer.
- 5. Turn the computer upside down, with the rear toward you.

- 6. Detach the button board (1) from the top cover. (The button board cable is attached to the the top cover with double-sided tape.)
- 7. Remove the Phillips M2.0×3.0 screw (2) that secures the button board to the top cover.
- 8. Remove the button board (3).

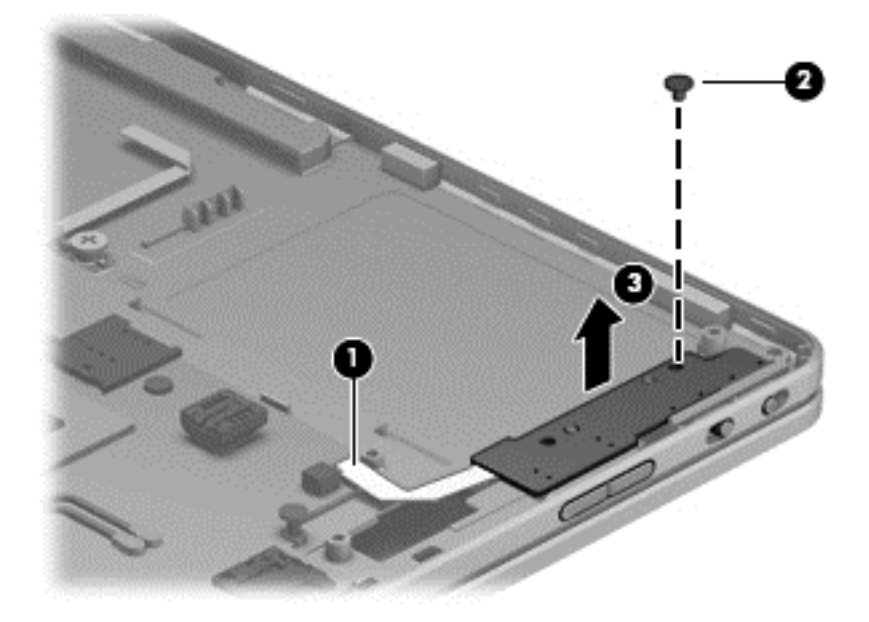

Reverse this procedure to install the button board.

### **RTC battery**

| Description                                            | Spare part number |
|--------------------------------------------------------|-------------------|
| RTC battery (includes cable and double-sided adhesive) | 716742-001        |

Before removing the RTC battery, follow these steps:

- 1. Turn off the computer. If you are unsure whether the computer is off or in Hibernation, turn the computer on, and then shut it down through the operating system.
- 2. Disconnect the power from the computer by unplugging the power cord from the computer.
- **3.** Disconnect all external devices from the computer.
- 4. Remove the battery (see <u>Battery on page 28</u>), and then remove the following components:
  - a. Service door (see <u>Service door on page 30</u>)
  - **b.** Keyboard (see <u>Keyboard on page 41</u>)
  - c. Top cover (see <u>Top cover on page 45</u>)

Remove the RTC battery:

1. Disconnect the RTC battery cable (1) from the system board.

2. Detach the RTC battery (2) from the top cover. (The RTC battery is attached to the system board with double-sided tape.)

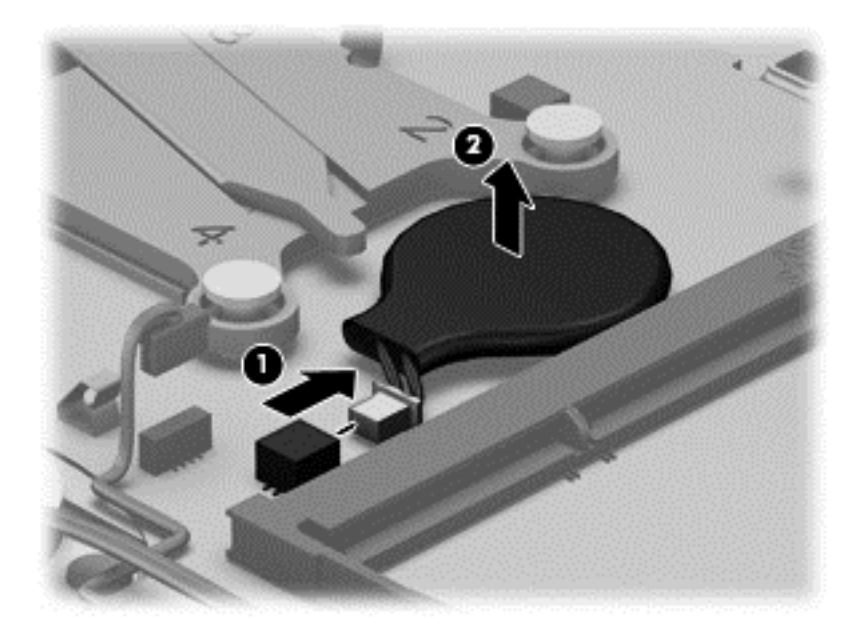

**3.** Remove the RTC battery.

Reverse this procedure to install the RTC battery.

## Fan/heat sink assembly

| Description                                                    | Spare part number |
|----------------------------------------------------------------|-------------------|
| Fan/heat sink assembly (includes replacement thermal material) | 753716-001        |

Before removing the fan/heat sink assembly, follow these steps:

- 1. Turn off the computer. If you are unsure whether the computer is off or in Hibernation, turn the computer on, and then shut it down through the operating system.
- 2. Disconnect the power from the computer by unplugging the power cord from the computer.
- 3. Disconnect all external devices from the computer.
- 4. Remove the battery (see <u>Battery on page 28</u>), and then remove the following components:
  - a. Service door (see <u>Service door on page 30</u>)
  - **b.** Keyboard (see <u>Keyboard on page 41</u>)
  - c. Top cover (see <u>Top cover on page 45</u>)

Remove the fan/heat sink assembly:

- **1.** Disconnect the fan cable **(1)** from the system board.
- 2. Following the 1, 2, 3, 4 sequence stamped into the fan/heat sink assembly, loosen the four captive Phillips M2.0×6.5 screws (2) that secure the fan/heat sink assembly to the system board.
- 3. Remove the fan/heat sink assembly (3).
- **NOTE:** Due to the adhesive quality of the thermal material located between the fan/heat sink assembly and the system board components, it may be necessary to move the fan/heat sink assembly from side to side to detach it.

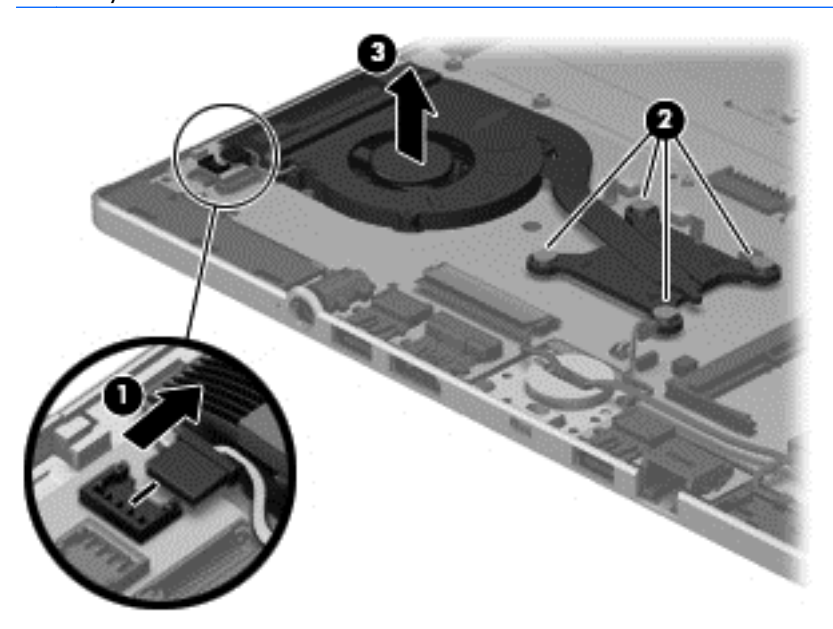

**NOTE:** The thermal material must be thoroughly cleaned from the surfaces of the fan/heat sink assembly and the processor each time the fan/heat sink assembly is removed. Replacement thermal material is included with the fan/heat sink assembly and system board spare part kits. Thermal paste is used on the processor (1) and the section of the fan/heat sink assembly (2) that services it.

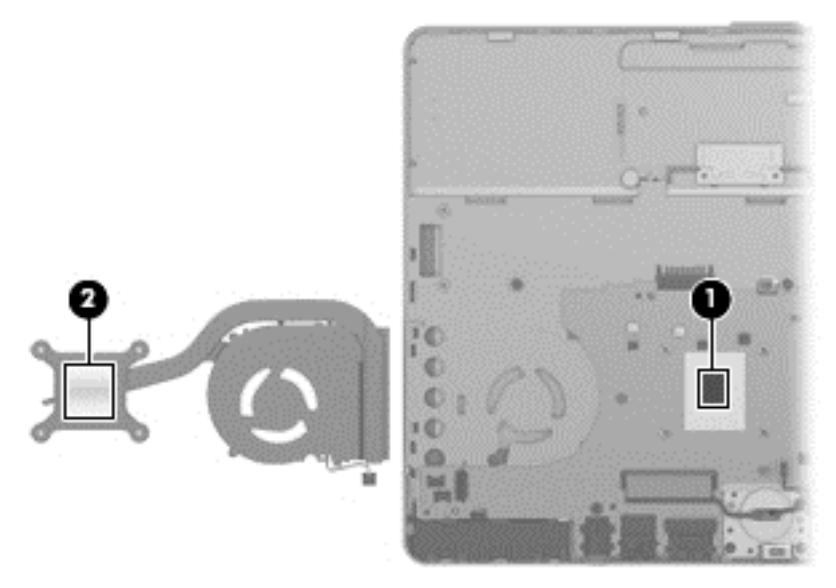

Reverse this procedure to install the fan/heat sink assembly.

## System board

| Description                                                                                                    | Spare part number |
|----------------------------------------------------------------------------------------------------|-------------------|
| Equipped with an Intel Dual Core iIntel Dual Core i7-4600U 2.1-GHz processor (turbo up to 3.3-GHz), 1600-MHz FSB, 4- MB L3 cache, 15 W, and the Standard operating system              | 753726-001        |
| Equipped with an Intel Dual Core i7-3687U 2.10-GHz (turbo up to 3.30-GHz), 1600-MHz FSB, 4.00-MB L3 cache, 17 W, and the Windows 8.1 Standard operating system                         | 753726-501        |
| Equipped with an Intel Dual Core Intel Dual Core i7-4600U 2.1-GHz processor (turbo up to 3.3-GHz), 1600-MHz FSB, 4- MB L3 cache, 15 W, and the Windows 8 Professional operating system | 753726-601        |
| Equipped with an Intel Dual Core i5-3437U 1.90-GHz (turbo up to 2.90-GHz), 1600-MHz FSB, 3.00-MB L3 cache, 17 W, and the Standard operating system                                     | 753725-001        |
| Equipped with an Intel Dual Core i5-4300U 1.9-GHz processor (turbo up to 2.90- GHz), 1600-<br>MHz FSB, 3-MB L3 cache, 15 W, and the Windows 8 Standard operating system                | 753725-501        |
| Equipped with an Intel Dual Core i5-4300U 1.9-GHz processor (turbo up to 2.90- GHz), 1600-<br>MHz FSB, 3-MB L3 cache, 15 W, and the Windows 8 Professional operating system            | 753725-601        |
| Equipped with an Intel Dual Core i5-4200U 1.6-GHz processor (turbo up to 2.6-GHz), 1600-MHz FSB, 3- MB L3 cache, 15 W and the Standard operating system                                | 753724-001        |
| Equipped with an Intel Dual Core i5-4200U 1.6-GHz processor (turbo up to 2.6-GHz), 1600-MHz FSB, 3- MB L3 cache, 15 and the Windows 8 Standard operating system                        | 753724-501        |
| Equipped with an Intel Dual Core i5-4200U 1.6-GHz processor (turbo up to 2.6-GHz), 1600-MHz FSB, 3- MB L3 cache, 15 and the Windows 8 Professional operating system                    | 753724-601        |
| Equipped with an Intel Dual Core i3-4010U 1.7-GHz processor, 1600-MHz front-side bus (FSB), 3<br>MB L3 cache, 15 W and the Standard operating system                                   | 753723-001        |
| Equipped with an Intel Dual Core i3-4010U 1.7-GHz processor, 1600-MHz front-side bus (FSB), 3<br>MB L3 cache, 15 W and the Windows 8 Standard operating system                         | 753723-501        |
| Equipped with an Intel Dual Core i3-4010U 1.7-GHz processor, 1600-MHz front-side bus (FSB), 3<br>MB L3 cache. 15 W and the Windows 8 Professional operating system                     | 753723-601        |

Before removing the system board, follow these steps:

- 1. Turn off the computer. If you are unsure whether the computer is off or in Hibernation, turn the computer on, and then shut it down through the operating system.
- 2. Disconnect the power from the computer by unplugging the power cord from the computer.
- **3.** Disconnect all external devices from the computer.
- 4. Remove the battery (see <u>Battery on page 28</u>), and then remove the following components:
  - **a.** Service door (see <u>Service door on page 30</u>)
  - **b.** WWAN module (see <u>WWAN module on page 32</u>)
  - c. WLAN module (see <u>WLAN module on page 34</u>)
  - d. Solid-state drive (see Solid-state drive on page 35)
  - e. Keyboard (see <u>Keyboard on page 41</u>)

- f. Top cover (see <u>Top cover on page 45</u>)
- g. Right speaker (see Speakers on page 48)
- h. Fan/heat sink assembly (see Fan/heat sink assembly on page 53)

**NOTE:** When replacing the system board, be sure that the following components are removed from the defective system board and installed on the replacement system board:

- Memory module (see <u>Memory module on page 37</u>)
- RTC battery (see <u>RTC battery on page 51</u>)

Remove the system board:

- **1.** Turn the computer right side up, with the front toward you.
- 2. Open the computer.
- 3. Release the ZIF connector (1) to which the TouchPad cable is attached, and then disconnect the TouchPad cable (2) from the system board.

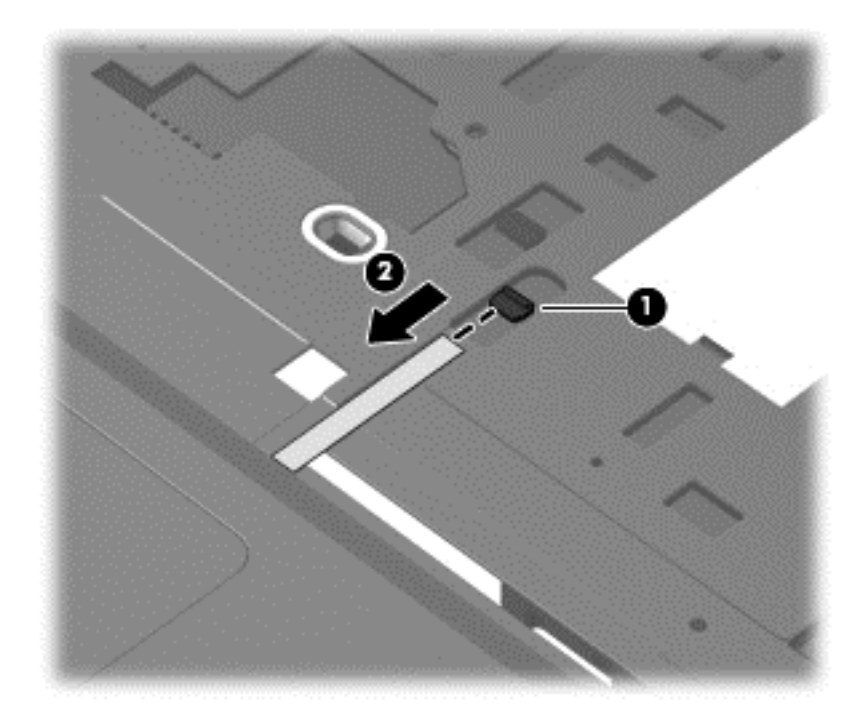

- 4. Disconnect the display panel cable (1) from the system board.
- 5. Remove the Phillips M2.0×2.5 screw (2) that secures the system board to the top cover.

6. Remove the system board (3).

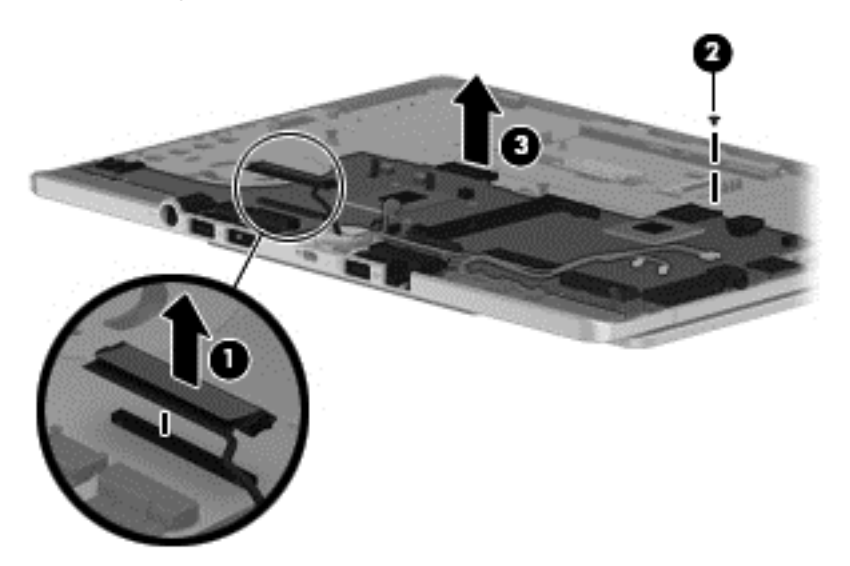

Reverse this procedure to install the system board.

#### **Hinge cover**

| Descri | ption           |      |    |  | Spare part number |
|--------|-----------------|------|----|--|-------------------|
|        | <i>u</i> 1 1 1. | <br> | 1. |  | 75071 ( 001       |

Hinge cover (includes hinge cap, WWAN antenna cables and transceivers, and WWAN antenna 753714-001 shield)

Before removing the hinge cover, follow these steps:

- 1. Turn off the computer. If you are unsure whether the computer is off or in Hibernation, turn the computer on, and then shut it down through the operating system.
- 2. Disconnect the power from the computer by unplugging the power cord from the computer.
- **3.** Disconnect all external devices from the computer.
- 4. Remove the battery (see <u>Battery on page 28</u>), and then remove the following components:
  - **a.** Service door (see <u>Service door on page 30</u>)
  - **b.** WWAN module (see <u>WWAN module on page 32</u>)
  - c. WLAN module (see <u>WLAN module on page 34</u>)
  - **d.** Solid-state drive (see <u>Solid-state drive on page 35</u>)
  - e. Keyboard (see <u>Keyboard on page 41</u>)
  - f. Top cover (see <u>Top cover on page 45</u>)
  - g. Fan/heat sink assembly (see <u>Fan/heat sink assembly on page 53</u>)
  - **h.** System board (see <u>System board on page 55</u>)

Remove the hinge cover:

1. Remove the shield (1) that secures the WWAN antenna cables (2) in the routing channel built into the top cover.

2. Remove the six Phillips M2.0×2.5 screws (3) that secure the hinge cover to the top cover.

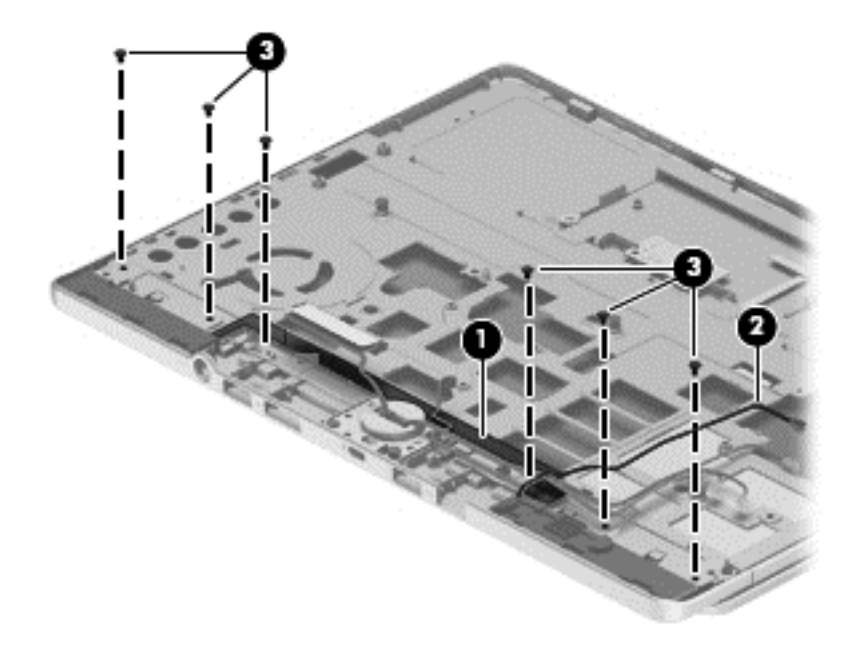

- 3. Turn the computer right side up, with the front toward you.
- **4.** Open the computer.
- 5. Rotate the display assembly (1) clockwise until it is perpendicular to the computer body.
- 6. Detach the left (2) and right edges of the hinge cover from the computer.
- 7. Remove the hinge cover (3) by sliding it away from the computer.
- 8. Remove the hinge cap (4).

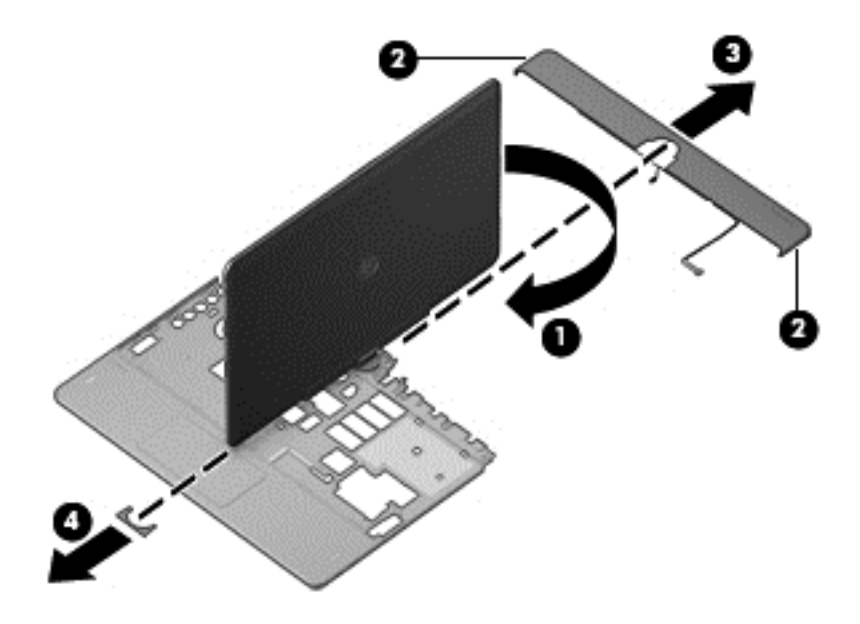

Reverse this procedure to install the hinge cover and hinge cap.

## **Display assembly**

| Description                      | Spare part number |
|----------------------------------|-------------------|
| Display Hinge up 11.6 HD AG UWVA | 753720-001        |

Before removing the display assembly, follow these steps:

- 1. Turn off the computer. If you are unsure whether the computer is off or in Hibernation, turn the computer on, and then shut it down through the operating system.
- 2. Disconnect the power from the computer by unplugging the power cord from the computer.
- 3. Disconnect all external devices from the computer.
- 4. Remove the battery (see <u>Battery on page 28</u>), and then remove the following components:
  - **a.** Service door (see <u>Service door on page 30</u>)
  - **b.** WWAN module (see <u>WWAN module on page 32</u>)
  - c. WLAN module (see <u>WLAN module on page 34</u>)
  - d. Solid-state drive (see Solid-state drive on page 35)
  - e. Keyboard (see Keyboard on page 41)
  - f. Top cover (see <u>Top cover on page 45</u>)
  - g. Fan/heat sink assembly (see <u>Fan/heat sink assembly on page 53</u>)
  - **h.** System board (see <u>System board on page 55</u>)
  - i. Hinge cover and hinge cap (see <u>Hinge cover on page 58</u>)

Remove the display assembly:

1. Remove the two Phillips M2.0×5.0 screws (1) that secure the display assembly to the top cover.

2. Slide the display assembly (2) away from the top cover and remove it.

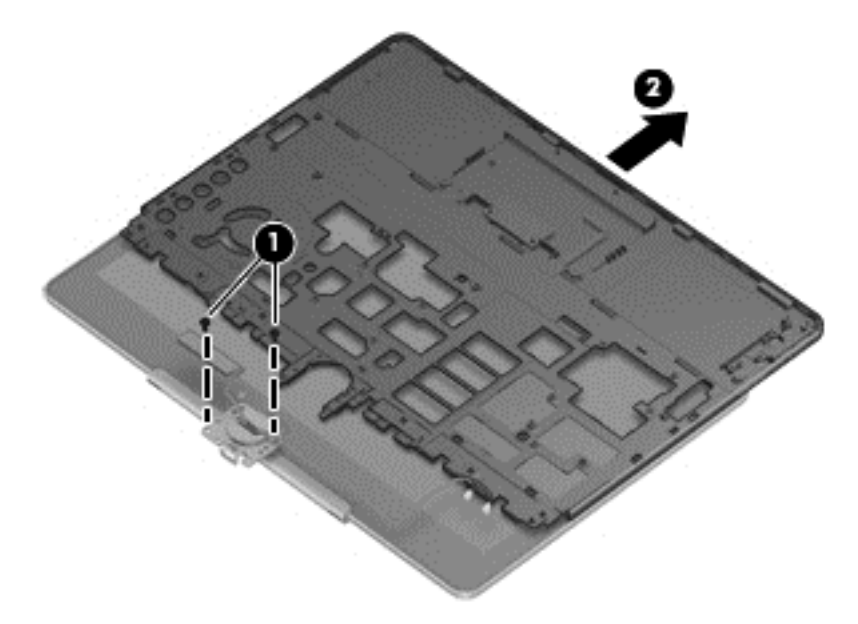

Reverse this procedure to install the display assembly.

# 7 Backup and recovery

# Windows 8.1

To protect your information, use Windows backup and restore utilities to back up individual files and folders, back up your entire hard drive, create system repair media (select models only) by using the installed optical drive (select models only) or an optional external optical drive, or create system restore points. In case of system failure, you can use the backup files to restore the contents of your computer.

From the Start screen, type restore, click **Everywhere**, and change to **Settings**, and then select from the list of displayed options.

**NOTE:** For detailed instructions on various backup and restore options, perform a search for these topics in Windows Help and Support.

In case of system instability, HP recommends that you print the recovery procedures and save them for later use.

**NOTE:** Windows includes the User Account Control feature to improve the security of your computer. You may be prompted for your permission or password for tasks such as installing software, running utilities, or changing Windows settings. For more information, see Windows Help and Support.

### **Backing up your information**

Recovery after a system failure is as good as your most recent backup. You should create system repair media and your initial backup immediately after initial system setup. As you add new software and data files, you should continue to back up your system on a regular basis to maintain a reasonably current backup. The system repair media (select models only) are used to start up (boot) the computer and repair the operating system in case of system instability or failure. Your initial and subsequent backups allow you to restore your data and settings if a failure occurs.

For more information on the Windows backup features, see Windows Help and Support.

#### Performing a system recovery

In case of system failure or instability, the computer provides the following tools to recover your files:

- Windows recovery tools: You can use Windows Backup and Restore to recover information you
  have previously backed up. You can also use Windows Automatic Repair to fix problems that
  might prevent Windows from starting correctly.
- f11 recovery tools: You can use the f11 recovery tools to recover your original hard drive image. The image includes the Windows operating system and software programs installed at the factory.

**NOTE:** If you are unable to boot (start up) your computer and you cannot use the system repair media you previously created (select models only), you must purchase Windows operating system media to reboot the computer and repair the operating system. For additional information, see <u>Using</u> Windows operating system media (purchased separately) on page 64.
# Using the Windows recovery tools

To recover information you previously backed up, see Windows Help and Support for steps on restoring files and folders.

To recover your information using Automatic Repair, follow these steps:

**CAUTION:** Some Startup Repair options will completely erase and reformat the hard drive. All files you have created and any software installed on the computer are permanently removed. When reformatting is complete, the recovery process restores the operating system, as well as the drivers, software, and utilities from the backup used for recovery.

- 1. If possible, back up all personal files.
- 2. If possible, check for the presence of the Recovery Image partition and the Windows partition.

From the Start screen, type file, and then click **File Explorer**.

– or –

From the Start screen, type pc, and then select This PC.

- **NOTE:** If the Windows partition and the Recovery Image partition are not listed, you must recover your operating system and programs using the Windows operating system DVD and the *Driver Recovery* media (both purchased separately). For additional information, see <u>Using</u> Windows operating system media (purchased separately) on page 64.
- If the Windows partition and the Recovery Image partition are listed, restart the computer by
  pressing and holding the shift key while clicking **Restart**.
- 4. Select Troubleshoot, select Advanced Options, and then select Startup Repair.
- 5. Follow the on-screen instructions.

**NOTE:** For additional information on recovering information using the Windows tools, perform a search for these topics in Windows Help and Support.

# Using f11 recovery tools

**CAUTION:** Using f11 completely erases hard drive contents and reformats the hard drive. All files that you have created and any software that you have installed on the computer are permanently removed. The f11 recovery tool reinstalls the operating system and HP programs and drivers that were installed at the factory. Software not installed at the factory must be reinstalled.

To recover the original hard drive image using f11:

- **1.** If possible, back up all personal files.
- 2. If possible, check for the presence of the Recovery Image partition: From the Start screen, type pc, and then select **This PC**.
- **NOTE:** If the Recovery Image partition is not listed, you must recover your operating system and programs using the Windows operating system media and the *Driver Recovery* media (both purchased separately). For additional information, see <u>Using Windows operating system media</u> (purchased separately) on page 64.
- 3. If the Recovery Image partition is listed, restart the computer, and then press esc while the "Press the ESC key for Startup Menu" message is displayed at the bottom of the screen.

- 4. Press f11 while the "Press <F11> for recovery" message is displayed on the screen.
- **5.** Follow the on-screen instructions.

# Using Windows operating system media (purchased separately)

To order a Windows operating system DVD, contact support. See the *Worldwide Telephone Numbers* booklet included with the computer. You can also find contact information from the HP website. Go to <a href="http://www.hp.com/support">http://www.hp.com/support</a>, select your country or region, and follow the on-screen instructions.

**CAUTION:** Using a Windows operating system media completely erases hard drive contents and reformats the hard drive. All files that you have created and any software that you have installed on the computer are permanently removed. When reformatting is complete, the recovery process helps you restore the operating system, as well as drivers, software, and utilities.

To initiate a full install of the operating system using a Windows operating system DVD:

#### MOTE: This process takes several minutes.

- **1.** If possible, back up all personal files.
- 2. Insert the Windows operating system DVD into the optical drive, and then restart the computer.
- 3. When prompted, press any keyboard key.
- 4. Follow the on-screen instructions.

After the installation is completed:

- 1. Eject the Windows operating system media and then insert the Driver Recovery media.
- 2. Install the Hardware Enabling Drivers first, and then install Recommended Applications.

# **Using Windows Refresh or Windows Reset**

When your computer is not working properly and you need to regain system stability, the Windows Refresh option allows you to start fresh and keep what is important to you.

The Windows Reset option allows you to perform detailed reformatting of your computer, or remove personal information before you give away or recycle your computer. For more information on these features, see Windows Help and Support.

# **Using HP Software Setup**

HP Software Setup can be used to reinstall drivers or select software that has been corrupted or deleted from the system.

- 1. From the Start screen, type HP Software Setup.
- 2. Open HP Software Setup.
- 3. Follow the on-screen directions to reinstall drivers or select software.

# Windows 7

Your computer includes HP and Windows tools to help you safeguard your information and retrieve it if you ever need to. These tools will help you return your computer to a proper working state, all with simple steps. This section provides information about the following processes:

- Creating recovery media and backups
- Restoring and recovering your system

# **Creating recovery media and backups**

Recovery after a system failure is only as good as your most recent backup.

- After you successfully set up the computer, create HP Recovery media. This step creates a Windows 7 operating system DVD and a *Driver Recovery* DVD. The Windows DVD can be used to reinstall the original operating system in cases where the hard drive is corrupted or has been replaced. The *Driver Recovery* DVD installs specific drivers and applications. See <u>Creating</u> recovery media with HP Recovery Disc Creator (select models only) on page 66.
- 2. Use Windows Backup and Recovery tools to perform the following:
  - Back up individual files and folders
  - Back up your entire hard drive (select models only)
  - Create system repair discs (select models only) with the installed optical drive (select models only) or an optional external optical drive
  - Create system restore points

**NOTE:** This guide describes an overview of backing up, restoring, and recovering options. For more details about the tools provided, see Help and Support. To access Help and Support, select **Start > Help and Support**.

**NOTE:** HP recommends that you print the recovery procedures and save them for later use, in case of system instability.

In case of system failure, you can use the backup files to restore the contents of your computer. See <u>Backing up your information on page 67</u>.

# **Guidelines**

- When creating recovery media or backing up to discs, use any of the following types of discs (purchased separately): DVD+R, DVD+R DL, DVD-R, DVD-R DL, or DVD±RW. The discs you use will depend on the type of optical drive you are using.
- Be sure that the computer is connected to AC power before you start the recovery media creation process or the backup process.

# Creating recovery media with HP Recovery Disc Creator (select models only)

HP Recovery Disc Creator is a software program that offers an alternative way to create recovery media. After you successfully set up the computer, you can create recovery media using HP Recovery Disc Creator. This recovery media allows you to reinstall your original operating system as well as

select drivers and applications if the hard drive becomes corrupted. HP Recovery Disc Creator can create two kinds of recovery DVDs:

- Windows 7 operating system DVD—Installs the operating system without additional drivers or applications.
- Driver Recovery DVD—Installs specific drivers and applications only, in the same way that the HP Software Setup utility installs drivers and applications.

#### **Creating recovery media**

**NOTE:** The Windows 7 operating system DVD can be created only once. Thereafter, the option to create that media will not be available after you create a Windows DVD.

To create the Windows DVD:

1. Select Start > All Programs > Productivity and Tools > HP Recovery Disc Creator.

#### 2. Select Windows disk.

- 3. From the drop-down menu, select the drive for burning the recovery media.
- 4. Click the **Create** button to start the burning process.

After the Windows 7 operating system DVD has been created, create the Driver Recovery DVD:

#### 1. Select Start > All Programs > Productivity and Tools > HP Recovery Disc Creator.

- 2. Select Driver disk.
- 3. From the drop-down menu, select the drive for burning the recovery media.
- 4. Click the **Create** button to start the burning process.

#### **Backing up your information**

You should create system repair media and your initial backup immediately after initial system setup. As you add new software and data files, you should continue to back up your system on a regular basis to maintain a reasonably current backup. You should also create Windows system repair media (select models only) which can be used to start up (boot) the computer and repair the operating system in case of system instability or failure. Your initial and subsequent backups allow you to restore your data and settings if a failure occurs.

You can back up your information to an optional external hard drive, a network drive, or discs.

Note the following when backing up:

- Store personal files in the Documents library, and back it up regularly.
- Back up templates that are stored in their associated directories.
- Save customized settings that appear in a window, toolbar, or menu bar by taking a screen shot of your settings. The screen shot can be a time-saver if you have to reset your preferences.
- When backing up to discs, number each disc after removing it from the drive.

**NOTE:** For detailed instructions on various backup and restore options, perform a search for these topics in Help and Support. To access Help and Support, select **Start > Help and Support**.

**NOTE:** Windows includes the User Account Control feature to improve the security of your computer. You may be prompted for your permission or password for tasks such as installing software, running utilities, or changing Windows settings. Refer to Help and Support. To access Help and Support, select **Start > Help and Support**.

To create a backup using Windows Backup and Restore:

**NOTE:** The backup process may take over an hour, depending on file size and the speed of the computer.

- 1. Select Start > All Programs > Maintenance > Backup and Restore.
- Follow the on-screen instructions to set up your backup, create a system image (select models only), or create system repair media (select models only).

# Performing a system recovery

In case of system failure or instability, the computer provides the following tools to recover your files:

- Windows recovery tools: You can use Windows Backup and Restore to recover information you
  have previously backed up. You can also use Windows Startup Repair to fix problems that might
  prevent Windows from starting correctly.
- f11 recovery tools (select models only): You can use the f11 recovery tools to recover your original hard drive image. The image includes the Windows operating system and software programs installed at the factory.

**NOTE:** If you are unable to boot (start up) your computer and you cannot use the system repair media you previously created (select models only), you must purchase Windows 7 operating system media to reboot the computer and repair the operating system. For additional information, see <u>Using</u> <u>Windows 7 operating system media on page 70</u>.

# Using the Windows recovery tools

Using the Windows recovery tools, you can:

- Recover individual files
- Restore the computer to a previous system restore point
- Recover information using recovery tools

**NOTE:** For detailed instructions on various recovery and restore options, perform a search for these topics in Help and Support. To access Help and Support, select **Start > Help and Support**.

**NOTE:** Windows includes the User Account Control feature to improve the security of your computer. You may be prompted for your permission or password for tasks such as installing software, running utilities, or changing Windows settings. Refer to Help and Support. To access Help and Support, select **Start > Help and Support**.

To recover information you previously backed up:

#### 1. Select Start > All Programs > Maintenance > Backup and Restore.

 Follow the on-screen instructions to recover your system settings, your computer (select models only), or your files.

To recover your information using Startup Repair, follow these steps:

- **CAUTION:** Some Startup Repair options will completely erase and reformat the hard drive. All files you have created and any software installed on the computer are permanently removed. When reformatting is complete, the recovery process restores the operating system, as well as the drivers, software, and utilities from the backup used for recovery.
  - **1.** If possible, back up all personal files.
  - 2. If possible, check for the presence of the Windows partition.

To check for the Windows partition, select **Start > Computer**.

- **NOTE:** If the Windows partition is not listed, you must recover your operating system and programs using the Windows 7 operating system DVD and the Driver Recovery media. For additional information, see <u>Using Windows 7 operating system media on page 70</u>.
- **3.** If the Windows partition is listed, restart the computer, and then press f8 before the Windows operating system loads.
- 4. Select Startup Repair.
- 5. Follow the on-screen instructions.

**NOTE:** For additional information on recovering information using the Windows tools, select **Start > Help and Support**.

# Using f11 recovery tools (select models only)

**CAUTION:** Using f11 completely erases hard drive contents and reformats the hard drive. All files that you have created and any software that you have installed on the computer are permanently removed. The f11 recovery tool reinstalls the operating system and HP programs and drivers that were installed at the factory. Software not installed at the factory must be reinstalled.

To recover the original hard drive image using f11:

- 1. If possible, back up all personal files.
- 2. If possible, check for the presence of the HP Recovery partition: click **Start**, right-click **Computer**, click **Manage**, and then click **Disk Management**.
- **NOTE:** If the HP Recovery partition is not listed, you must recover your operating system and programs using the Windows 7 operating system media and the Driver Recovery media. For additional information, see <u>Using Windows 7 operating system media on page 70</u>.
- 3. If the HP Recovery partition is listed, restart the computer, and then press esc while the "Press the ESC key for Startup Menu" message is displayed at the bottom of the screen.
- 4. Press f11 while the "Press <F11> for recovery" message is displayed on the screen.
- 5. Follow the on-screen instructions.

### Using Windows 7 operating system media

If you cannot use the recovery media you previously created using the HP Recovery Disc Creator (select models only), you must purchase a Windows 7 operating system DVD to reboot the computer and repair the operating system.

To order a Windows 7 operating system DVD, go to the HP website. For U.S. support, go to <a href="http://www.hp.com/support">http://www.hp.com/support</a>. For worldwide support, go to <a href="http://welcome.hp.com/country/us/en/wwcontact\_us.html">http://welcome.hp.com/country/us/en/wwcontact\_us.html</a>. You can also order the DVD by calling support. For contact information, see the Worldwide Telephone Numbers booklet included with the computer.

**CAUTION:** Using a Windows 7 operating system DVD completely erases hard drive contents and reformats the hard drive. All files that you have created and any software that you have installed on the computer are permanently removed. When reformatting is complete, the recovery process helps you restore the operating system, as well as drivers, software, and utilities.

To initiate recovery using a Windows 7 operating system DVD:

NOTE: This process takes several minutes.

- 1. If possible, back up all personal files.
- 2. Restart the computer, and then insert the Windows 7 operating system DVD into the optical drive before the Windows operating system loads.
- 3. When prompted, press any keyboard key.
- **4.** Follow the on-screen instructions.
- Click Next.

### 6. Select **Repair your computer**.

7. Follow the on-screen instructions.

After the repair is completed:

- 1. Eject the Windows 7 operating system DVD and then insert the Driver Recovery DVD.
- 2. Install the Hardware Enabling Drivers first, and then install Recommended Applications.

# 8 Computer Setup (BIOS) and Advanced System Diagnostics Windows 8.1

# **Using Computer Setup**

Computer Setup, or Basic Input/Output System (BIOS), controls communication between all the input and output devices on the system (such as disk drives, display, keyboard, mouse, and printer). Computer Setup includes settings for the types of devices installed, the startup sequence of the computer, and the amount of system and extended memory.

**NOTE:** Use extreme care when making changes in Computer Setup. Errors can prevent the computer from operating properly.

# **Starting Computer Setup**

**NOTE:** An external keyboard or mouse connected to a USB port can be used with Computer Setup only if USB legacy support is enabled.

To start Computer Setup, follow these steps:

- Turn on or restart the computer, and then press esc while the "Press the ESC key for Startup Menu" message is displayed at the bottom of the screen.
- **2.** Press f10 to enter Computer Setup.

# Navigating and selecting in Computer Setup

To navigate and select in Computer Setup, follow these steps:

- Turn on or restart the computer, and then press esc while the "Press the ESC key for Startup Menu" message is displayed at the bottom of the screen.
  - To select a menu or a menu item, use the tab key and the keyboard arrow keys and then press enter, or use a pointing device to click the item.
  - To scroll up and down, click the up arrow or the down arrow in the upper-right corner of the screen, or use the up arrow key or the down arrow key.
  - To close open dialog boxes and return to the main Computer Setup screen, press esc, and then follow the on-screen instructions.

**NOTE:** You can use either a pointing device (TouchPad or USB mouse) or the keyboard to navigate and make selections in Computer Setup.

**2.** Press f10 to enter Computer Setup.

To exit Computer Setup menus, choose one of the following methods:

• To exit Computer Setup menus without saving your changes:

Click the **Exit** icon in the lower-left corner of the screen, and then follow the on-screen instructions.

– or –

Use the tab key and the arrow keys to select **File > Ignore Changes and Exit**, and then press enter.

• To save your changes and exit Computer Setup menus:

Click the **Save** icon in the lower-left corner of the screen, and then follow the on-screen instructions.

– or –

Use the tab key and the arrow keys to select **File > Save Changes and Exit**, and then press enter.

Your changes go into effect when the computer restarts.

# **Restoring factory settings in Computer Setup**

NOTE: Restoring defaults will not change the hard drive mode.

To return all settings in Computer Setup to the values that were set at the factory, follow these steps:

- Turn on or restart the computer, and then press esc while the "Press the ESC key for Startup Menu" message is displayed at the bottom of the screen.
- 2. Press f10 to enter Computer Setup.
- 3. Use a pointing device or the arrow keys to select File > Restore Defaults.
- 4. Follow the on-screen instructions.
- 5. To save your changes and exit, click the **Save** icon in the lower-left corner of the screen, and then follow the on-screen instructions.

– or –

Use the arrow keys to select **File > Save Changes and Exit**, and then press enter.

Your changes go into effect when the computer restarts.

**NOTE:** Your password settings and security settings are not changed when you restore the factory settings.

# **Updating the BIOS**

Updated versions of the BIOS may be available on the HP website.

Most BIOS updates on the HP website are packaged in compressed files called SoftPags.

Some download packages contain a file named Readme.txt, which contains information regarding installing and troubleshooting the file.

# **Determining the BIOS version**

To determine whether available BIOS updates contain later BIOS versions than those currently installed on the computer, you need to know the version of the system BIOS currently installed.

BIOS version information (also known as *ROM date* and *System BIOS*) can be displayed by pressing fn +esc (if you are already in Windows) or by using Computer Setup.

- 1. Start Computer Setup.
- 2. Use a pointing device or the arrow keys to select File > System Information.
- To exit Computer Setup without saving your changes, click the Exit icon in the lower-left corner of the screen, and then follow the on-screen instructions.

– or –

Use the tab key and the arrow keys to select **File > Ignore Changes and Exit**, and then press enter.

#### Downloading a BIOS update

**CAUTION:** To reduce the risk of damage to the computer or an unsuccessful installation, download and install a BIOS update only when the computer is connected to reliable external power using the AC adapter. Do not download or install a BIOS update while the computer is running on battery power, docked in an optional docking device, or connected to an optional power source. During the download and installation, follow these instructions:

Do not disconnect power on the computer by unplugging the power cord from the AC outlet.

Do not shut down the computer or initiate Sleep.

Do not insert, remove, connect, or disconnect any device, cable, or cord.

- 1. From the Start screen, select the **HP Support Assistant** app.
- Select Updates and tune-ups, and then select Check for HP updates now.
- 3. At the download area, follow these steps:
  - **a.** Identify the BIOS update that is later than the BIOS version currently installed on your computer. Make a note of the date, name, or other identifier. You may need this information to locate the update later, after it has been downloaded to your hard drive.
  - **b.** Follow the on-screen instructions to download your selection to the hard drive.

Make a note of the path to the location on your hard drive where the BIOS update is downloaded. You will need to access this path when you are ready to install the update.

**NOTE:** NOTE: If you connect your computer to a network, consult the network administrator before installing any software updates, especially system BIOS updates.

BIOS installation procedures vary. Follow any instructions that are displayed on the screen after the download is complete. If no instructions are displayed, follow these steps:

- 1. From the Start screen, type e, and then click **File Explorer**.
- Double-click your hard drive designation. The hard drive designation is typically Local Disk (C:).

- **3.** Using the hard drive path you recorded earlier, open the folder on your hard drive that contains the update.
- 4. Double-click the file that has an .exe extension (for example, *filename.exe*).

The BIOS installation begins.

5. Complete the installation by following the on-screen instructions.

**NOTE:** After a message on the screen reports a successful installation, you can delete the downloaded file from your hard drive.

# **Using Advanced System Diagnostics**

Advanced System Diagnostics allows you to run diagnostic tests to determine if the computer hardware is functioning properly. The following diagnostic tests are available in Advanced System Diagnostics:

- System Tune-Up—This group of additional tests checks your computer to make sure that the main components are functioning correctly. System Tune-Up runs longer and more comprehensive tests on memory modules, hard drive SMART attributes, the hard drive surface, the battery (and battery calibration), video memory, and the WLAN module status.
- Start-up test—This test analyzes the main computer components that are required to start the computer.
- Run-in test—This test repeats the start-up test and checks for intermittent problems that the start-up test does not detect.
- Hard disk test—This test analyzes the physical condition of the hard drive, and then checks all data in every sector of the hard drive. If the test detects a damaged sector, it attempts to move the data to a good sector.
- Memory test—This test analyzes the physical condition of the memory modules. If it reports an error, replace the memory modules immediately.
- Battery test—This test analyzes the condition of the battery and calibrates the battery if necessary. If the battery fails the test, contact HP support to report the issue and purchase a replacement battery.
- BIOS Management—You can update or rollback the version of the BIOS on the system. Do not shut down or remove external power during the process. You will be given a confirmation screen before your BIOS is modified. Select BIOS update, BIOS Rollback, or Back to main menu.

You can view system information and error logs or select languages in the Advanced System Diagnostics window.

To start Advanced System Diagnostics:

- Turn on or restart the computer. While the "Press the ESC key for Startup Menu" message is displayed in the lower-left corner of the screen, press esc. When the Startup Menu is displayed, press f2.
- 2. Click the diagnostic test you want to run, and then follow the on-screen instructions.

**NOTE:** If you need to stop a diagnostics test while it is running, press esc.

# 9 Windows 7 - Using Computer Setup (BIOS) and HP PC Hardware Diagnostics (UEFI)

Setup Utility, or Basic Input/Output System (BIOS), controls communication between all the input and output devices on the system (such as disk drives, display, keyboard, mouse, and printer). Setup Utility (BIOS) includes settings for the types of devices installed, the startup sequence of the computer, and the amount of system and extended memory.

# **Starting Setup Utility (BIOS)**

▲ To start Setup Utility (BIOS), turn on or restart the computer, quickly press esc, and then press f10.

**NOTE:** Use extreme care when making changes in Setup Utility (BIOS). Errors can prevent the computer from operating properly.

# **Updating the BIOS**

Updated versions of the BIOS may be available on the HP website.

Most BIOS updates on the HP website are packaged in compressed files called SoftPags.

Some download packages contain a file named Readme.txt, which contains information regarding installing and troubleshooting the file.

# **Determining the BIOS version**

To determine whether available BIOS updates contain later BIOS versions than those currently installed on the computer, you need to know the version of the system BIOS currently installed.

BIOS version information (also known as *ROM date* and *System BIOS*) can be displayed by pressing fn +esc (if you are already in Windows) or by using Setup Utility (BIOS).

- 1. Start Setup Utility (BIOS).
- Use the arrow keys to select Main.
- To exit Setup Utility (BIOS) without saving your changes, use the arrow keys to select Exit, select Exit Discarding Changes, and then press enter.
- 4. Select Yes.

# **Downloading a BIOS update**

**CAUTION:** To reduce the risk of damage to the computer or an unsuccessful installation, download and install a BIOS update only when the computer is connected to reliable external power using the AC adapter. Do not download or install a BIOS update while the computer is running on battery power, docked in an optional docking device, or connected to an optional power source. During the download and installation, follow these instructions:

Do not disconnect power from the computer by unplugging the power cord from the AC outlet.

Do not shut down the computer or initiate Sleep or Hibernation.

Do not insert, remove, connect, or disconnect any device, cable, or cord.

#### 1. Select Start > Help and Support > Maintain.

- Follow the on-screen instructions to identify your computer and access the BIOS update you want to download.
- 3. At the download area, follow these steps:
  - **a.** Identify the BIOS update that is later than the BIOS version currently installed on your computer. Make a note of the date, name, or other identifier. You may need this information to locate the update later, after it has been downloaded to your hard drive.
  - **b.** Follow the on-screen instructions to download your selection to the hard drive.

Make a note of the path to the location on your hard drive where the BIOS update is downloaded. You will need to access this path when you are ready to install the update.

**NOTE:** If you connect your computer to a network, consult the network administrator before installing any software updates, especially system BIOS updates.

BIOS installation procedures vary. Follow any instructions that are displayed on the screen after the download is complete. If no instructions are displayed, follow these steps:

- 1. Open Windows Explorer by selecting **Start > Computer**.
- 2. Double-click your hard drive designation. The hard drive designation is typically Local Disk (C:).
- Using the hard drive path you recorded earlier, open the folder on your hard drive that contains the update.
- **4.** Double-click the file that has an .exe extension (for example, *filename*.exe).

The BIOS installation begins.

5. Complete the installation by following the on-screen instructions.

**NOTE:** After a message on the screen reports a successful installation, you can delete the downloaded file from your hard drive.

# Using HP PC Hardware Diagnostics (UEFI) (select models only)

HP PC Hardware Diagnostics is a Unified Extensible Firmware Interface (UEFI) that allows you to run diagnostic tests to determine if the computer hardware is functioning properly. The tool runs outside of

the operating system to isolate hardware failures from issues that may be caused by the operating system or other software components.

To start HP PC Hardware Diagnostics UEFI:

1. Turn on or restart the computer, quickly press esc, and then press f2.

The BIOS searches three places for the HP PC Hardware Diagnostics (UEFI) tools in the following order:

a. Connected USB drive

**NOTE:** To download the HP PC Hardware Diagnostics (UEFI) tool to a USB drive, see <u>Downloading HP PC Hardware Diagnostics (UEFI) to a USB device on page 78</u>.

- **b.** Hard drive
- c. BIOS
- 2. When the diagnostic tool opens, use the keyboard arrow keys to select the type of diagnostic test you want to run, and then follow the on-screen instructions.

**NOTE:** If you need to stop a diagnostic test while it is running, press esc.

# Downloading HP PC Hardware Diagnostics (UEFI) to a USB device

**NOTE:** Instructions for downloading HP PC Hardware Diagnostics (UEFI) are provided in English only.

- 1. Go to <u>http://www.hp.com</u>.
- 2. Point to Support, located at the top of the page, and then click Download Drivers.
- 3. In the text box, enter the product name, and then click Go.

– or –

Click Find Now to let HP automatically detect your product.

- **4.** Select your computer model, and then select your operating system.
- 5. In the Diagnostic section, click HP UEFI Support Environment.

– or –

Click **Download**, and then select **Run**.

# **10 Specifications**

# **Computer specifications**

| Dimensions           Width         28.5 cm         11.22 in           Depth         21.2 cm         8.35 in           Height         2.22 cm         0.87 in           Weight (equipped with 4096-MB memory module, solid-<br>state drive, 6-cell battery, and WLAN module)         1.40 kg         3.09 lbs           Input power         1.40 kg         3.09 lbs         1.95 Vdc @ 3.5 A - 65 W           Operating voltage and current         18.5 Vdc @ 3.33 A - 65 W         19.5 Vdc @ 4.74 A - 90 W           19.5 Vdc @ 4.74 A - 90 W         19.5 Vdc @ 4.82 A - 80 W         19.5 Vdc @ 4.82 A - 80 W |
|----------------------------------------------------------------------------------------------------|
| Width       28.5 cm       11.22 in         Depth       21.2 cm       8.35 in         Height       2.22 cm       0.87 in         Weight (equipped with 4096-MB memory module, solid-<br>state drive, 6-cell battery, and WLAN module)       1.40 kg       3.09 lbs         Input power       18.5 Vdc @ 3.5 A - 65 W       19.5 Vdc @ 3.33 A - 65 W       19.5 Vdc @ 4.74 A - 90 W         Depth (equipped with 4096-MB memory module, solid-<br>state drive, 6-cell battery, and WLAN module)       18.5 Vdc @ 4.74 A - 90 W       19.5 Vdc @ 4.82 A - 90 W                                                        |
| Depth       21.2 cm       8.35 in         Height       2.22 cm       0.87 in         Weight (equipped with 4096-MB memory module, solid-<br>state drive, 6-cell battery, and WLAN module)       1.40 kg       3.09 lbs         Input power       1.40 kg       1.40 kg       1.40 kg         Operating voltage and current       18.5 Vdc @ 3.5 A - 65 W       19.5 Vdc @ 3.33 A - 65 W         19.5 Vdc @ 4.74 A - 90 W       19.5 Vdc @ 4.82 A _ 90 W       19.5 Vdc @ 4.82 A _ 90 W                                                                                                    |
| Height       2.22 cm       0.87 in         Weight (equipped with 4096-MB memory module, solid-<br>state drive, 6-cell battery, and WLAN module)       1.40 kg       3.09 lbs         Input power       1.40 kg       1.40 kg       1.40 kg         Operating voltage and current       18.5 Vdc @ 3.5 A - 65 W       19.5 Vdc @ 3.33 A - 65 W         19.5 Vdc @ 4.74 A - 90 W       19.5 Vdc @ 4.74 A - 90 W       19.5 Vdc @ 4.74 A - 90 W                                                                                                    |
| Weight (equipped with 4096-MB memory module, solid-state drive, 6-cell battery, and WLAN module)       1.40 kg       3.09 lbs         Input power       Input power       18.5 Vdc @ 3.5 A - 65 W         Operating voltage and current       18.5 Vdc @ 3.33 A - 65 W         19.5 Vdc @ 4.74 A - 90 W       19.5 Vdc @ 4.82 A - 90 W                                                                                                    |
| Input power         18.5 Vdc @ 3.5 A - 65 W           Operating voltage and current         18.5 Vdc @ 3.33 A - 65 W           19.5 Vdc @ 4.74 A - 90 W           19.5 Vdc @ 4.74 A - 90 W                                                                                                    |
| Operating voltage and current       18.5 Vdc @ 3.5 A - 65 W         19.5 Vdc @ 3.33 A - 65 W         19.5 Vdc @ 4.74 A - 90 W         18.5 Vdc @ 4.82 A - 90 W                                                                                                    |
| 19.5 Vdc @ 3.33 A - 65 W<br>19.5 Vdc @ 4.74 A - 90 W                                                                                                    |
| 19.5 Vdc @ 4.74 A - 90 W                                                                                                    |
|                                                                                                    |
| 17.3 VdC @ 4.62 A - 70 VV                                                                                                    |
| 19.5Vdc @ 2.31A – 45 W                                                                                                    |
| Temperature                                                                                                    |
| Operating         5°C to 35°C         41°F to 95°F                                                                                                    |
| Nonoperating         -20°C to 60°C         -4°F to 140°F                                                                                                    |
| Relative humidity (noncondensing)                                                                                                    |
| Operating 10% to 90%                                                                                                    |
| Nonoperating 5% to 95%                                                                                                    |
| Maximum altitude (unpressurized)                                                                                                    |
| Operating -15 m to 3,048 m -50 ft to 10,000 ft                                                                                                    |
| Nonoperating         -15 m to 12,192 m         -50 ft to 40,000 ft                                                                                                    |

**NOTE:** Applicable product safety standards specify thermal limits for plastic surfaces. The device operates well within this range of temperatures.

# **11.6-inch UWVA display specifications**

|                         | Metric                                   | U.S.     |
|-------------------------|------------------------------------------|----------|
| Dimensions              |                                          |          |
| Height                  | 14.50 cm                                 | 5.71 in  |
| Width                   | 25.70 cm                                 | 10.12 in |
| Diagonal                | 29.40 cm                                 | 11.58 in |
| Number of colors        | Up to 16.8 million                       |          |
| Contrast ratio          | 200:1 (typical)                          |          |
| Brightness              | 400 nits (typical)                       |          |
| Pixel resolution        |                                          |          |
| Pitch                   | 0.197 × 0.197 mm                         |          |
| Format                  | 1366 × 768                               |          |
| Configuration           | RGB vertical stripe                      |          |
| Backlight               | LED backlit                              |          |
| Character display       | 80 × 25                                  |          |
| Total power consumption | 3.46 W                                   |          |
| Viewing angle           | ±65° horizontal, ±50° vertical (typical) |          |

# **11 Power cord set requirements**

The wide-range input feature of the computer permits it to operate from any line voltage from 100 to 120 volts AC, or from 220 to 240 volts AC.

The 3-conductor power cord set included with the computer meets the requirements for use in the country or region where the equipment is purchased.

Power cord sets for use in other countries and regions must meet the requirements of the country or region where the computer is used.

# **Requirements for all countries**

The following requirements are applicable to all countries and regions:

- The length of the power cord set must be at least **1.0 m** (3.2 ft) and no more than **1.8 m** (6 ft).
- All power cord sets must be approved by an acceptable accredited agency responsible for evaluation in the country or region where the power cord set will be used.
- The power cord sets must have a minimum current capacity of 10 amps and a nominal voltage rating of 125 or 250 V AC, as required by the power system of each country or region.
- The appliance coupler must meet the mechanical configuration of an EN 60 320/IEC 320 Standard Sheet C13 connector for mating with the appliance inlet on the back of the computer.

# **Requirements for specific countries and regions**

| Country/region  | Accredited agency | Applicable note number |
|-----------------|-------------------|------------------------|
| Australia       | EANSW             | 1                      |
| Austria         | OVE               | 1                      |
| Belgium         | CEBC              | 1                      |
| Canada          | CSA               | 2                      |
| Denmark         | DEMKO             | 1                      |
| Finland         | FIMKO             | 1                      |
| France          | UTE               | 1                      |
| Germany         | VDE               | 1                      |
| Italy           | IMQ               | 1                      |
| Japan           | METI              | 3                      |
| The Netherlands | КЕМА              | 1                      |
| Norway          | NEMKO             | 1                      |

| Country/region                 | Accredited agency | Applicable note number |
|--------------------------------|-------------------|------------------------|
| The People's Republic of China | COC               | 5                      |
| South Korea                    | EK                | 4                      |
| Sweden                         | SEMKO             | 1                      |
| Switzerland                    | SEV               | 1                      |
| Taiwan                         | BSMI              | 4                      |
| The United Kingdom             | BSI               | 1                      |
| The United States              | UL                | 2                      |

 The flexible cord must be Type HO5VV-F, 3-conductor, 1.0-mm<sup>2</sup> conductor size. Power cord set fittings (appliance coupler and wall plug) must bear the certification mark of the agency responsible for evaluation in the country or region where it will be used.

- 2. The flexible cord must be Type SPT-3 or equivalent, No. 18 AWG, 3-conductor. The wall plug must be a two-pole grounding type with a NEMA 5-15P (15 A, 125 V) or NEMA 6-15P (15 A, 250 V) configuration.
- 3. The appliance coupler, flexible cord, and wall plug must bear a "T" mark and registration number in accordance with the Japanese Dentori Law. The flexible cord must be Type VCT or VCTF, 3-conductor, 1.00-mm<sup>2</sup> conductor size. The wall plug must be a two-pole grounding type with a Japanese Industrial Standard C8303 (7 A, 125 V) configuration.
- 4. The flexible cord must be Type RVV, 3-conductor, 0.75-mm<sup>2</sup> conductor size. Power cord set fittings (appliance coupler and wall plug) must bear the certification mark of the agency responsible for evaluation in the country or region where it will be used.
- The flexible cord must be Type VCTF, 3-conductor, 0.75-mm<sup>2</sup> conductor size. Power cord set fittings (appliance coupler and wall plug) must bear the certification mark of the agency responsible for evaluation in the country or region where it will be used.

# **12 Recycling**

When a non-rechargeable or rechargeable battery has reached the end of its useful life, do not dispose of the battery in general household waste. Follow the local laws and regulations in your area for battery disposal.

HP encourages customers to recycle used electronic hardware, HP original print cartridges, and rechargeable batteries. For more information about recycling programs, see the HP Web site at <a href="http://www.hp.com/recycle">http://www.hp.com/recycle</a>.

# Index

# A

AC adapter light 12 AC adapter, spare part numbers 17, 19 ambient light sensor 5 antenna, location 5 audio, product description 1 audio-in jack 7 audio-out jack 7

### B

Backup and Restore 68 backups creating 67 base enclosure, spare part number 16 battery removal 28 spare part number 17, 19, 28 battery bay 11 battery bay cover release latch 11 BIOS determining version 76 downloading an update 77 updating 76 bottom components 11 button board removal 50 spare part number 20, 50 buttons power 6 rotation lock 6 TouchPad 8 TouchPad on/off 8 volume 6 Windows 9 Windows Home 6

### С

caps lock light 8 chipset, product description 1 components bottom 11 display 5 keys 9 left-side 7 lights 8 rear 12 right-side 6 TouchPad 7 computer major components 14 specifications 79

# D

display components 5 specifications 80 display assembly removal 60 spare part number 15, 21, 60 display panel, product description 1 DisplayPort 12 docking port 7 docking, product description 2 Driver Recovery DVD, creating 66

# E

esc key 9 Ethernet, product description 1

### F

f11 recovery 63 fan/heat sink assembly removal 53 spare part number 16, 20, 53 fn key 9 function keys 9

### G

graphics, product description 1

### Н

hard drive recovery 63 headphone jack 7 hinge cover removal 58 spare part number 15, 20, 58 HP Recovery Disc Creator, using 66

# J

jacks audio-in 7 audio-out 7 headphone 7 microphone 7 network 12 RJ-45 (network) 12

# K

key components 9 keyboard product description 3 removal 41 spare part numbers 15, 19, 20, 41 keys esc 9 fn 9 function 9 Windows application 10

# L

left-side components 7 light components 8 lights AC adapter 12 caps lock 8 microphone mute 9 mute 8 num lock 9 power 6 TouchPad 9 webcam 5 wireless 9

### M

memory card bezel, removal 30 Memory Card Reader, location 6 memory module product description 1 removal 37 spare part numbers 17, 19, 37 microphone location 5 product description 1 microphone jack 7 microphone mute light 9 miscellaneous part 17 model name 1 mute light 8

#### Ν

network jack 12 NFC antenna 11 NFC board removal 40 spare part number 17, 20, 40 num lock light 9 numeric keypad 10

# 0

operating system, product description 3

# P

Plastics/Rubber Kit, spare part number 17, 19 pointing device, product description 3 ports DisplayPort 12 docking 7 product description 2 USB 3.0 12 power button 6 power button board spare part number 17 power connector 12 power cord set requirements 81 spare part numbers 17, 18, 19 power light 6 power requirements, product description 3 processor, product description 1 product description audio 1

chipset 1 display panel 1 docking 2 Ethernet 1 external media cards 2 graphics 1 keyboard 3 memory module 1 microphone 1 operating system 3 pointing device 3 ports 2 power requirements 3 processors 1 product name 1 security 3 sensors 2 serviceability 3 solid-state drive 1 video 1 wireless 2 product name 1

# R

rear components 12 recovery 65 recovery media, creating 66 recovery partition 63 refresh 65 removal/replacement procedures 27, 39 restoring the hard drive 63 right-side components 6 RJ-45 (network) jack 12 rotation lock button 6 RTC battery removal 51 spare part number 16, 19, 51 rubber screw cover, removal 30

### S

Screw Kit, spare part number 18, 21 security cable slot, location 12 security, product description 3 sensors, product description 2 sequential part numbers 18 service door location 11

removal 30 spare part number 17, 20, 30 service tag 13 serviceability, product description 3 solid-state drive product description 1 removal 35 spare part numbers 17, 21, 35 Speaker Kit, spare part number 17, 20, 48 speakers location 6,7 removal 48 spare part number 17, 20, 48 specifications computer 79 display 80 system board removal 55 spare part numbers 16, 21, 55

# T

Top cover removal 45 spare part number 16, 21, 45 top cover, spare part number 20 TouchPad button 8 TouchPad components 7 TouchPad light 9 TouchPad on/off button 8 TouchPad zone 8

# U

USB 3.0 port 12

# V

vent 7, 11 video, product description 1 volume button 6

### W

webcam 6 webcam light 5 Windows Refresh 65 Windows 7 operating system DVD creating 66 Windows 7 operating system media creating 66 Windows 8 operating system DVD 64 Windows application key 10 Windows button 9 Windows Home button 6 wireless antenna, location 5 wireless light 9 wireless, product description 2 WLAN spare part numbers 19, 20 WLAN module removal 34 spare part numbers 17, 34 WWAN spare part numbers 19, 20 WWAN module removal 32 spare part numbers 17, 32